## 初心者向け「文献管理」講習会 ~EndNote~

2009年11月26日 ユサコ株式会社

## 本日の内容 ①文献管理と論文作成 ②EndNoteとは ③文献情報の取り込み ④参考文献リストの作成 ⑤ 便利な機能 (ファイル管理、Find Full Text、グループ分け) 参考資料: スタイルの追加 各種DBからの取り込み (PubMed、医中誌Web、電子ジャーナル) EndNote Webについて

# 文献管理と論文作成(投稿規程)

①文献管理・・・論文を探す。

 1.論文を探すには、まず、データベースを検索し情報を入手する。
 2.本文入手する→電子ジャーナルや図書館にて冊子を見る。
 3.コピーしてファイルするか、PC内に名前を付けて保存。
 →ファイルを開けないと抄録は見れない。
 →そもそもファイル名では何が何か分からない。
 4.読んだ論文の書誌情報を管理する。→Excelなどで一覧する。
 →再利用できない(投稿規定の表記はそれぞれの雑誌で異なるため)。

2論文作成

論文を作成する中で、最も煩わしい作業の一つが、投稿規定に沿って作成 する事であり、論文の文末に記載しなければいけない、文末の参考文献集 の作成です。

単純作業の繰り返しで、且つ、引用文献も莫大な量となります。

読んだ論文の情報を有効的に活用し論文を執筆する事で、 「時間の節約」、「PC内のファイル整理」などを実現するために 文献管理ソフトウェアが生まれました。

## <u>文献管理・論文作成支援ソフト</u> <u>EndNoteとは?</u>

EndNoteは<mark>論文作成支援ソフト</mark>として、<u>世界中で約200万人</u>の研究者に愛用されています。 U.S.A.のThomson Reutersが開発している英語ソフトです(日本語データにも対応)。

① 各種データベース・電子ジャーナル等から、文献情報を容易に取り込む事ができます。

② 文献情報の<u>閲覧・検索・編集</u>ができ、PDFなどのファイルを一元管理できます。

③ 文中引用表記、文末参考文献リストを雑誌投稿規定に合わせて自動作成できます。

④ ③で作成した参考文献リスト、本文中引用表記の並び替えなども簡単にできます。

⑤PDFファイルを自動ダウンロードする機能が追加されました。

(著作権上の問題があるので、ご利用には注意が必要です)

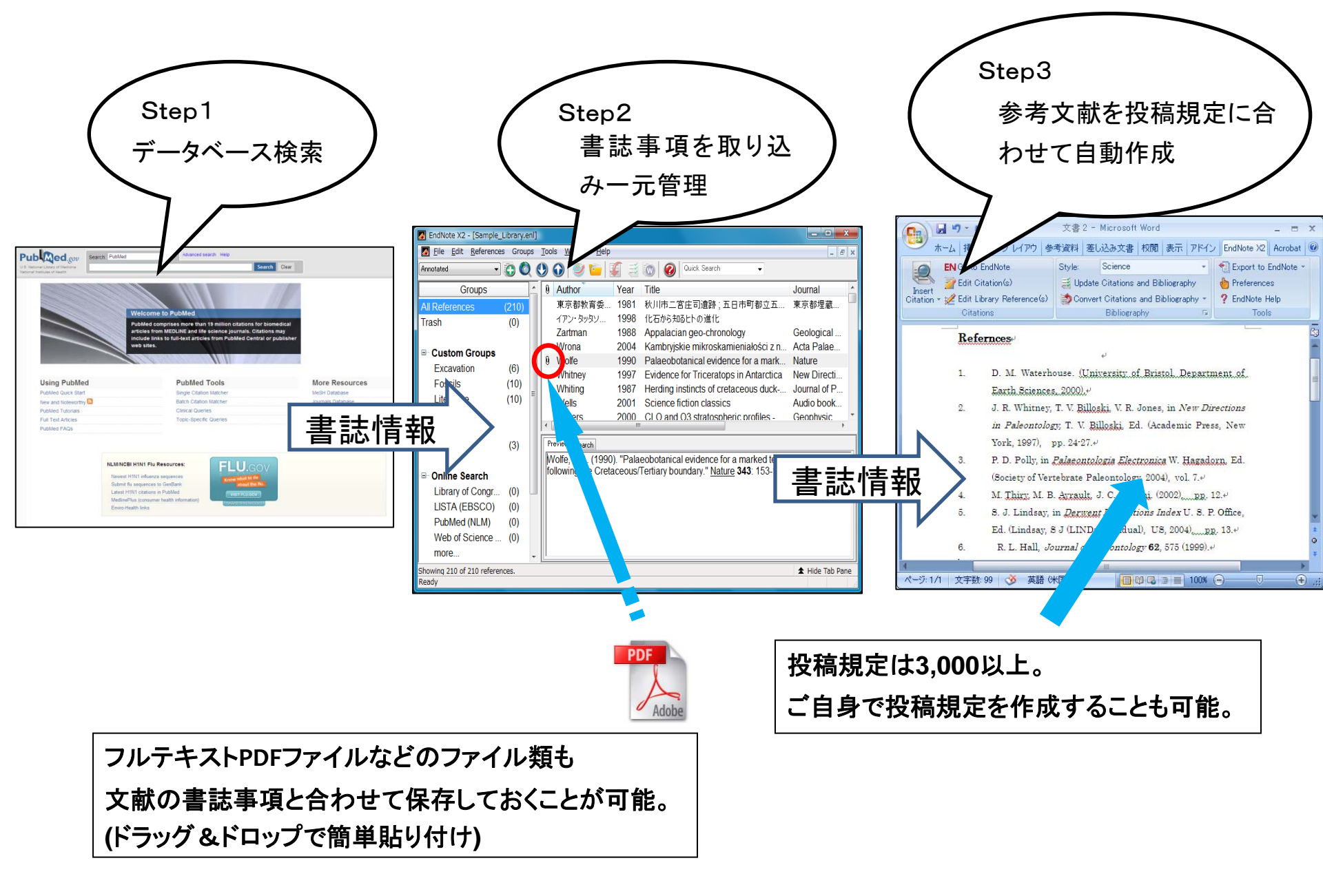

#### EndNoteの起動

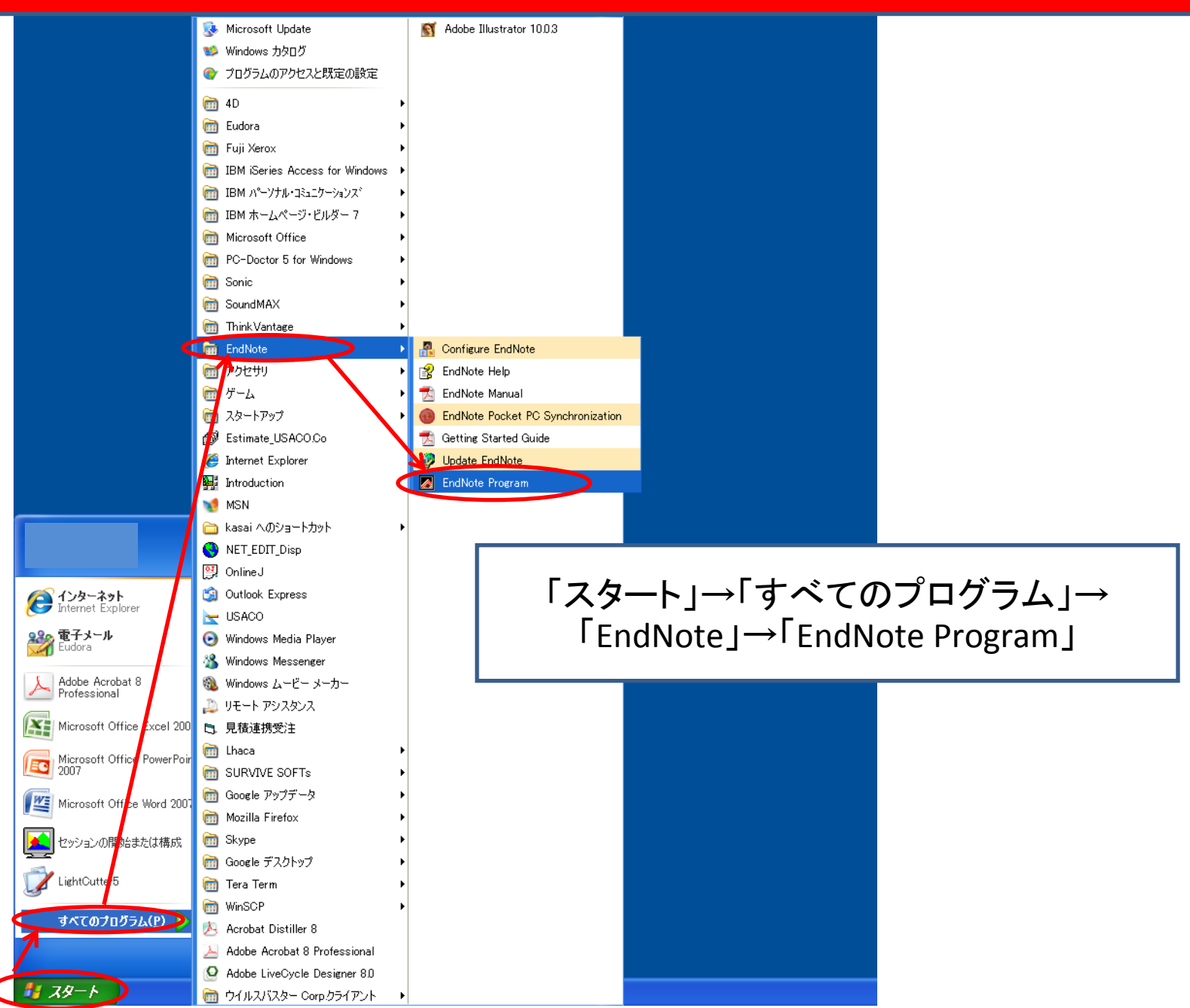

|                                                                                                    | EndNote Webアカウン<br>※EndNote Webにつし | トの登録画面が現れます。<br>いては、参考資料をご覧ください。 |
|----------------------------------------------------------------------------------------------------|------------------------------------|----------------------------------|
| Create a new free EndNote Web account*  ORL Inverter with my EndNote Web account                                                                                                    |                                    |                                  |
| E-Mail Address:     E-Mail Address:     Construction of the second of the second |                                    |                                  |
| * available through October 2011                                                                                                    | < 戻ぶ(2) 次へ(2) チャンセル                |                                  |

「Create a new free EndNote Web account\*」 :EndNote Webの個人アカウントを新規に作成する場合。 「Integrate wuth my EndNote Web account」 :既に登録済のEndNote Webのライブラリを統合できるように Webアカウントを設定する場合。 「Do not integrate with EndNote Web at this time」 :今は何もしない。 (キャンセルをクリックすると二度とこの画面は現れませんが、 別画面操作にて登録等の設定はできます)

※EndNote Webの個人用アカウントの有効期限は、2年間です。

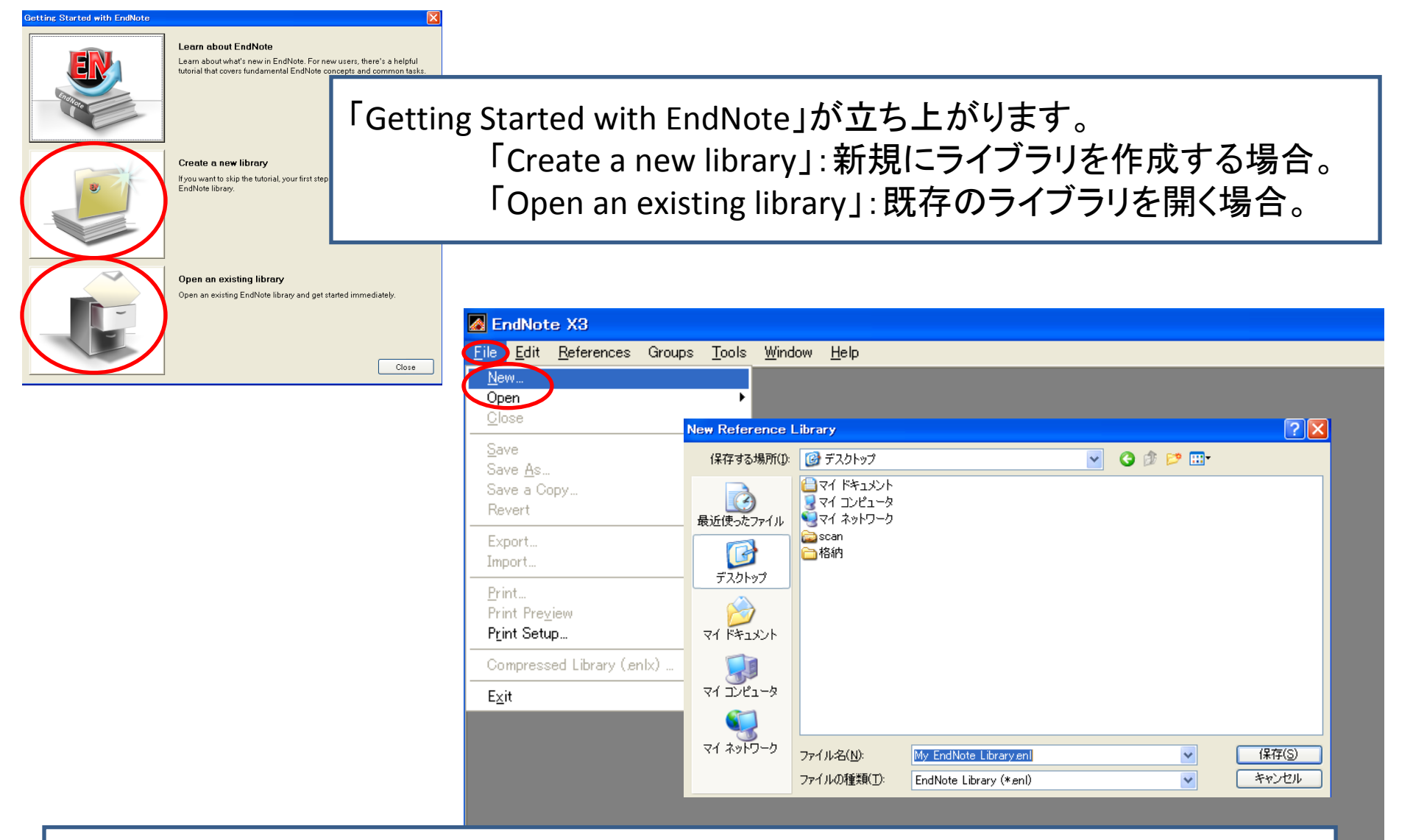

2回目以降は「Getting Started with EndNote」が立ち上がらないので、 新規に作成する場合:「File」→「New」で任意の名前で保存。 既存のライブラリを開く場合:「File」→「Open」で既存のライブラリを選択。 データ(ライブラリー)の基本画面

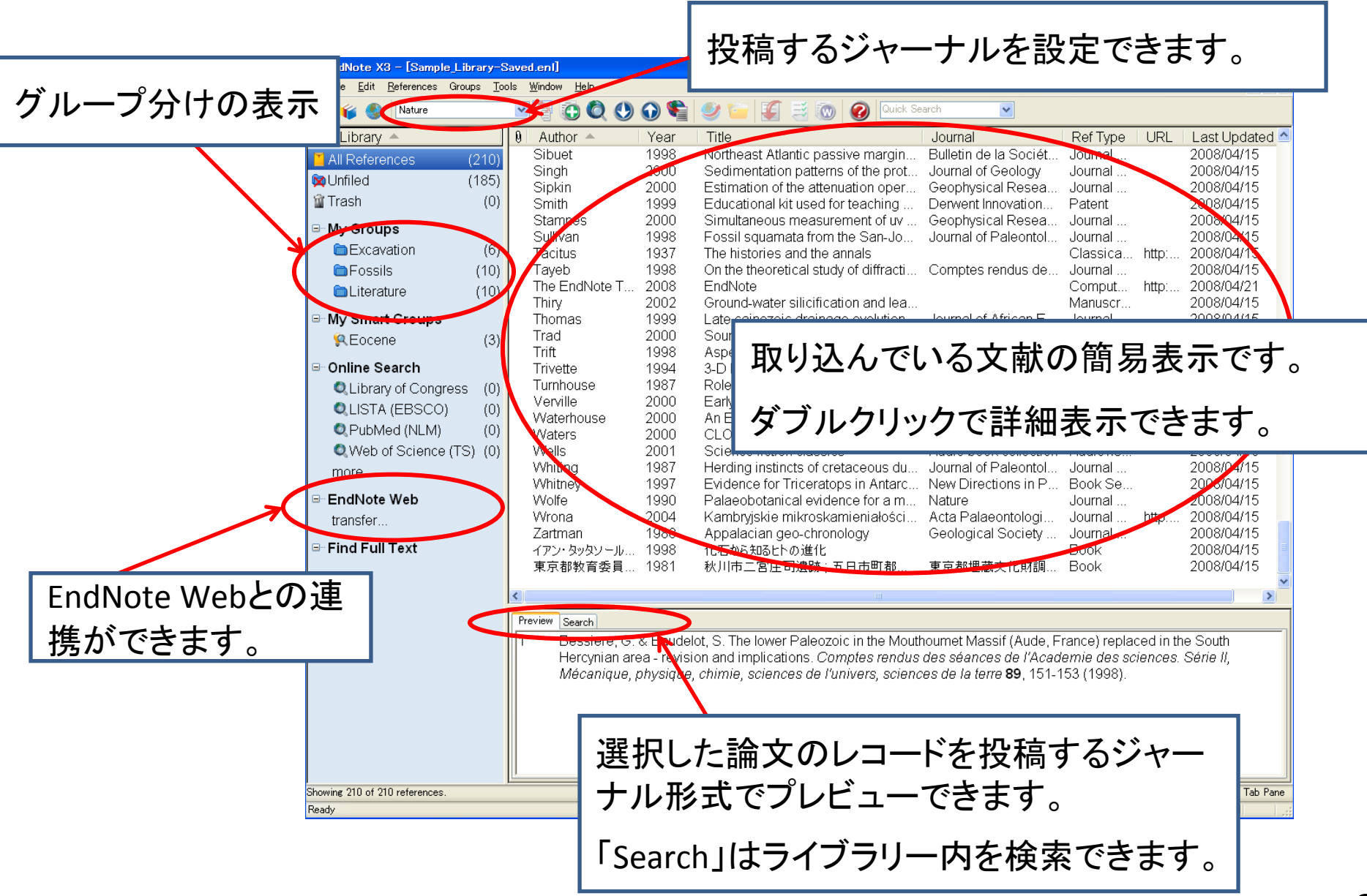

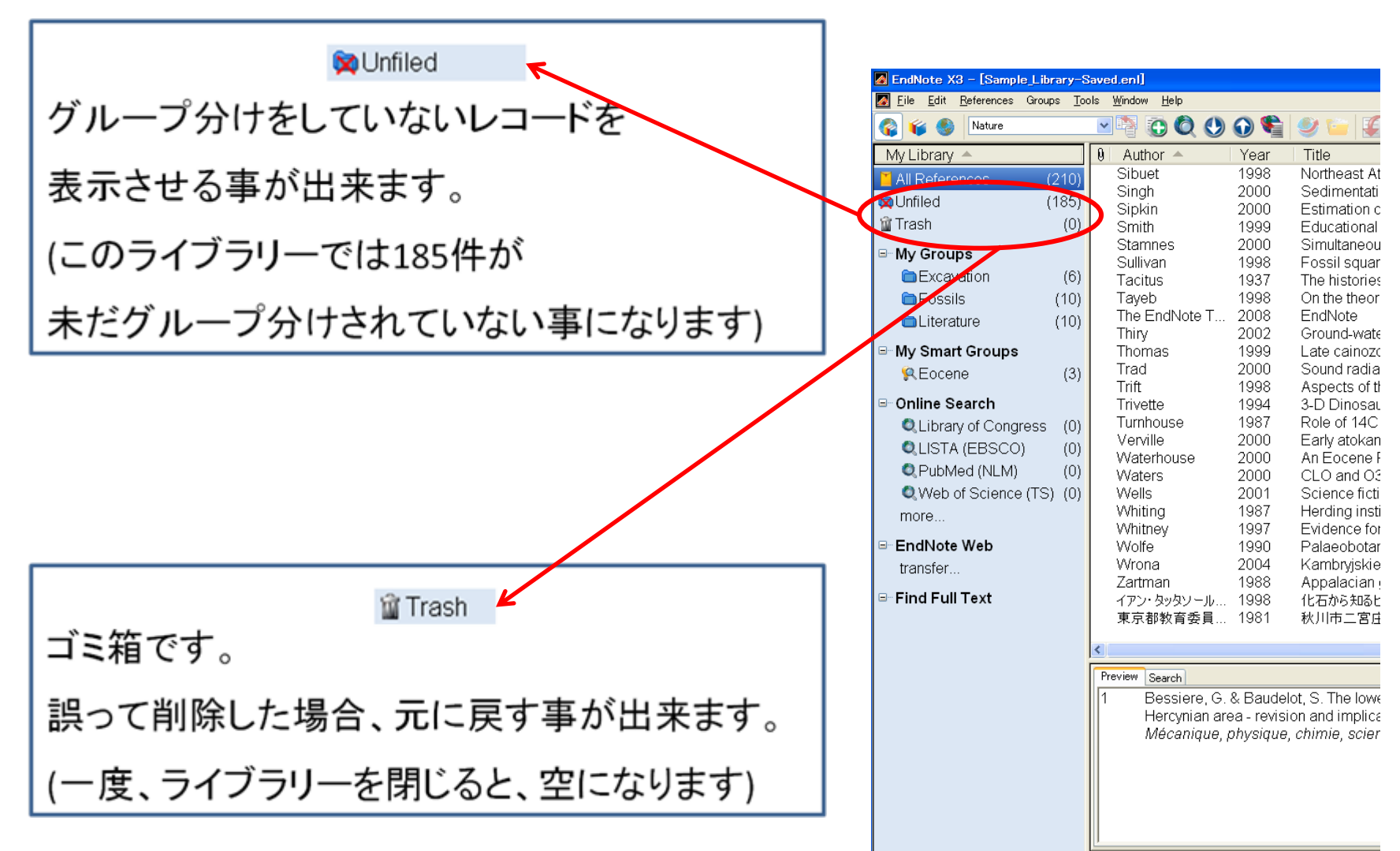

Showing 210 of 210 references.

Ready

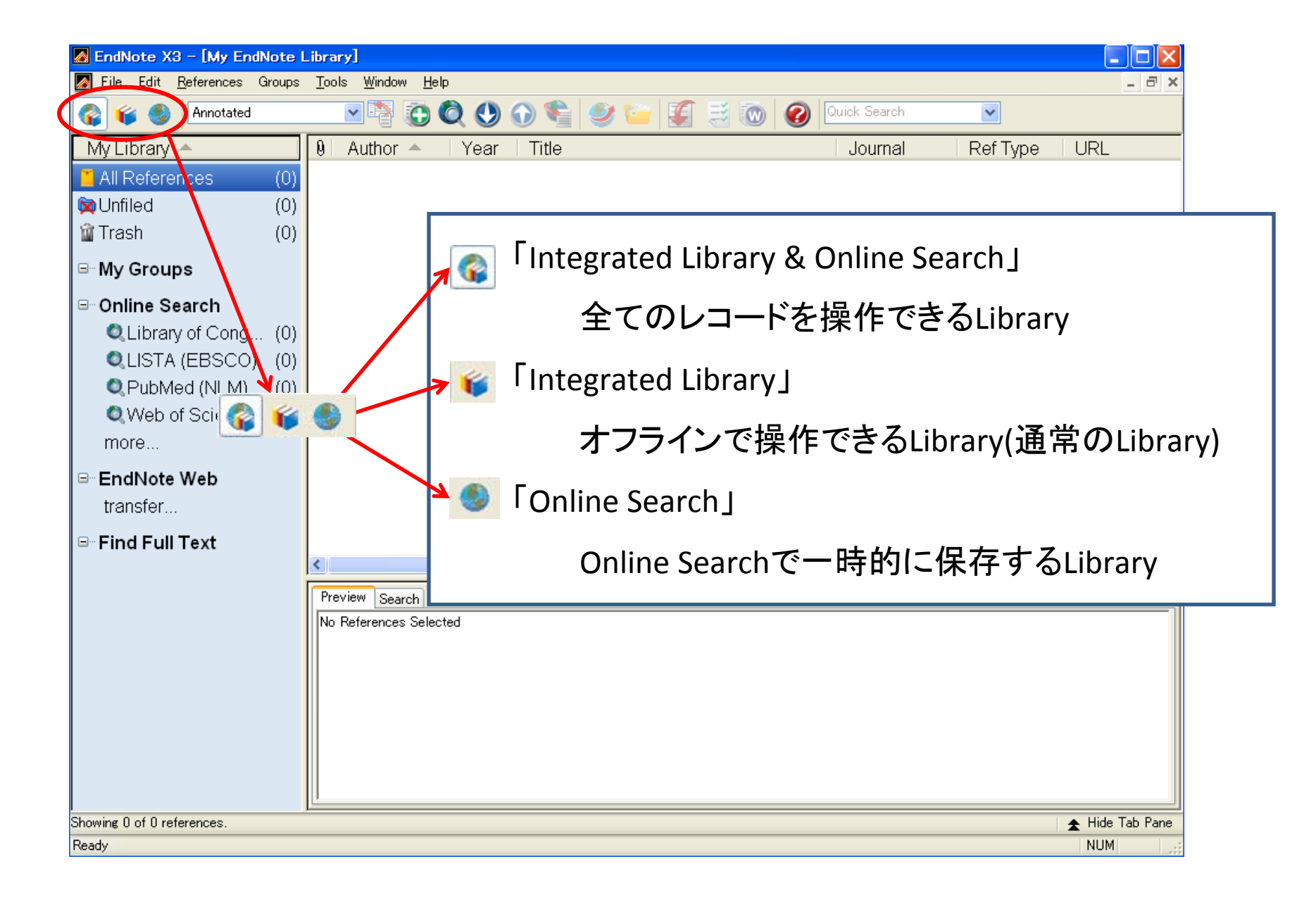

文献の取り込み ~ Online Search (PubMed) 🕋 統合ライブラリーモードの場合

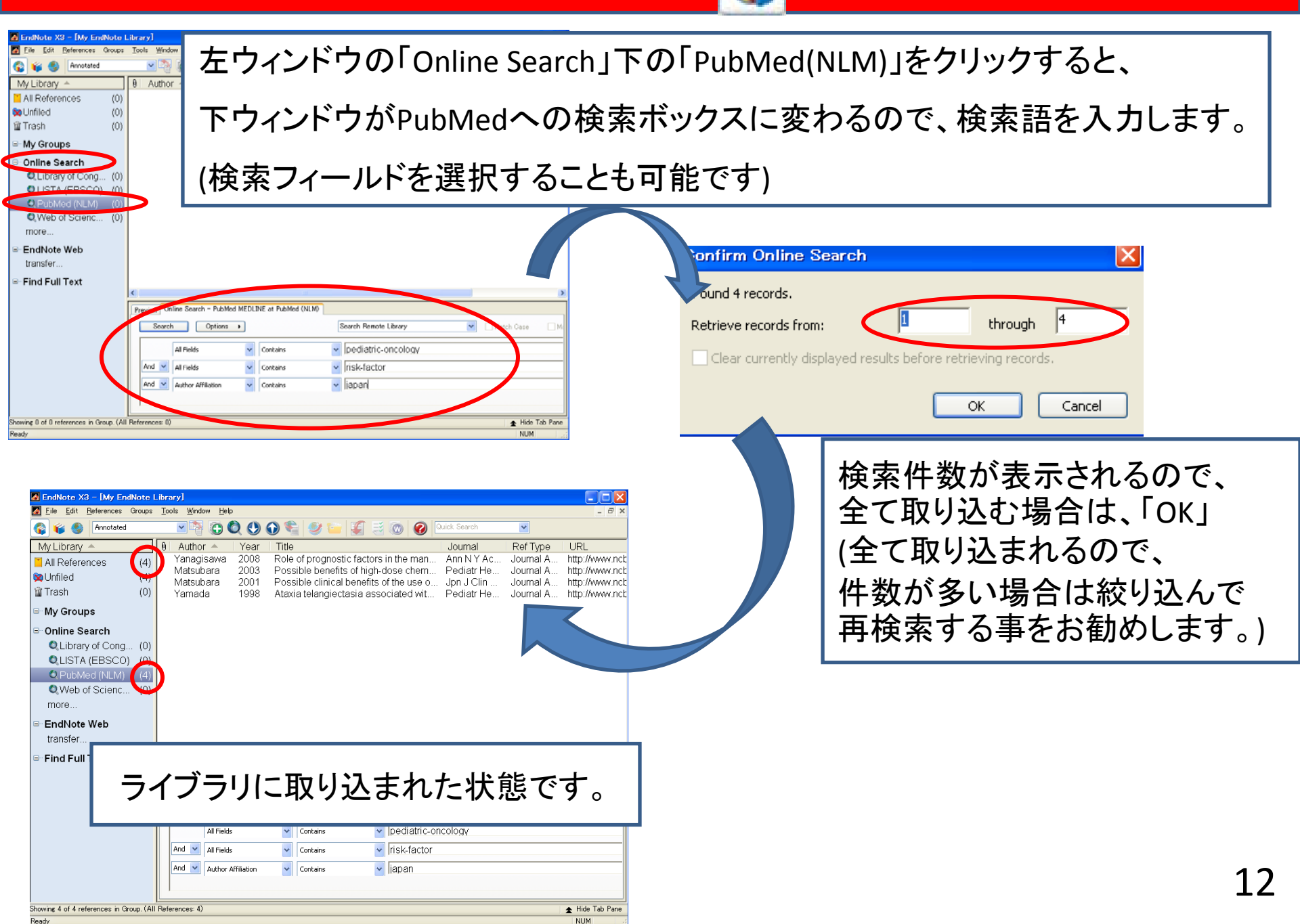

文献の取り込み ~ Online Search (PubMed)

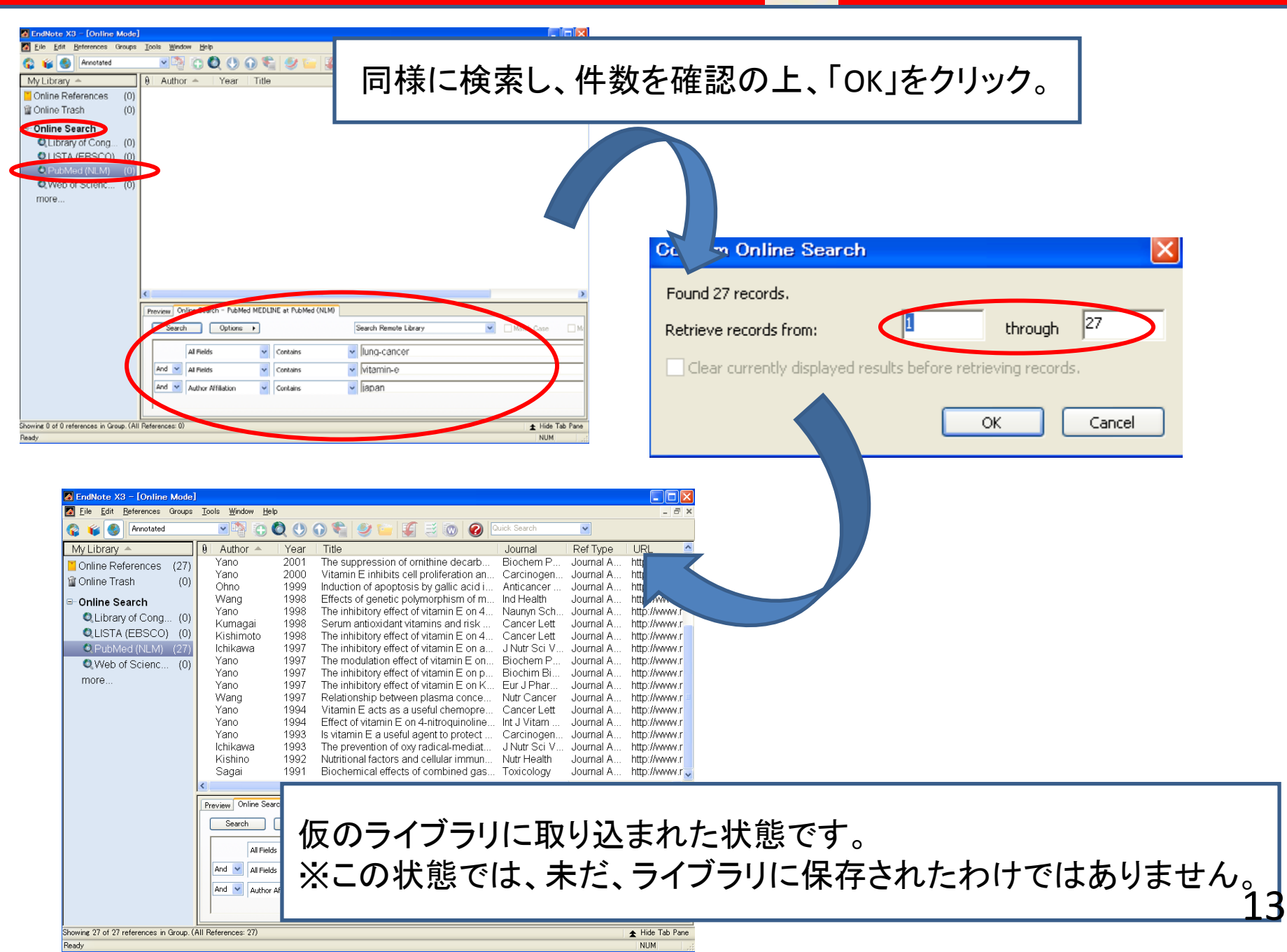

| EndNote X3 - [Online Mode]     Eile Edit <u>R</u> eferences Groups I                                                                                                    | ools <u>Window H</u> elp                                                                                                    |                                                                                                    |                                                                                                    |                                                                                                    |                                                                                                    | - = ×                                                                                                    |                                                                              |                                                                                                    |                                                                                                    |                                                                                                    |                                                                                                    |                                                                                                    |
|----------------------------------------------------------------------------------------------------|----------------------------------------------------------------------------------------------------|----------------------------------------------------------------------------------------------------|----------------------------------------------------------------------------------------------------|----------------------------------------------------------------------------------------------------|----------------------------------------------------------------------------------------------------|----------------------------------------------------------------------------------------------------|------------------------------------------------------------------------------|----------------------------------------------------------------------------------------------------|----------------------------------------------------------------------------------------------------|----------------------------------------------------------------------------------------------------|----------------------------------------------------------------------------------------------------|----------------------------------------------------------------------------------------------------|
| 🌍 🧉 🌒 Annotated                                                                                                    | T 🖣 🛈 🔕 🕚 🛈                                                                                                    | ) 🛸 🥑 🍟 🛃                                                                                                    | 💿 🕜 Quick                                                                                                    | Search                                                                                                    | *                                                                                                    |                                                                                                    |                                                                              |                                                                                                    |                                                                                                    |                                                                                                    |                                                                                                    |                                                                                                    |
| Image: Contract of the second second sec | Author         Year           Yano         2000           Ohro         1999           Wang         1998           Yano         1998           Wang         1998           Yano         1998           Kumagai         1998           Kishimoto         1998           Ichikawa         1997           Yano         1997           Yano         1997           Yano         1997           Yano         1997           Yano         1993           Ichikawa         1993           Ichikawa         1993           Yano         1993           Yano         1993           Yano         1993           Yano         1993           Yano         1993           Yano         1993           Yano         1993           Yano         1993           Yano         1993           Yano         1993           Yano         1993           Yano         1993           Yano         1993 | The suppression of orr<br>Vitamin E inhibits cell<br>Induction of apoptosis<br>Effects of genetic poly<br>The inhibitory effect of<br>Serum anticoidant vita<br>The inhibitory effect of<br>The inhibitory effect of<br>The provention of oxy f<br>Nutritional factors and<br>Biochemical effects of | ithine decarb<br>oroliferation an<br>by gallic acid i<br>morphism of m<br>vitamin E on 4<br>vitamin E on 4<br>vitamin E | Search<br>Journal<br>Biochem P<br>Carcinogen<br>Anticancer<br>Ind Health<br>Naunyn Sch<br>Cancer Lett<br>J Nutr Sci V<br>Biochem P<br>Biochem P<br>Biochem P<br>Biochem P<br>Biochem P<br>Cancer Lett<br>Int J Vitam<br>Cancer Cett<br>Int J Vitam<br>J Nutr Sci V.<br>Nutr Cancer<br>Carcinogen<br>J Nutr Sci V.<br>Nutr Heilan<br>Toxicology | Ref Type<br>Journal Arti<br>Journal Arti<br>Journal Arti<br>Journal Arti<br>Journal Arti<br>Journal Arti<br>Journal Arti<br>Journal Arti<br>Journal Arti<br>Journal Arti<br>Journal Arti<br>Journal Arti<br>Journal Arti<br>Journal Arti<br>Journal Arti<br>Journal Arti<br>Journal Arti<br>Journal Arti | 取りえ<br>「Ctrl」<br>Market Ctrl」<br>Market Ctrl<br>Market Ctrl<br>Market Ctrl<br>Market Ctrl<br>Market Ctrl | 込み<br>」又 I<br>了<br>「                                                         | たいレ<br>は「Shif<br>Copy to                                                                                                    | コードを研<br>t」を押しな<br>o local lib                                                                                                    | まがら<br>i<br>rary」を                                                                                                    | 選択し<br>・<br>クリッ                                                                                                    | 、<br>つ。                                                                                                    |
| <u>د</u><br>ا                                                                                                    | Preview Online Search - PubMed I<br>Search Options All Fields<br>All Fields                                                                                                    | MEDLINE at PubMed (NLM)                                                                                                    | iearch Remote Library<br>Jung-cancer<br>vitamin-e                                                                                                    | <ul> <li>✓ EndNote X3</li> <li>✓ Eile Edit E</li> <li>✓ ✓ ✓ ✓ ✓ ✓ ✓ ✓ ✓ ✓ ✓ ✓ ✓ ✓ ✓ ✓ ✓ ✓ ✓</li></ul>                                                                                                    | Match Case  (My EndNote I Groups Apportated                                                                                                    | ibrary]<br>Iools Window Help                                                                             |                                                                              |                                                                                                    |                                                                                                    | Search                                                                                                    |                                                                                                    | - 6 ×                                                                                                    |
|                                                                                                    | And V Author Affiliation                                                                                                    | Contains     Y                                                                                                    | ljapan                                                                                                    | My Library                                                                                                    |                                                                                                    | 0 Author ▲                                                                                               | Year                                                                         | Title                                                                                                    |                                                                                                    | Journal                                                                                                    | Ref Type                                                                                                    | URL                                                                                                    |
| Showing 27 of 27 references in Group. (All                                                                                                    | References: 27)                                                                                                    |                                                                                                    |                                                                                                    | All Referent                                                                                                    | ices (11)<br>(4)<br>(4)<br>(0)<br>s<br>Web<br>Text                                                                                                    | Kishino<br>Kumagai<br>Matsubara<br>Wang<br>Yamada<br>Yanagisawa<br>Yano<br>Yano<br>Yano<br>Yano          | 1992<br>1998<br>2003<br>2001<br>1997<br>1998<br>2008<br>1993<br>1998<br>1997 | Nutritional facto<br>Serum antioxid<br>Possible benef<br>Possible clinica<br>Relationshipe<br>Role of progno:<br>Is vitamin E a u<br>The inhibitory e | Infort of vitamin E of 4<br>lant vitamins and risk<br>its of high-dose chem<br>al benefits of the use o<br>etween plasma conce<br>ctasia associated wit<br>stic factors in the man<br>iseful agent to protect<br>iffect of vitamin E on 4<br>iffect of vitamin E on p | Vutr Heath<br>Cancer Lett<br>Pediatr He<br>Jpn J Clin<br>Nutr Cancer<br>Pediatr He<br>Ann N Y Ac<br>Carcinogen<br>Naunyn Sch<br>Biochim Bi | Journal Arti<br>Journal Arti<br>Journal Arti<br>Journal Arti<br>Journal Arti<br>Journal Arti<br>Journal Arti<br>Journal Arti<br>Journal Arti | http://wi<br>http://wi<br>http://wi<br>http://wi<br>http://wi<br>http://wi<br>http://wi<br>http://wi<br>http://wi |
|                                                                                                    | 選択した                                                                                                    | 論文のみ                                                                                                    | 取り辺                                                                                                    | まれ                                                                                                    | た状態                                                                                                    | です。                                                                                                    |                                                                              |                                                                                                    |                                                                                                    |                                                                                                    |                                                                                                    | N                                                                                                    |
|                                                                                                    |                                                                                                    |                                                                                                    |                                                                                                    | Showing 11 of 11 re                                                                                                    | eferences.                                                                                                    | Preview Search<br>Search<br>Any Field<br>And Any Field<br>And Any Field                                  | Options                                                                      | Contains Contains Contains Contains                                                                                                    | Search Whole Library  Iung-cancer  Vitamin-e  Iapan                                                                                                    |                                                                                                    | Match Case                                                                                                    | Tab Pane                                                                                                    |
|                                                                                                    |                                                                                                    |                                                                                                    |                                                                                                    | neady                                                                                                    |                                                                                                    |                                                                                                    |                                                                              |                                                                                                    |                                                                                                    |                                                                                                    | NUM                                                                                                    |                                                                                                    |

参考文献リストの作成 ~ ジャーナル選択

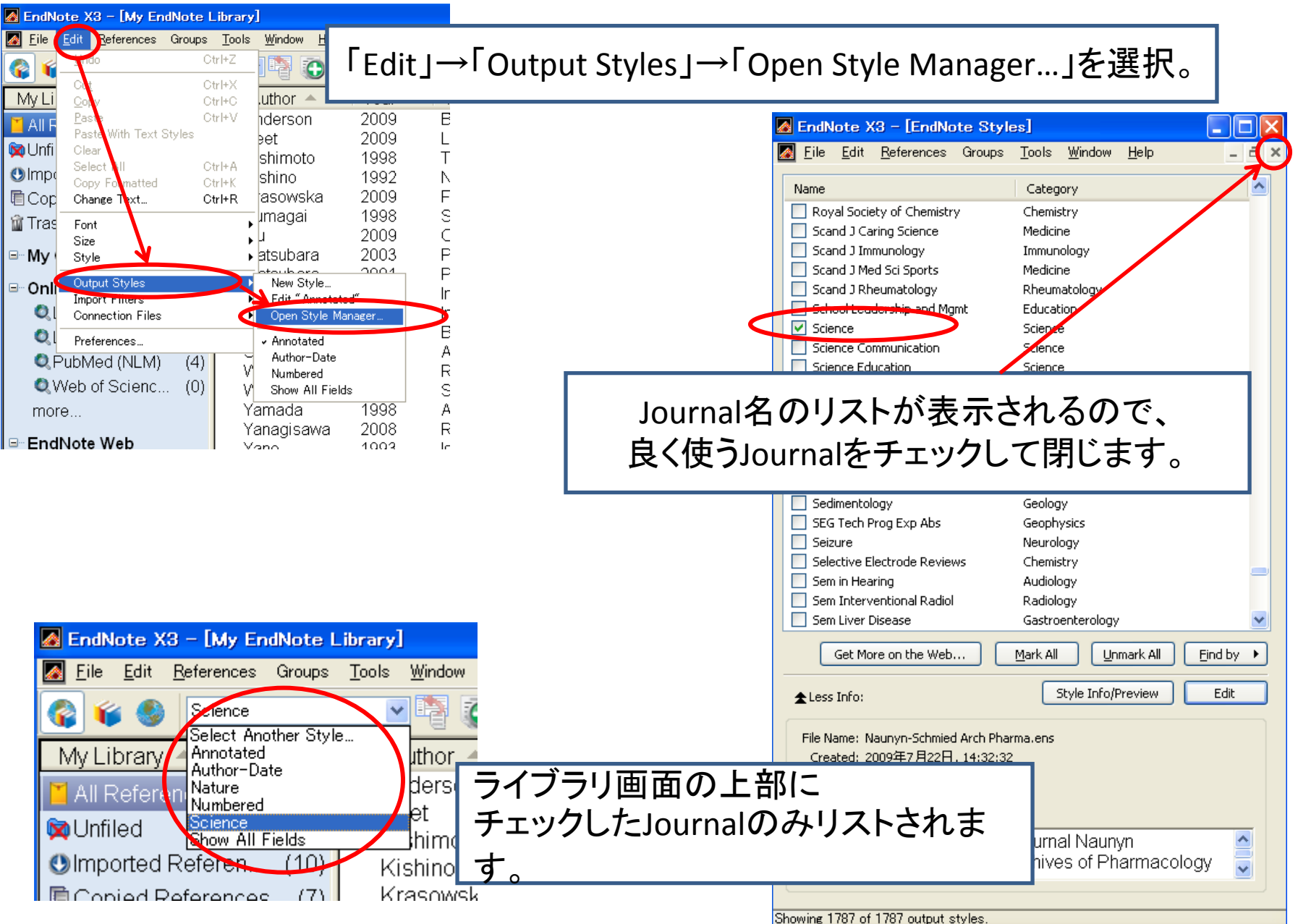

### 参考文献リストの作成 ~EndNoteとWordの連携

Word2007とWord2003ともにEndNote X3は対応していますが、 アイコンの位置などが、異なります。

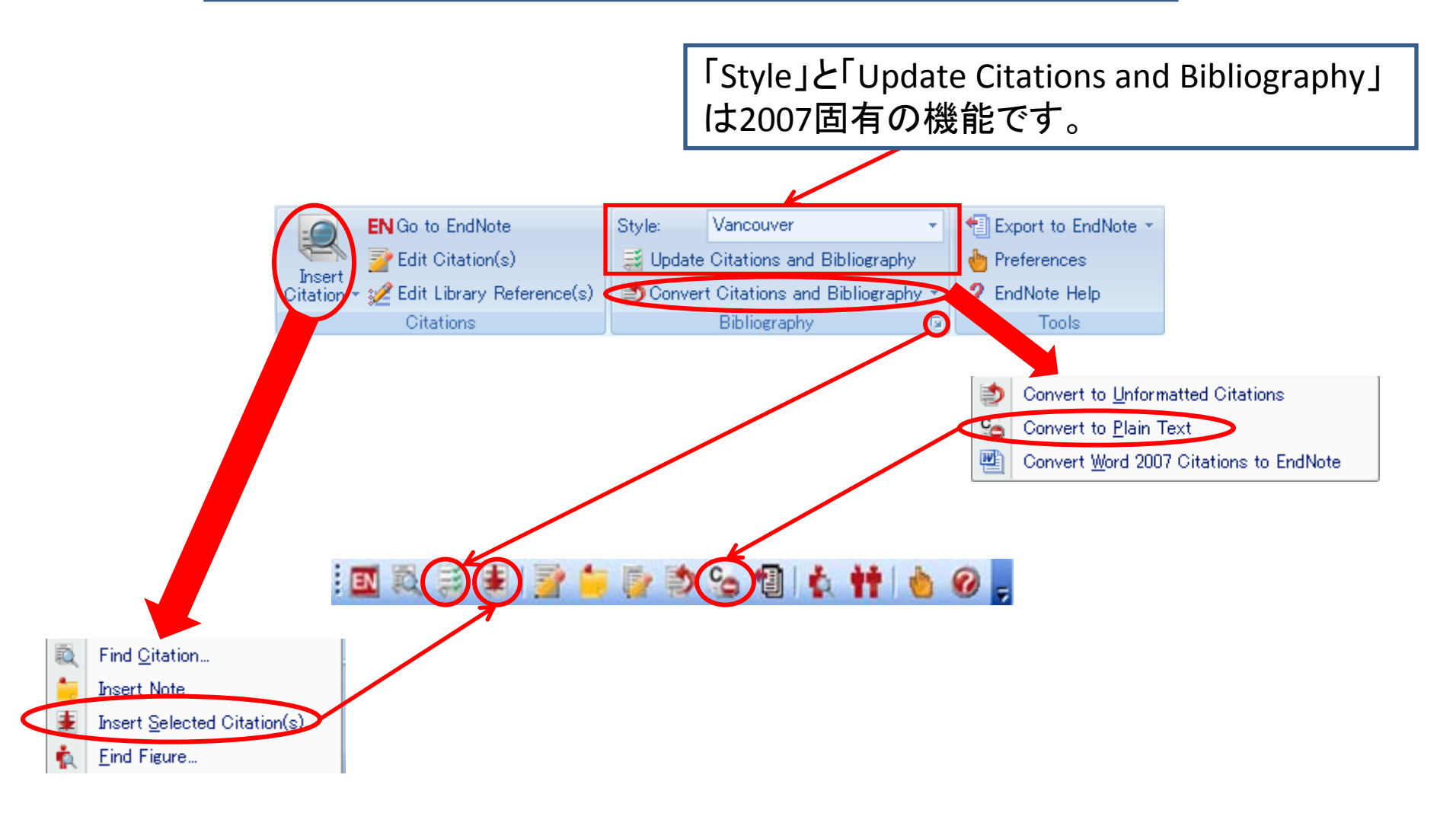

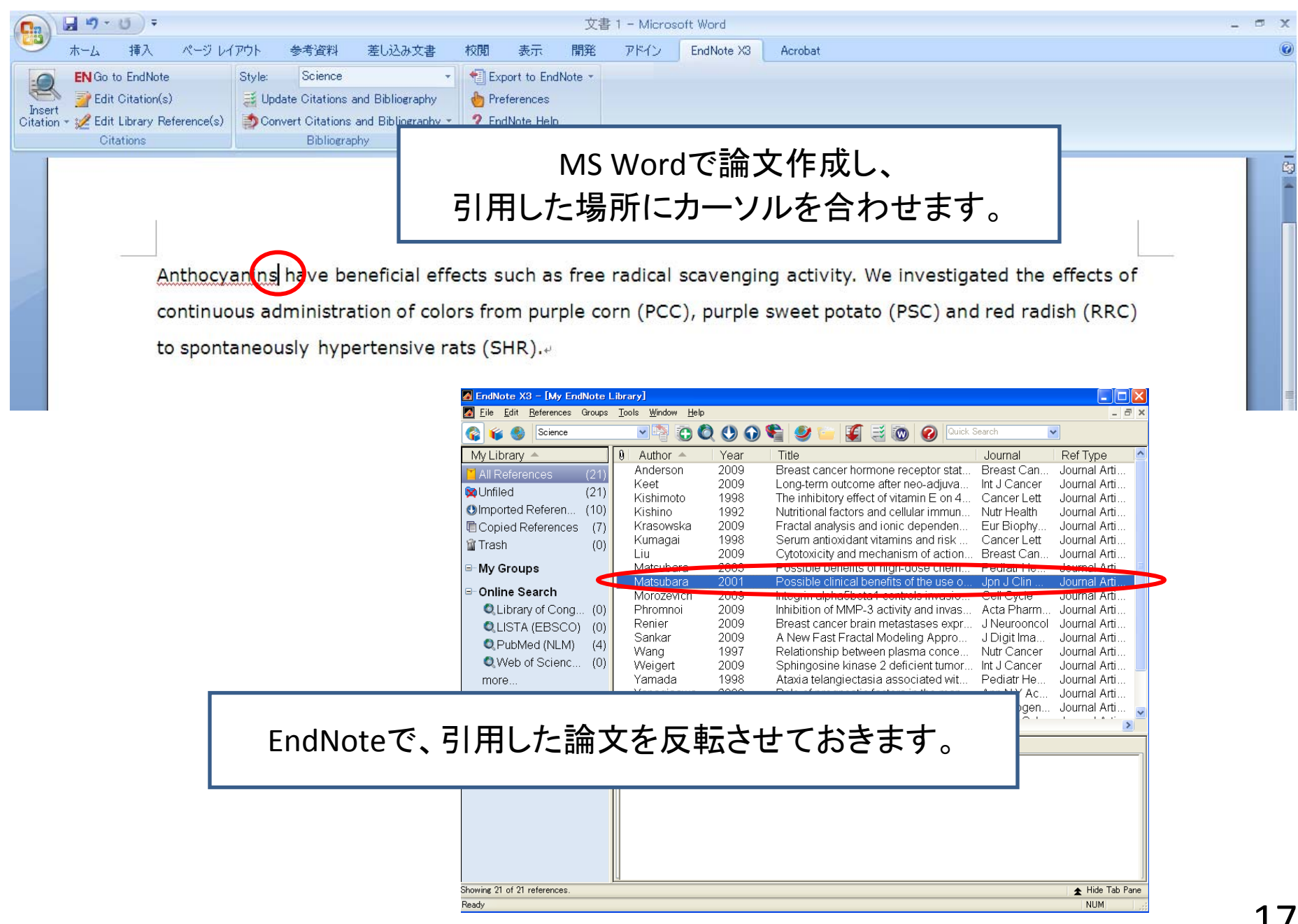

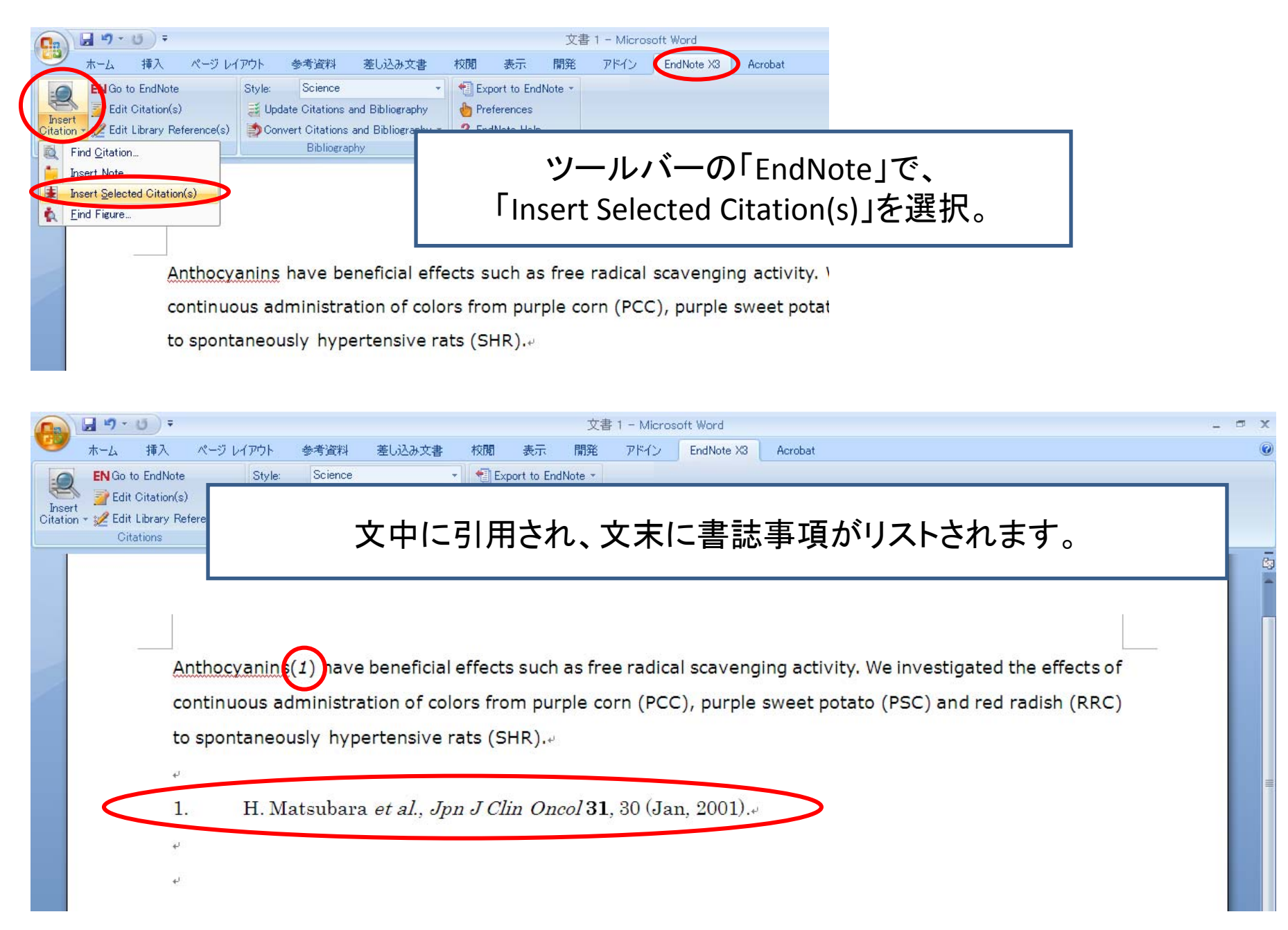

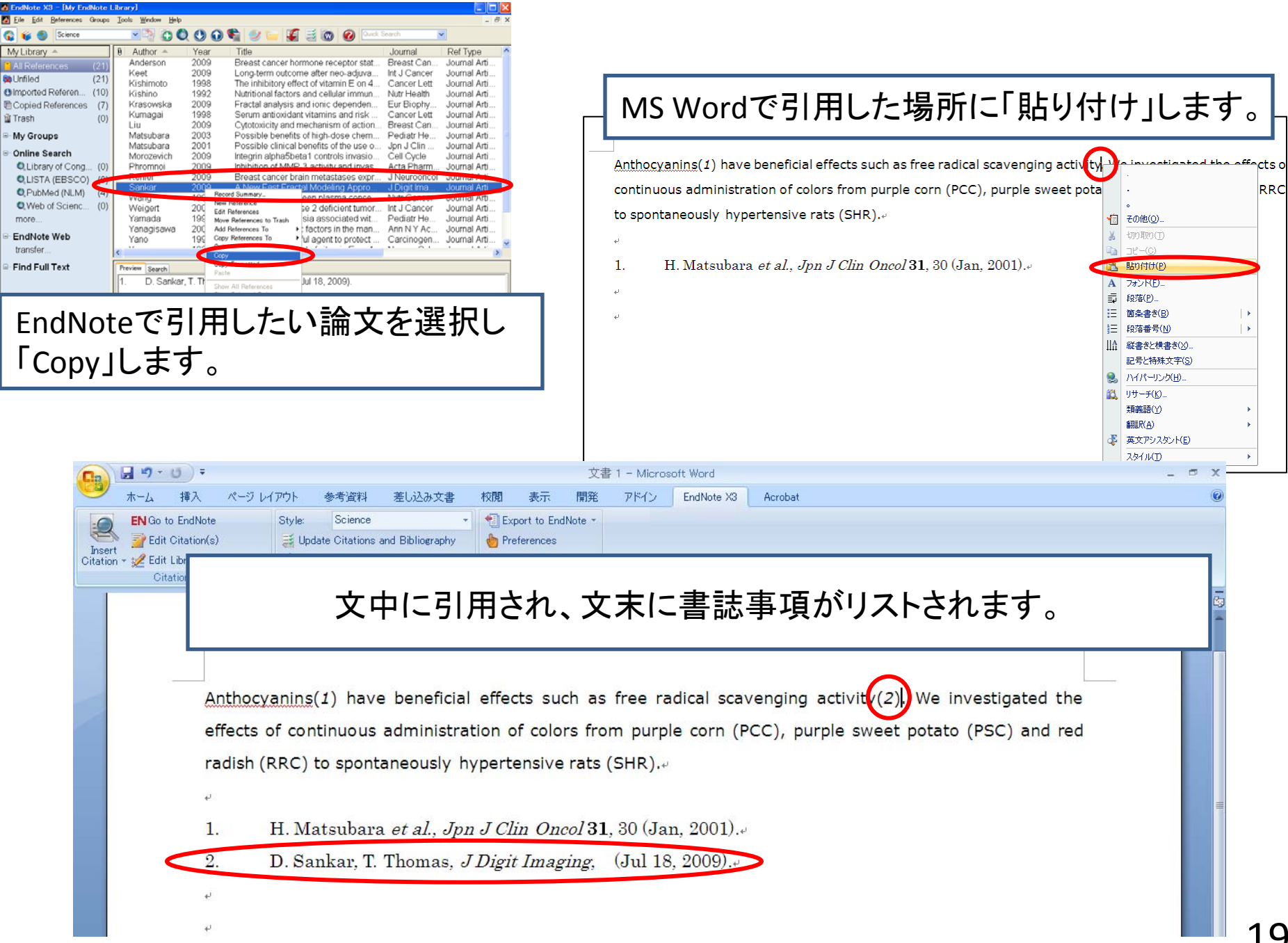

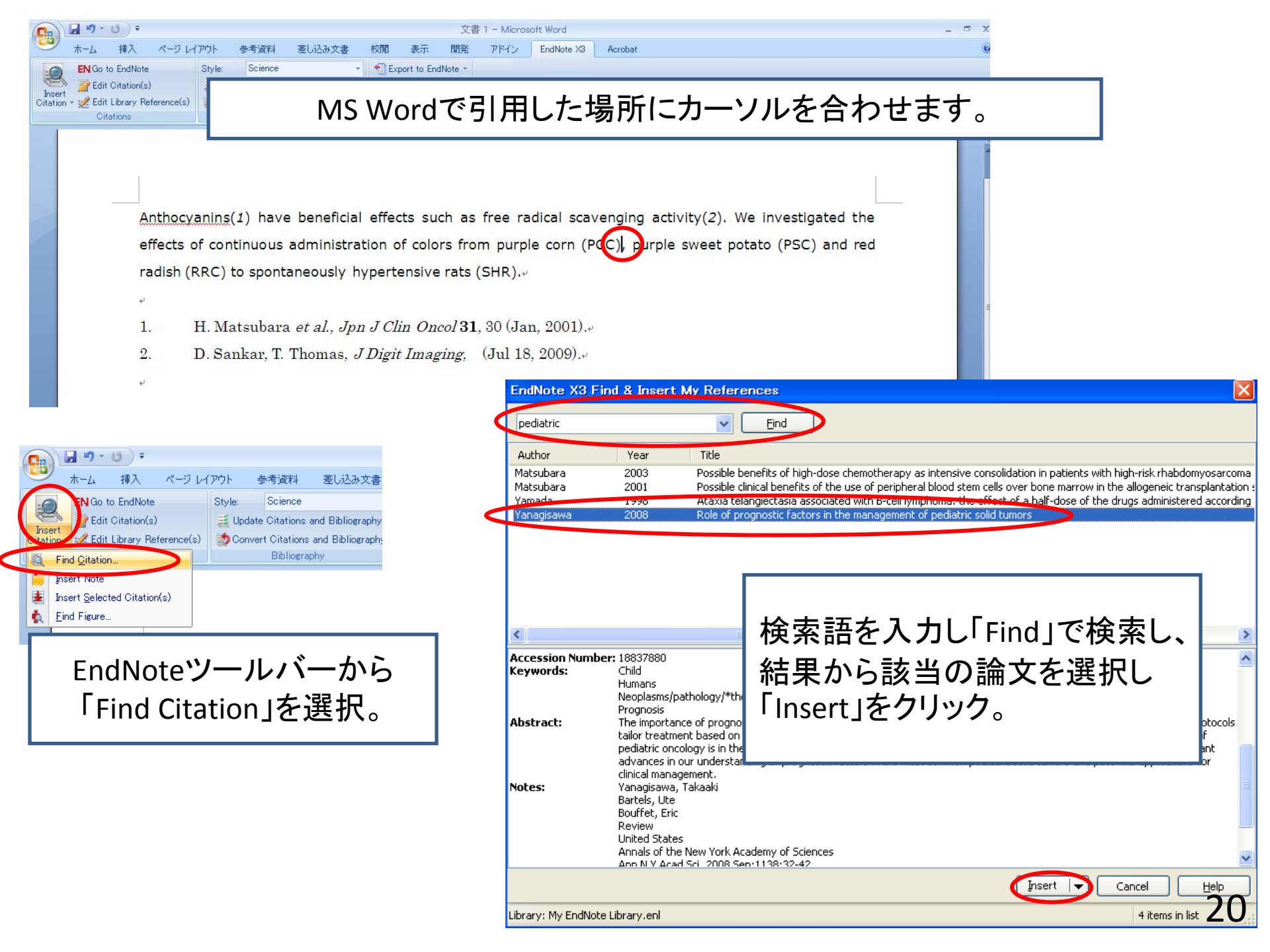

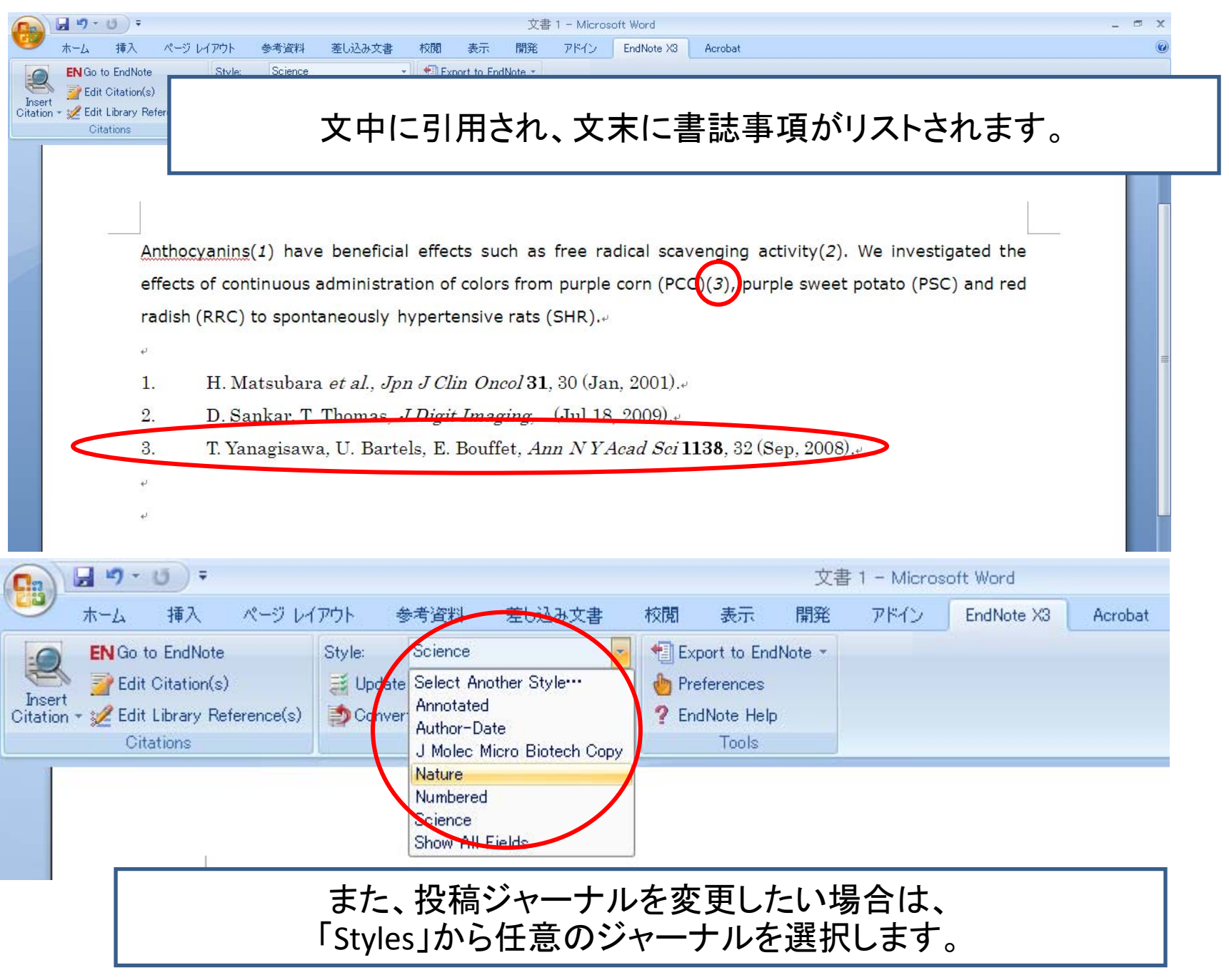

|          |          | • 10) =         |            |          |               |                  |      |             | 文書      | 1 – Micros | soft Word  |         | - 🗆 X |
|----------|----------|-----------------|------------|----------|---------------|------------------|------|-------------|---------|------------|------------|---------|-------|
| 0        | ホーム      | 挿入              | ページレ       | (ፖウト     | 参考資料          | 差し込み文書           | 校閲   | 表示          | 開発      | アドイン       | EndNote X3 | Acrobat | 0     |
| :0       | EN Go    | o to EndNote    |            | Style:   | Nature        | ,                | 1 Ex | port to End | dNote - |            |            |         |       |
|          | 👌 📝 Ed   | dit Citation(s) | i.         | 🧮 Upda   | te Citations  | and Bibliography | 👆 Pr | eferences   |         |            |            |         |       |
| Citation | n 🗝 🏒 Ed | dit Library Re  | ference(s) | 🌔 🎒 Conv | ert Citations | and Bibliography | ? Er | dNote Help  |         |            |            |         |       |
|          | C        | Ditations       |            |          | Bibliogra     | phy !            |      | Tools       |         |            |            |         |       |

Anthocyanin have beneficial effects such as free radical scavenging activited. We investigated the effects of continuous administration of colors from purple corn (PCC) purple sweet potato (PSC) and red radish (RRC) to spontaneously hypertensive rats (SHR).

Matsubara, H. *et al.* Possible clinical benefits of the use of peripheral blood stem cells over bone marrow in the allogeneic transplantation setting for the treatment of childhood leukemia. *Jpn J Clin Oncol* **31**, 30-34 (2001).

 Sankar, D. & Thomas, T. A New Fast Fractal Modeling Approach for the Detection of Microcalcifications in Mammograms. *J Digit Imaging*, doi:10.1007/s10278.009.9224.6 [doi] (2009)...
 Yanagisawa, T., Bartels, U. & Bouffet, E. Role of prognostic factors in the management of pediatric

solid tumors. Ann NYAcad Sci 1138, 32-42, doi:NYAS1138006 [pii]+

10.1196/annals.1414.006 (2008).+

文中表記、文末のリストの表記が変更された状態です。

| EndNote X3 - [My EndNote Lib  Eile Edit References Groups ]  Control  My Library  All References (21)  Control  Control  Contro | rery]<br>[ools Window Help<br>The Content of Content of Con | ) 📽 🥑 📁 🛐 🗟 🔞 🔗 으<br>Title<br>Nutritional factors and cellular immun<br>Fractal analysis and ionic dependen<br>Verum ortiovident ulterning                                                                                                    | ーか所に複数の論文を引用する場合は、<br>EndNoteで一度に複数の論文を選択しておき、<br>任意の方法でWordに入れ込みます。                                                                                                    |
|----------------------------------------------------------------------------------------------------|----------------------------------------------------------------------------------------------------|----------------------------------------------------------------------------------------------------|----------------------------------------------------------------------------------------------------|
| <ul> <li>Unfiled (21)</li> <li>Imported Referen (10)</li> <li>Copied References (7)</li> <li>Trash (0)</li> <li>My Groups</li> <li>Online Search <ul> <li>Library of Corg (0)</li> <li>LISTA (EBSCO (0)</li> <li>PubMed (NLM) (4)</li> <li>Web of Scienc (0)</li> <li>more</li> </ul> </li> <li>EndNote Web <ul> <li>transfer</li> </ul> </li> <li>Find Full Text</li> </ul>                                                                                                    | Krasowska 2009<br>Kumagai 1096<br>Liu 2009<br>Matsubara 2001<br>Morozevich 2009<br>Phromnoi 2009<br>Renier 2009<br>Sankar 2009<br>Wang 1997<br>Weigert 2009<br>Yamada 1998<br>Yana 1998<br>Yana 1998<br>Yana 1997<br>Zhu 2009<br>J<br>Preview <u>Search</u> 1.<br>K. Phromnoi, S. Yod<br>2009).                                                                                                    | A racta analysis and ionic dependen<br>Serum antioxidant vitamins and risks<br>Cytotoxicity and mechanism of action.<br>Possible benefits of high-dose chem<br>Possible clinical benefits of the use o<br>Inhibition of MMP-3 activity and invas.<br>Breast cancer brain metastases expr<br>A New Fast Fractal Modeling Appro<br>Relationship between plasma conce<br>Sphingosine kinase 2 deficient tumor.<br>Ataxia telangiectasia associated wit<br>Role of prognostic factors in the man<br>Is vitamin E a useful agent to protect<br>The inhibitory effect of vitamin E on 4.<br>The inhibitory effect of vitamin E on 4.<br>The inhibitory effect of vitamin E or 19.<br>Quantitative evaluation of DNA hyper. | Brieder Ceu       Journal Arti.         Pediat He       Journal Arti.         John Clin       Journal Arti.         Journal Arti.       Journal Arti.         Journal Arti.       Journal Arti.         Journal Arti.       Journal Arti.         Journal Arti.       Journal Arti.         Natroconcol. Journal Arti.       Journal Arti.         Natroconcol. Journal Arti.       Journal Arti.         Natroconcol. Journal Arti.       Journal Arti.         Bio Softward       Journal Arti.         Bio Softward       Journal Arti. |

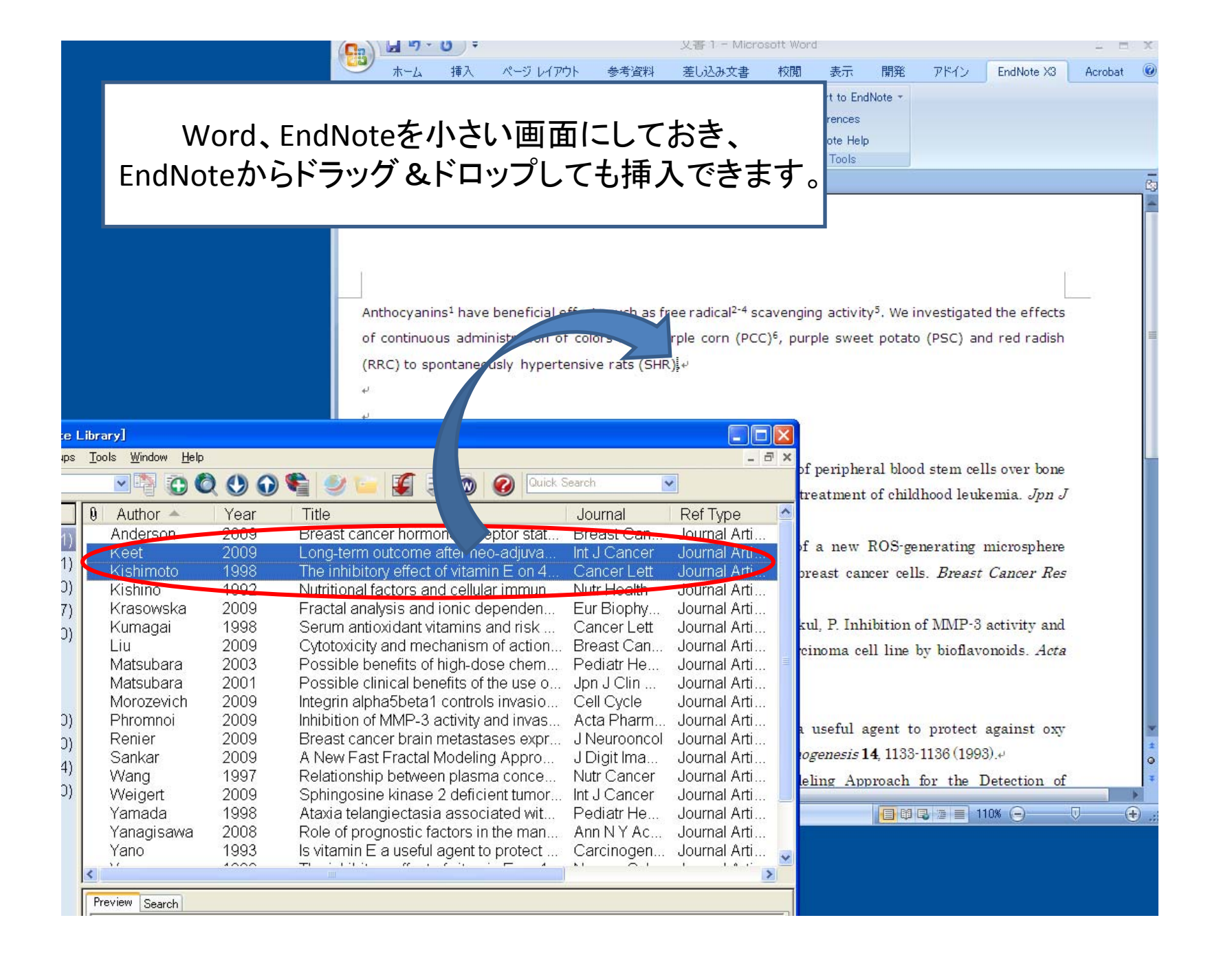

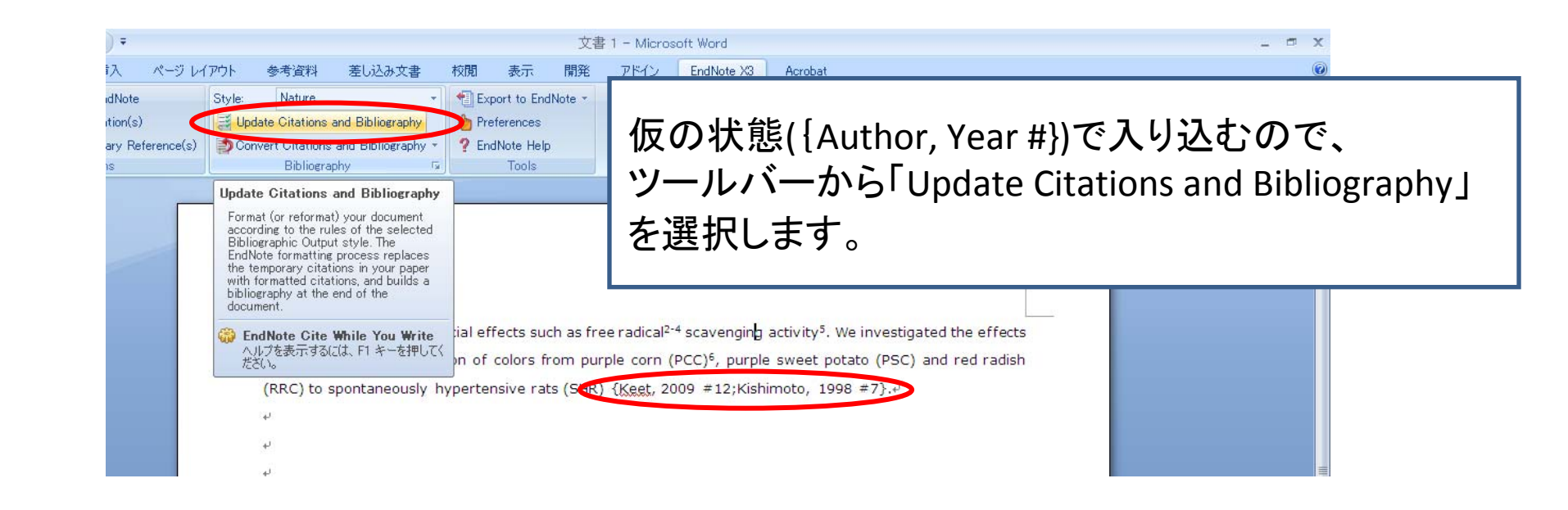

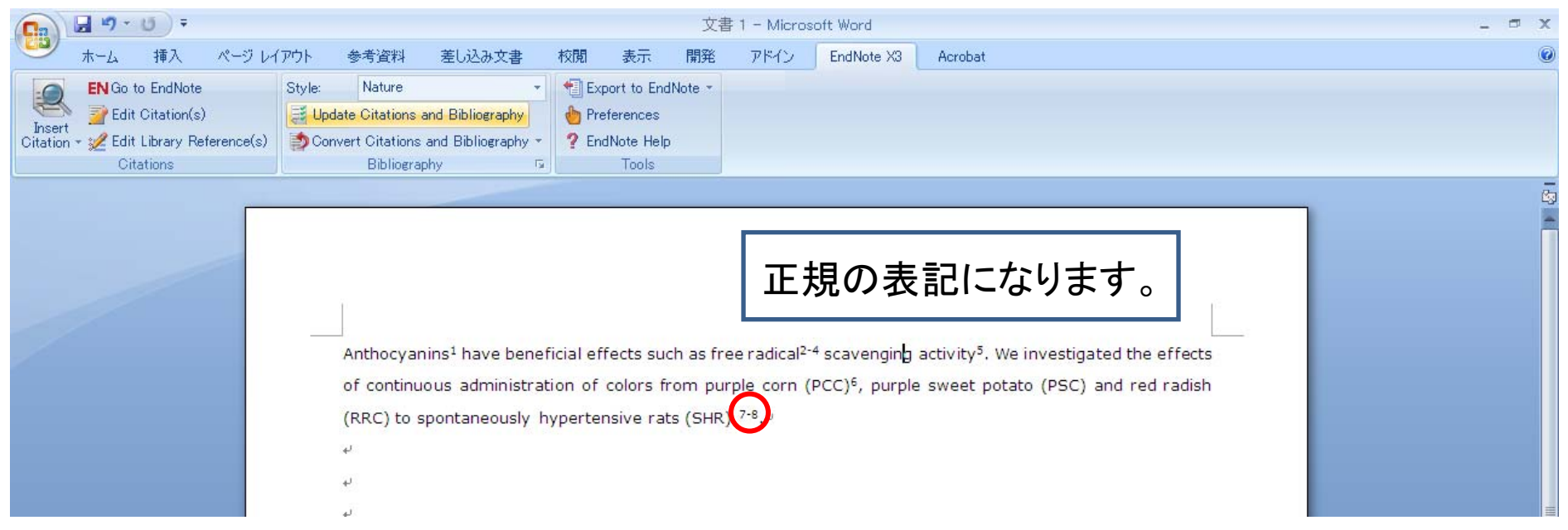

| Cn                                                                                 |                                        |                                                                                        |     |                         |                                                | 文書      | 1 – Micros | oft Word   |     |
|------------------------------------------------------------------------------------|----------------------------------------|----------------------------------------------------------------------------------------|-----|-------------------------|------------------------------------------------|---------|------------|------------|-----|
| 🍟 ホーム 挿入 ページ l                                                                     | ・イアウト 着                                | 参考資料 差し込み文書                                                                            | ŧ   | 校閲                      | 表示                                             | 開発      | アドイン       | EndNote X3 | Aci |
| EN Go to EndNote<br>Insert<br>Citation + 22 Edit Library Reference(s)<br>Citations | Style:<br>∰ Upd <b>⊲ce</b><br>∯ Conver | Nature<br>Select Another Style…<br>Annotated<br>Author-Date<br>J Molec Micro Biotech C | ору | 👘 Exp<br>👘 Pre<br>? End | oort to End<br>ferences<br>INote Help<br>Tools | iNote - |            |            |     |
|                                                                                    |                                        | Nature<br>Numbered<br>Science<br>Show All Fields                                       |     |                         |                                                |         |            |            |     |

#### EndNote X3 Styles

|   | Name                       | Category           |      | ^ |
|---|----------------------------|--------------------|------|---|
|   | AAG Style Guide            | Geography          |      | - |
|   | AAPG Bulletin              | Geology            |      |   |
|   | AAPS                       | Medicine           |      |   |
|   | AAPS PharmSciTech          | Medicine           |      |   |
|   | ABNT                       | Science            |      |   |
|   | Acad Emergency Med         | Emergency Medicine |      |   |
|   | Academic Medicine          | Medicine           |      |   |
|   | Academic Radiology         | Radiology          |      |   |
|   | Academy Management Review  | Business           |      |   |
|   | Accounts Chemical Res      | Chemistry          |      |   |
|   | ACS                        | Chemistry          |      |   |
|   | ACS Chemical Biology       | Biochemistry       |      |   |
|   | ACS Copy                   | Chemistry          |      |   |
|   | ACS Nano                   | Chemistry          |      |   |
|   | ACS no title               | Chemistry          |      |   |
|   | Acta Anaesthesiol Scand    | Anesthesiology     |      |   |
|   | Acta Crystallographica     | Geology            |      |   |
|   | Acta Dermato-Venereologica | Dermatology        |      |   |
|   | Acta Haematologica         | Hematology         |      |   |
|   | Acta Neurochirurgica       | Neurology          |      |   |
|   | Acta Neurol Scand          | Neurology          |      |   |
|   | Acta Ophthalmol Scand      | Ophthalmology      |      | ¥ |
| ľ |                            | A.U. 14            |      | _ |
|   | ОК                         | Cancel             | Help |   |
|   |                            |                    |      | _ |
|   |                            |                    |      |   |

Showing 1787 styles from C:¥Program Files¥EndNote X3¥Styles

WordからでもJournalを新しくリスト化する事が出来ます。 「Style」から「Select Another Styles」を選択し、 任意のJournalを選択し「OK]します。 (この方法では、1つずつしか選択できません)

#### 参考文献リストの作成 ~ Term List

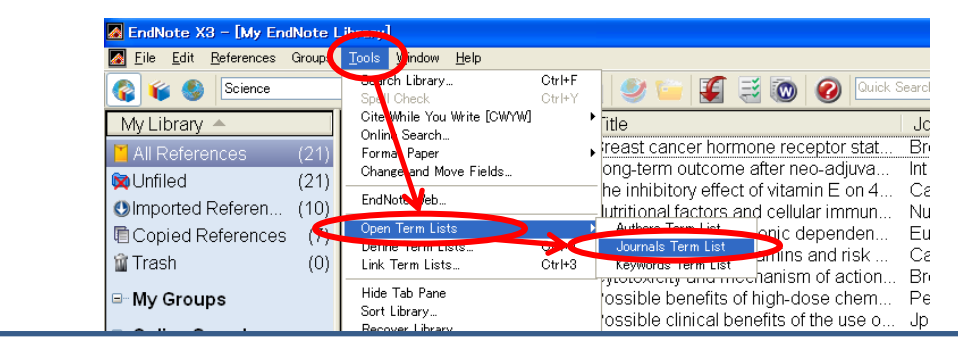

## 「Tools」→「Open Term Lists」→「Journal Term Lists」を選択

| vveb of Scienc (0) | Weigert    | 2009 | Sphingosine kinase 2 deficient tumor  | Int |
|--------------------|------------|------|---------------------------------------|-----|
| more               | Yamada     | 1998 | Ataxia telangiectasia associated wit  | Pe  |
|                    | Yanagisawa | 2008 | Role of prognostic factors in the man | An  |

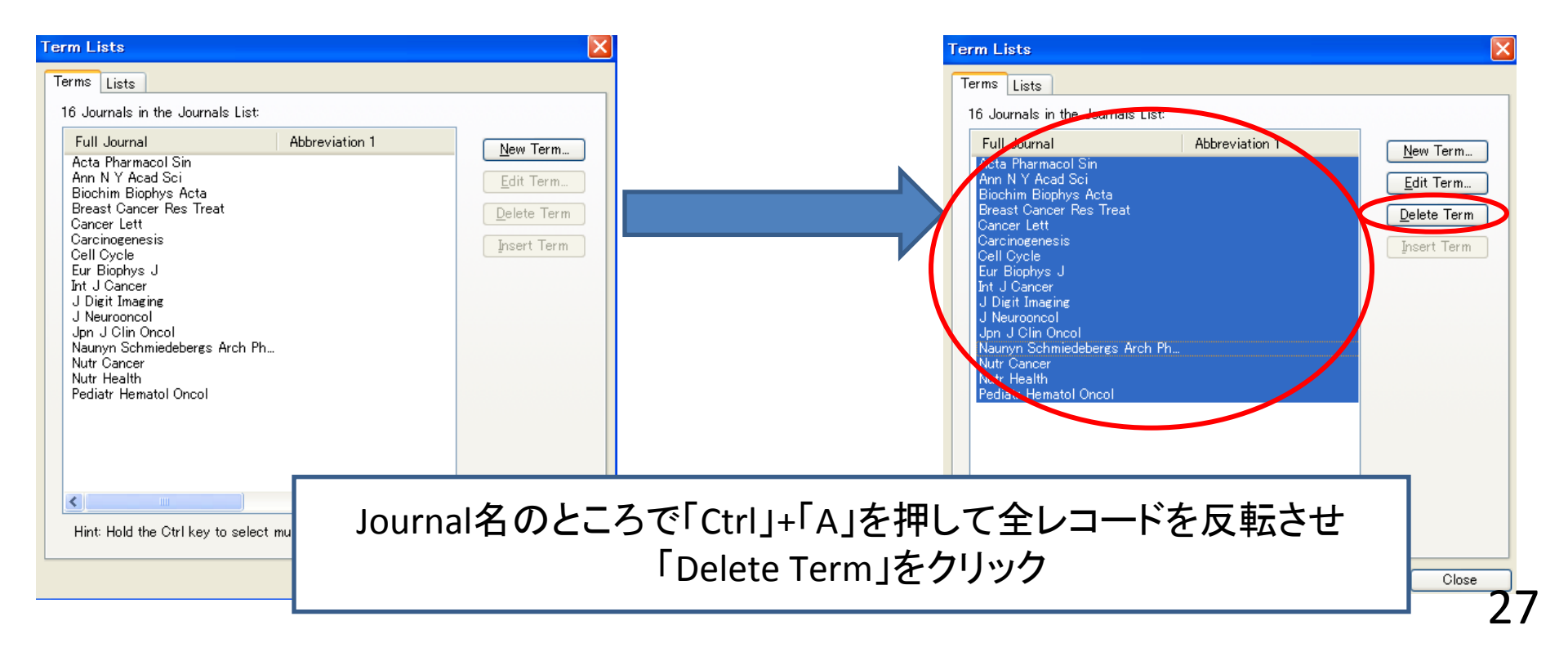

## 「Lists」のタブで「Journal」を選択し、 「Import List…」を選択。

| Term Lists           | ×                   |
|----------------------|---------------------|
| Term Lists           |                     |
| My EndNote Library   | <u>O</u> reate List |
| Actions              | <u>R</u> ename List |
| Journals<br>Keywords | Delete List         |
|                      |                     |
|                      |                     |
| Delimiters           | Update List         |
|                      | Import List         |
| Custom Delimiter:    | <u>E</u> xport List |
|                      | Link Lists          |
|                      |                     |
|                      |                     |
|                      |                     |
|                      |                     |
|                      |                     |
|                      |                     |
|                      | Close               |
|                      |                     |

「マイコンピュータ」→「C:」→「Program Files」 →「EndNote O」→「Terms Lists」を選択 (「C:¥Program Files¥EndNote X3¥Terms Lists」)。

| ファイルを開く                                     | 2 2                                                                                                    |
|---------------------------------------------|----------------------------------------------------------------------------------------------------|
| ファイルの場所(1):                                 | 🗁 Terms Lists 🔹 🥥 🤣 📂 📰                                                                                                    |
| 最近使ったファイル<br>デスクトップ<br>マイドキュメント<br>マイコンピュータ | <ul> <li>Anthropology.txt</li> <li>Astronomy and Astrophysics.txt</li> <li>BioScience.txt</li> <li>Chemical.txt</li> <li>Economics.txt</li> <li>Humanities.txt</li> <li>Korean Medical Terms.txt</li> <li>Law.txt</li> <li>Medical.txt</li> <li>Philosophy.txt</li> <li>Religion.txt</li> <li>Zoological Records.txt</li> </ul> |
| ৰ্ব্ব<br>হৰ্ন ネットワーク                        | ファイル名(N):     Chemical.txt     Image: Chemical.txt       ファイルの種類(I):     Text file (*txt)     マード・シーゼル                                                                                                    |
| 取り                                          |                                                                                                    |

28

#### Journals

1

## 取り込みが完了したら「OK」を押します。

1356 terms inserted into the 'Journals' term list.

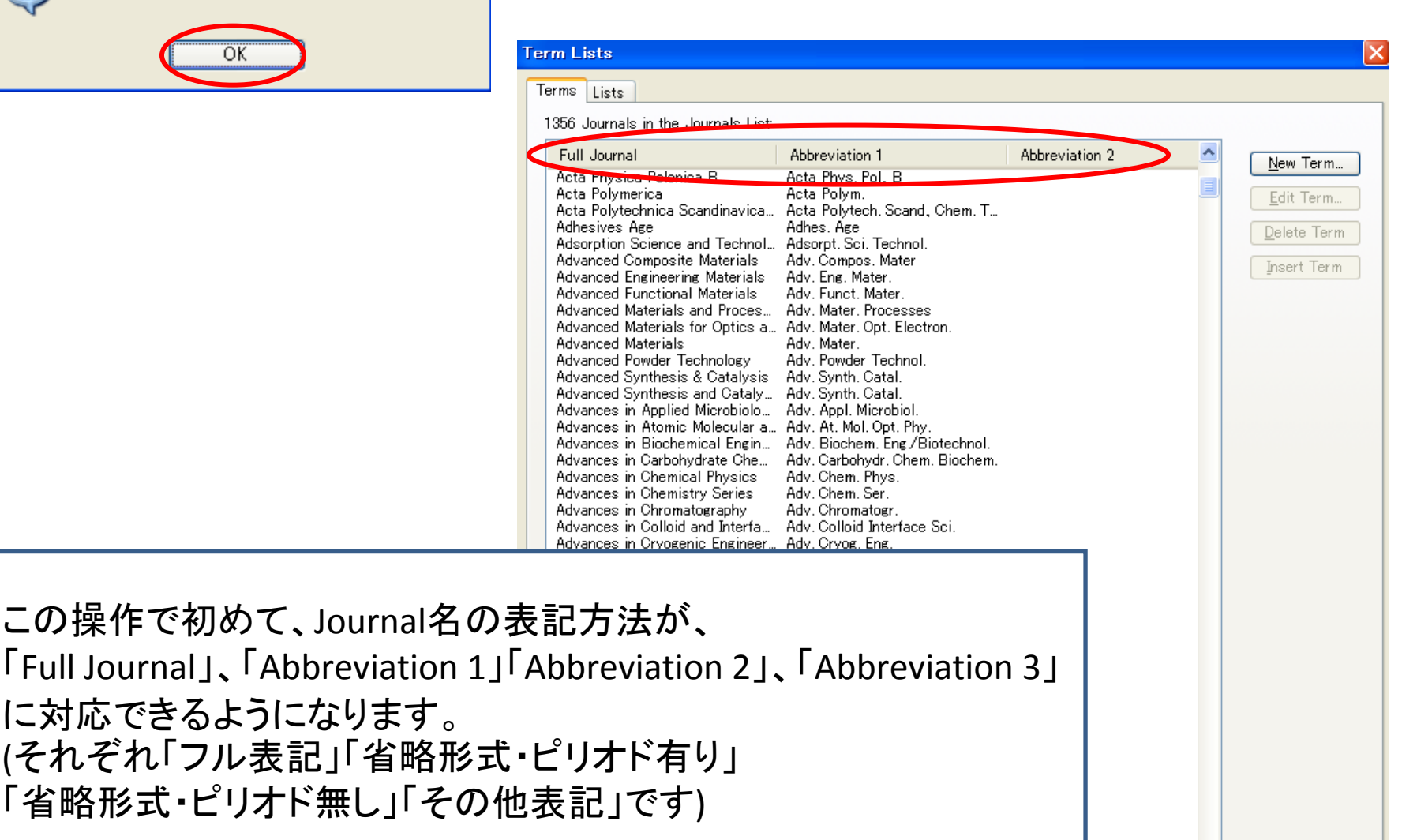

Hint: Hold the Ctrl key to select multiple terms

AICHE J.

AICHE Journal

Close

>

#### ファイルの管理

| 😭 🐞 🌑 Science                                                                                                    | <u> </u>                                                                                                    | 2 🙂 😡       | 🍋 🥑 🦢 🐇 🗟 🚳 🥝 💷                         | Search                                                                                                    | 4                                                                                                    |
|----------------------------------------------------------------------------------------------------|----------------------------------------------------------------------------------------------------|-------------|-----------------------------------------|----------------------------------------------------------------------------------------------------|----------------------------------------------------------------------------------------------------|
| My Library A                                                                                                    | Bit Author         Year         Title         Journal         References           References         (21)         Anderson         2009         Breast cancer hormone receptor stat.         Breast Canc.         Journal Arti           Mided         (21)         Keet         2009         Breast cancer hormone receptor stat.         Breast Cancer Lott         Journal Arti           Opied References         (21)         Kishimoto         1998         The inhibitory effect of vitamin E on 4         Cancer Lott         Journal Arti           Opied References         2009         Livritional factors and cellular immunum.         Journal Arti         Journal Arti         Journal Arti           Serue         anderson         2009         Cytotoxicity and mechanism of action         Breast Can         Journal Arti           Journal Arti         Journal Arti         Journal Arti         Journal Arti         Journal Arti           V Groups         Morozewich         2009         Cytotoxicity and mechanism of action         Journal Arti         Journal Arti           Juline Search         Norozewich         2009         Integrin alpha5beta1 controls invasio         Cancer Lot Visla         Journal Arti           Julines Y G Cong (0)         Renier         2009         Newe                                                                                                    |             |                                         |                                                                                                    |                                                                                                    |
| All References (21)                                                                                                    | 22 - Livy Enditors Librors)         Implementation of the second state of the second state second state of the second state second state of the second state second state of the second state second state of the second state second state second state of the second state of the second state second state seco                                                          |             |                                         |                                                                                                    |                                                                                                    |
| Collected (Od)                                                                                                    | Keet                                                                                                    | 2009        | Long-term outcome after neo-adjuva      | Control Control C         |                                                                                                    |
|                                                                                                    | Kishimoto                                                                                                    | 1998        | The inhibitory effect of vitamin E on 4 | Cancer Lett                                                                                                    | Journal Arti                                                                                                    |
|                                                                                                    | Kishino                                                                                                    | 1992        | Nutritional factors and cellular immun  | Nutr Health                                                                                                    | Journal Arti                                                                                                    |
| Copied Reference                                                                                                    | Krasowska                                                                                                    | 2009        | Fractal analysis and ionic dependen     | Control Sourch     Journal     Sector     Journal     Sector     Sourch     Sourch     Journal     Art     Sourch     Sourch            |                                                                                                    |
| ŵ Trash                                                                                                    | Image: Second Median       Second Median       Second                                                                                                    |             |                                         |                                                                                                    |                                                                                                    |
|                                                                                                    | Author Year Title Sector Varianti Concernation of Concernation of Concernation |             |                                         |                                                                                                    |                                                                                                    |
| 🗉 My Groups 🛛 🔍                                                                                                    | autor       Year       Title       Journal       Ref Type         Anderson       2009       Breast cancer hormone receptor stat       Breast Cancer       Journal Arti         Anderson       2009       The inhibitory effect or trianni E on Cancer       Journal Arti       Journal Arti         Year       The inhibitory effect or trianni E on Cancer       Cancer Lett       Journal Arti       Journal Arti         Year       The inhibitory effect or trianni E on Cancer       Err Biophy       Journal Arti       Journal Arti         Year       The inhibitory effect or trianni E on Cancer       Err Biophy       Journal Arti       Journal Arti         Year       Tota inhibitory effect or trianni E on Cancer       Err Biophy       Journal Arti       Journal Arti         Year       Tota inhibitory effect or trianni E on Concer       Err Biophy       Journal Arti       Journal Arti         Year       Possible clinical benefits of the use o       Journal Arti       Journal Arti       Journal Arti         Year       Possible clinical benefits of the use o       Journal Arti       Journal Arti       Journal Arti         Year       2009       Errest cancer brain motastases expr       Journal Arti       Journal Arti       Journal Arti                                                                                                    |             |                                         |                                                                                                    |                                                                                                    |
|                                                                                                    | Myternshote Likrery       Image: Second Second                                         |             |                                         |                                                                                                    |                                                                                                    |
| Online Search                                                                                                    | Improved       Toropa       Toropa                                                                                                    |             |                                         |                                                                                                    |                                                                                                    |
| Library of Cong (0)                                                                                                    |                                                                                                    |             |                                         |                                                                                                    |                                                                                                    |
| LISTA (EBSCO) (0)                                                                                                    | Leary1       Image: Second Second Seco                                          |             |                                         |                                                                                                    |                                                                                                    |
| DubMod (NILM) (4)                                                                                                    | Sankar                                                                                                    | 2009        | A New Fast Fractal Modeling Appro       | J Digit Ima                                                                                                    | al Ref Type<br>iCan. Journal Arti.<br>ancer Journal Arti.<br>r Lett Journal Arti.<br>att tel Journal Arti.<br>att Journal Arti.<br>Journal Arti.<br>Can. Journal Arti.<br>Can. Journal Arti.<br>Journal Arti.<br>Journal Arti.<br>Journal Arti.<br>Journal Arti.<br>Journal Arti.<br>Journal Arti.<br>Journal Arti.<br>Journal Arti.<br>Journal Arti.<br>Journal Arti.<br>Arti Journal Arti.<br>Sch. Journal Arti.<br>Sch. Journal Arti.<br>Filde Tab<br>EndNote X3<br>Eile Edit R |
|                                                                                                    | Wang                                                                                                    | 1997        | Relationship between plasma conce       | Nutr Cancer                                                                                                    | Journal Arti                                                                                                    |
| Q Web of Scienc (U)                                                                                                    | Weigert                                                                                                    | 2009        | Sphingosine kinase 2 deficient tumor    | Int J Cancer                                                                                                    | Journal Arti                                                                                                    |
| more                                                                                                    | Yamada                                                                                                    | 1998        | Ataxia telangiectasia associated wit    | A Sorch     Journal     Ref Type     Journal     Ref Type     Journal     Ref Type     Journal     Art     Th J Cancer     Journal     Art     Cancer Lett     Journal     Journal     Art     Cancer Lett     Journal     Art     Cancer     Journal     Art     Cancer     Journal     Art     Cancer     Journal     Art     Cancer     Journal     Art     Cancer     Journal     Art     Cancer     Journal     Art     Cancer     Journal     Art     Cancer     Journal     Art     Cancer     Journal     Art     Cancer     Journal     Art     Cancer     Journal     Art     Cancer     Journal     Art     Cancer     Journal     Art     Cancer     Journal     Art     Journal     Art <u>Journal     Journal     Journal     Journal     Art     <u>Journal     Journal     Journal     Journa</u></u> |                                                                                                    |
|                                                                                                    | Yanagisawa                                                                                                    | 2008        | Role of prognostic factors in the man   | Ann N Y Ac                                                                                                    | al Ref Type Can. Journal Arti ancer Journal Arti anter Journal Arti anter Journal Arti anter Journal Arti atta Journal Arti Journal Arti Can. Journal Arti Can. Journal Arti y He. Journal Arti ima. Journal Arti ima. Journal Arti ima. Journal Arti Y He. Journal Arti Y He. Journal Arti Y He. Journal Arti Sec. Journal Arti Sec. Journal Arti Sec. Journal Arti Sec. Journal Arti Elite Edit Edit Elite Edit E                                                                |
| EndNote web                                                                                                    | Yano                                                                                                    | 1993        | Is vitamin E a useful agent to protect  | Carcinogen                                                                                                    | Journal Arti                                                                                                    |
| transfer                                                                                                    | Yano                                                                                                    | 1998        | The inhibitory effect of vitamin E on 4 | de Sourch          Journal          Journal Ref Type          Great Can Journal Arti          Thi J Cancer          Journal Arti          Thi J Cancer          Journal Arti          Cancer Lott          Journal Arti          Cancer Lott          Journal Arti          Theast Can          Journal Arti          Theast Can          Journal Arti          Theast Can          Journal Arti          Theast Can          Journal Arti          Theast Can          Journal Arti          Theast Can          Journal Arti          Theast Can          Journal Arti          Theast Can          Journal Arti          Theast Can          Journal Arti          Cancer Lott          Journal Arti          Cancer Lott          Journal Arti          Cancer Lott          Journal Arti          Journal Arti          Ann NY Ac          Journal Arti          The Cancer          Journal Arti          Ann NY Ac          Journal Arti          Thu J Cancer          Journal Arti          Thu J Cancer          Journal Arti          Ann NY Ac          Journal Arti          Thi J Cancer          Journal Arti          Thi J Cancer          Journal Arti          Thi J Cancer          Journal Arti          Thi J Cancer          Journal Arti          Thi          The Cancer          Journal Arti          Thu J Cancer          Journal Arti          Thi          Thu J Cancer          Journal Arti          Thu J Cancer          Journal Arti          Thu J Cancer          Journal Arti          Thi          J Cancer          Journal Arti          Thi          Thu J Cancer          Journal Arti          Thi          Journal          Thi          Thi                                                  |                                                                                                    |
| C. Final Full Taut                                                                                                    | Author Year Title Journal Ref Type     Anderson 2009     Keet 2009     Keet 2009     Krasmyska 2009     Krasmyska 2001     Krasmyska 2001     Krasmyska     Krasmyska       |             |                                         |                                                                                                    |                                                                                                    |
| Tresh       gai       1988       Serum antioxidant vitamins and risk                                                                                                    |                                                                                                    |             |                                         |                                                                                                    |                                                                                                    |
|                                                                                                    |                                                                                                    |             |                                         |                                                                                                    |                                                                                                    |
|                                                                                                    | <                                                                                                    |             |                                         |                                                                                                    |                                                                                                    |
| ſ                                                                                                    | Preview Search                                                                                                    |             |                                         |                                                                                                    |                                                                                                    |
|                                                                                                    | 1. B. O. Ande                                                                                                    | erson. Brea | st Cancer Res Treat. (Jul 18, 2009).    |                                                                                                    |                                                                                                    |
| My Library       B       Author       Year       Title       Journal An         All References       (21)       Keet       2009       Breast cancer hormone receptor stat.       Breast Can.       Journal An         My Library       (21)       Kishinoto       1992       Breast cancer hormone receptor stat.       Breast Can.       Journal An         My Groups       Kishinoto       1992       Nutritional factors and cellular immun.       Nutr Health       Journal An         My Groups       Ubara       2009       Cytotoxicity and mechanism of action.       Breast Can       Journal An         Online Search       Obara       2009       Possible clinical benefits of hip-dose chem       Possible clinical benefits of hip-dose chem       Journal An         Morozevch       2009       Possible clinical benefits of hip-dose chem       Journal An       Journal An         Morozevch       2009       Possible clinical benefits of hip-dose chem       Journal An       Journal An         My Groups       Notacevch       2009       Phiromoi       Possible clinical benefits of hip-dose chem       Journal An         My Groups       Now Actest Fractal Modeling Appro       Journal An       An New Actest Fractal Modeling Appro       Journal An         Quebied Web       Sarikar |                                                                                                    |             |                                         |                                                                                                    |                                                                                                    |
|                                                                                                    |                                                                                                    |             |                                         |                                                                                                    |                                                                                                    |
|                                                                                                    |                                                                                                    |             |                                         |                                                                                                    |                                                                                                    |
|                                                                                                    |                                                                                                    |             |                                         |                                                                                                    |                                                                                                    |
|                                                                                                    |                                                                                                    |             |                                         |                                                                                                    |                                                                                                    |
|                                                                                                    |                                                                                                    |             |                                         |                                                                                                    |                                                                                                    |
|                                                                                                    |                                                                                                    |             |                                         |                                                                                                    |                                                                                                    |
| Showing 21 of 21 references.                                                                                                    | -1                                                                                                    |             |                                         |                                                                                                    | ★ Hide Tab                                                                                                    |
| Ready                                                                                                    |                                                                                                    |             |                                         |                                                                                                    |                                                                                                    |
|                                                                                                    |                                                                                                    |             |                                         | 🔏 End                                                                                                    | Note X3                                                                                                    |

122<u>1-432</u>

### ドラッグ&ドロップか 「File Attachments」→「Attach File」で PDFをはじめとした様々なファイルを 貼り付けることができます。

| ± Hide Tab Pane                                                 |                                           |                           |                                                 |                                          |                        |
|-----------------------------------------------------------------|-------------------------------------------|---------------------------|-------------------------------------------------|------------------------------------------|------------------------|
| 🛃 EndNote X3 - [My EndNote                                      | _ibrary]                                  |                           |                                                 |                                          |                        |
| <u> F</u> ile <u>E</u> dit <u>R</u> eferences Groups            | <u>T</u> ools <u>W</u> indow <u>H</u> elp |                           |                                                 |                                          |                        |
| 🚱 🧉 🌑 Science                                                   |                                           | •                         | 🕃 📹 🧶 🚔                                         | 📑 💿 🕜 🔍                                  | iearch                 |
| My Library 🔺                                                    | 🕴 Author 🔺 🗌                              | Year                      | Title                                           |                                          | Journal                |
| All References (21)                                             | Anderson<br>Keet                          | 2009<br>2009              | Breast cancer horr<br>Long-term outcom          | none receptor stat<br>e after neo-adjuva | Breast C<br>Int J Can  |
| <ul> <li>Onlined (21)</li> <li>Imported Referen (10)</li> </ul> | Kishimoto<br>Kishino                      | 1998<br>1992              | Record Summary<br>New Reference                 | t of vitamin E on 4<br>nd cellular immun | Cancer L<br>Nutr Hea   |
| Copied References (7)                                           | Krasowska<br>Kumagai                      | 2009<br>1998              | Edit References<br>Move References to Trash     | tionic dependen<br>itamins and risk      | Eur Biop<br>Cancer l   |
| B My Groups                                                     | Liu<br>Matsubara                          | 2009<br>2003              | Add References To<br>Copy References To<br>Cut  | chanism of action<br>f high-dose chem    | Breast C<br>Pediatr I  |
| ■ Online Search<br>QLibrary of Cong (0)                         | Maisubara<br>Morozevich<br>Phromnoi       | 2001<br>2009<br>2009      | Copy<br>Copy Formatted<br>Paste                 | 1 controls invasio<br>activity and invas | Cell Cyc<br>Acta Pha   |
| LISTA (EBSCO) (0)                                               | Renier<br>Sankar                          | 2009 <sup>-</sup><br>2009 | Show All References<br>Show Selected References | metastases expr<br>Modeling Appro        | J Neuroo<br>J Digit In |
| QWeb of Scienc (0)                                              | Vvang<br>Weigert                          | 1997<br>2009              | Hide Selected References<br>Hide Tab Pape       | en plasma conce<br>2 deficient tumor     | Nutr Car<br>Int J Can  |
| more<br>⊐- EndNote Web                                          | Yanagisawa                                | 2008                      | File Attachments                                | Attach File<br>Onen Eile<br>Save As      | n N Y                  |
| transfer                                                        | Yano                                      | 1993                      | Restore to Library                              | Convert to Relative Links                |                        |
|                                                                 | l rano                                    | 1997                      | The minipitory effect                           | π or vitamin ⊏ on p…                     | DIOCHERI               |

| Air References (2     Municed Referen (10 |                  |      | Dreast cancer normone receptor                                           | stat Breast Can                      | Journal A |
|-------------------------------------------|------------------|------|--------------------------------------------------------------------------|--------------------------------------|-----------|
| Imported Referen (10                      | 1) Lenteel       | 2009 | Long-term outcome after neo-adju                                         | uva Int J Cancer                     | Journal A |
| I 🕔 Imported Referen 🗰 🕬                  | V 9 Kishimoto    | 1998 | The inhibitory effect of vitamin E of                                    | on 4 Cancer Lett                     | Journal   |
|                                           | J) Kishino       | 1992 | Nutritional factors and cellular imn                                     | nun Nutr Health                      | Journal   |
| │ III Copied References (7                | 7) Krasowska     | 2009 | Fractal analysis and ionic depend                                        | ien Eur Biophy                       | Journal.  |
| 🛍 Trash (C                                | D) Kumagai       | 1998 | Serum antioxidant vitamins and ri                                        | sk Cancer Lett                       | Journal   |
| D My Crauna                               | Liu<br>Matsubara | 2009 | Describle benefits of high does ab                                       | uori Breasi Cari<br>Iom – Dodiotr Ho | Journal   |
|                                           | Mateubara        | 2003 | Possible denents of high-dose on<br>Possible clinical banafite of the us | enn Feurau He<br>se o Ion I Clin     | Journal   |
| l⊐ Online Search                          | Morozevich       | 2001 | Integrin alpha5beta1 controls inva                                       | isio Cell Cycle                      | Journal   |
| I ibrary of Cond (0)                      | D) Phromnoi      | 2009 | Inhibition of MMP-3 activity and in                                      | vas Acta Pharm                       | Journal   |
|                                           | Renier           | 2009 | Breast cancer brain metastases                                           | expr J Neurooncol                    | Journal   |
|                                           | 🔏 🛛 🖉 Sankar     | 2009 | A New Fast Fractal Modeling App                                          | pro J Digit Ima                      | Journal   |
| Publivied (INLIVI) (4                     | 4) Wang          | 1997 | Relationship between plasma cor                                          | nce Nutr Cancer                      | Journal   |
| Web of Scienc (C                          | 0) Weigert       | 2009 | Sphingosine kinase 2 deficient tu                                        | mor Int J Cancer                     | Journal   |
| more                                      | Yamada           | 1998 | Ataxia telangiectasia associated                                         | wit Pediatr He                       | Journal   |
| EndNote Web                               | Yanagisawa       | 2008 | Role of prognostic factors in the n                                      | nan Ann N Y Ac                       | Journal   |
| Endivole web                              | Yano             | 1993 | Is vitamin E a useful agent to prot                                      | ect Carcinogen                       | Journal   |
| transter                                  | Yano             | 1998 | The inhibitory effect of vitamin E of                                    | n 4 Naunyn Sch                       | Journal   |
|                                           |                  | 1997 |                                                                          | n p biochin bi<br>nor Int I Cancor   | Journal   |
| レコードにファ·<br>Q マークが付                       | イルが貼り(<br>きます。   | すけら  | っれていると、                                                                  | <i>ci.</i> <b>1138</b> , 32 (Sep, 20 | 08).      |

| 🛃 EndNote X3 - [My EndNote                                                                                                    | Library]                                                                                                    |
|----------------------------------------------------------------------------------------------------|----------------------------------------------------------------------------------------------------|
| 🚺 <u>F</u> ile <u>E</u> dit <u>R</u> eferences Groups                                                                                                    | Tools Window Help                                                                                                    |
| 🜍 🧉 🌑 Science                                                                                                    | 💌 🗟 🔕 🕙 🌒 📽 🔮 🔛 🦉 🗟 🔞 🥝 🔍 Quick Search                                                                                                    |
| My Library 🔺                                                                                                    | 🔋 Author 🔺 Year   Title 🔰   Journal                                                                                                    |
| I References       (21)         Wunfiled       (21)         Imported References       (10)         Copied References       (7)         Imported       (0)                                  | Anderson         2009         Breast cancer hormone receptor stat         Breast Can.           Keet         2009         Long-term outcome after neo-adjuva         Int J Cancer           Image: Note of the state of the state of the s |
| <ul> <li>B - My Groups</li> <li>B - Online Search</li> <li>Q Library of Cong (0)</li> </ul>                                                                                                | End         2003         Cyclobactly and modulation of default.         Default can           Matsubara         2003         Possible benefits of high-dose chem         Pedatr He           Matsubara         2001         Possible clinical benefits of the use o         Dp J Clin           Morozevich         2009         Integrin alpha5beta1 controls invasio         Cell Cycle           Phromnoi         2009         Inhibition of MMP-3 activity and invas         Acta Pharm                                                                                                    |
| <ul> <li>Library of Cong (0)</li> <li>LISTA (EBSCO) (0)</li> <li>PubMed (NLM) (4)</li> <li>Web of Scienc (0)<br/>more</li> <li>EndNote Web<br/>transfer</li> <li>Find Full Text</li> </ul> | Renier         2009         Breast cancer brain metastases expr         J Neuroonco           Sankar         Annue Cest Fractal Modeling Appro         J Digit Ima           Wang         New References         Edit References to Trash         etween plasma conce         Nutr Cancer           Yamada         Move References to Trash         Add References to Trash         etasia associated wit         Pediatr He           Yano         Copy References To         Stof factors in the man         Ann N Y Ac.         Carcinogen           Yano         Copy         Edit References To         Stof factors in the man         Ann N Y Ac.           Yano         Copy References To         Seful agent to protect         Carcinogen           Yano         Copy Formatted         Peste         Show All References         Int J Cancer                                                                                                    |
|                                                                                                    | Show Selected References     Hide Selected References     Hide Selected References     Hide Tab Pare      Preview Search     File Attachments     Attach File      Open File     URL     Source     Convert to Relative Links                                                                                                    |

| 🖉 EndNote X3 - [Sankar, 2009 \$20]                |                                               |                  |   |                                                                  |  |
|---------------------------------------------------|-----------------------------------------------|------------------|---|------------------------------------------------------------------|--|
| <u> F</u> ile <u>E</u> dit <u>R</u> eferences Gro | ups <u>T</u> ools <u>W</u> indow <u>H</u> elp | p                |   |                                                                  |  |
| C C Reference Type:                               | Journal Article                               | ~                |   |                                                                  |  |
| 🥩 🍋 😼 😫                                           | Plain Font                                    | ✓ Plain Size ✓ B | Ι | $\underline{\mathbf{U}}  \mathbf{P}  \mathbf{A}^1  \mathbf{A}_1$ |  |

method is visually similar to the original image containing microcalcifications, and therefore, mammogram, the presence of microcalcifications can be enhanced. The limitation of fractal required for encoding. In the present work, instead of searching for a matching domain in the methods based on mean and variance, dynamic range of the image blocks, and mass cente encoding time by a factor of 3, 89, and 13, respectively, in the three methods with respect to method with quad tree partitioning. The mammograms obtained from The Mammographic In (ground truth available) gave a total detection score of 87.6%, 87.6%, 90.5%, and 87.6%, for three methods, respectively.

#### Notes

Journal of digital imaging : the official journal of the Society for Computer Applications in Rac J Digit Imaging. 2009 Jul 18.

#### Research Notes

#### URL

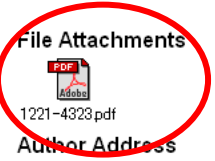

Department of Electronics, Cochin University of Science & Technology, Kochi, Kerala, Pin-6 deepasankar@cusat.ac.in.

#### Figure

#### Caption

Access Date

ファイルを展開する場合は、 💴 マークをクリックするか、  $\lceil$  File Attachments  $floor \rightarrow \rceil$  Open File floor又は、レコードを開いてファイルのサムネイルをダブルクリックし ます。

#### **Find Full Text**

| A EndNote X2 UNV Note Library.enl                                                                                                    | フルニャフレた取りたいしつしゃがお望れ                                                                                                    |  |  |  |
|----------------------------------------------------------------------------------------------------|----------------------------------------------------------------------------------------------------|--|--|--|
| Z Eile Edit References proups Tools Window Help                                                                                                    | ノルナキストを取りたいレコートを迭折し、                                                                                                    |  |  |  |
| Contraction Christian Contraction Christian Christian Ch |                                                                                                    |  |  |  |
| My Library Go To Ottel pr A Year Title Journa                                                                                                    | $\downarrow$ References $\rightarrow$ Find Full Text $\rightarrow$ Find Full Text I                                                                                                    |  |  |  |
| All Refere Copy References To + ade 2009 Radiofrequency-radiation exposure d Radiati                                                                                                    |                                                                                                    |  |  |  |
| Comparison of the second second secon |                                                                                                    |  |  |  |
| Trask Find Full Text Find Full Text. Law Science and Humanity - the No Law an                                                                                                    |                                                                                                    |  |  |  |
| ■ Social S Figure ● pison T99T Protection of Participants and Experi British                                                                                                    |                                                                                                    |  |  |  |
| Section Next Reference OtriePage Down Pre 1999 Engineering education and sustaina 2nd Asi                                                                                                    | マロー うち アイコンをクリックするか                                                                                                    |  |  |  |
| Previous Reference Otri+Pare Up ni 2008 [A Case of Long Survival with Unrese Gan to Case of Long Survival with Unrese Gan to                                                                                                    | スは、 ノ コンとノリノノタ つか、                                                                                                    |  |  |  |
| Subscription and an indefendes of the a 2000 Confidence intervals for modeling and Journal                                                                                                    |                                                                                                    |  |  |  |
| Hide Selected References 2008 Serine racemase is predominantly Io Journal                                                                                                    | 右クリックで、  Find Full Text I→I Find Full Text I                                                                                                    |  |  |  |
| Physics Record Summary evich 2009 Integrin alpha5beta1 controls invasio Cell Cy                                                                                                    |                                                                                                    |  |  |  |
| Find Duplicates a 2008 Increased soluble Fas ligand levels i Journal                                                                                                    | or A., Journal Att., http://www.ncon.min. 2009/07/22                                                                                                    |  |  |  |
| Restore to Library Table 2010 Employee and the second second seco | nen                                                                                                    |  |  |  |
| 自分類 Empty Trash 2008 Cloping and characterization of the U JExp Re                                                                                                    | are                                                                                                    |  |  |  |
| Chamistry Nenna 2009 Insights into thermal degradation of o Journal                                                                                                    | of A Journal Arti Go to ISI>//0002 2009/01/2z                                                                                                    |  |  |  |
| Norgaard 1995 Beyond materialism: A coevolutionar Review of                                                                                                    | of Journal Arti <go isi="" to="">://A199 2009/07/22</go>                                                                                                    |  |  |  |
| Nunez 2008 Impact of estradiol on GABA- and glu Endocrin                                                                                                    | nol. Journal Arti. http://www.ncbi.nlm. 2009/07/22                                                                                                    |  |  |  |
| Medicine     Okimi 2009 Ennancement of the Magnetic Field Japanes     Olive 1999 Can billosophy and education still e Process                                                                                                    | se J Journal Arti                                                                                                    |  |  |  |
| Anthorythin     (82)     Olson     2009     Methods for constructing and evaluation     Methods     Methods     for constructing and evaluation     Methods                                                                                                    | ing Journal Arti Hoto (Javano Hoto) and Javano Javano Ja |  |  |  |
| Rcancer (40) Once 2009 Temperature-controlled transfer and Journal of                                                                                                    | of Journal Arti <go isi="" to="">://0002 2009/07/22</go>                                                                                                    |  |  |  |
| 自分類4 (63) Ouchi 1999 Novel modulator for endothelial adhe Circulati                                                                                                    | on Journal Arti <go isi="" to="">://0000 2009/07/22</go>                                                                                                    |  |  |  |
| Pagano 2009 Ba6Si6N1002(CN2) - A Nitridosilica Europea                                                                                                    | an J Journal Arti                                                                                                    |  |  |  |
| Park 2006 Arabidopsis R2R3-MYB transcription Plant Ce                                                                                                    | Journal Arti                                                                                                    |  |  |  |
| Parson 2001 Parson 1993 The Contributions of Trist Eric to the A cadem                                                                                                    | w o., Journal Arti                                                                                                    |  |  |  |
| Patten 2002 Complex adaptive hierarchical syste Understa                                                                                                    | and Journal Arti <go isi="" to="">://0001 2009/07/22</go>                                                                                                    |  |  |  |
| 2008 Iron chelation therapy. Clinical effecti Advance                                                                                                    | si Journal Arti http://www.ncbi.nlm                                                                                                    |  |  |  |
| Online Search     Pham     DBs     An integer Linear Programming appr     /Th leee/     DBs     Constructed Modeline C     20th leee     20th leee     20th leee     Constructed Modeline C     20th leee     Constructed Modeline C     20th leee     Constructed Modeline C     20th leee     Constructed Modeline C     20th leee     Constructed Modeline C     20th leee     Constructed Modeline C     Constructed Modeline C     20th leee     Constructed Modeline C     20th leee     Constructed Modeline C     Constructed Modeline     Constructed Modeline     Constructed     Constructed             | Act                                                                                                    |  |  |  |
| QLibrary of Congress (0) Phromoi 2009 Inhibition of MMP-3 activity and invas Acta Phr                                                                                                    |                                                                                                    |  |  |  |
| QLISTA (EBSCO) (0) Pipkin 2001 Hiding places Thoreau's geographies Annals of                                                                                                    | of th _lournal Arti _ <go isi="" to=""> //0001 _ 2009/07/22 _ M</go>                                                                                                    |  |  |  |
| PubMed (NLM) (0)                                                                                                    | 8                                                                                                    |  |  |  |
| QWeb of Science (TS) (0) Preview Search                                                                                                    |                                                                                                    |  |  |  |
| more Saarch Ontions Saarch Who                                                                                                    | le Divery 🖓 🗖 March Cana 🗖 March March                                                                                                    |  |  |  |
| EndNote Find Full Te                                                                                                    | xt copyright and usage notice                                                                                                    |  |  |  |
| Due to copyright<br>to any download                                                                                                    | t issues with full text files, it is important to read and adhere<br>ding or other usage guidelines pertaining to the sources you                                                                                                    |  |  |  |

to any downloading or other usage guidelines pertaining to the sources yo attempt to connect to using EndNote. Please check with your university, institution, or local information professional for more specific guidelines.

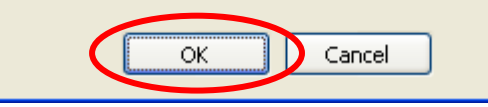

この機能は、出版社やご所属の機関によって注意が必要です。 著作権の問題がありますので、十分に注意してご使用ください。

| EndNote X8 - [My EndNote Library]     Elia Edit References Oraças Taols Window Help     |                                                                                                    |                                                                                                    |
|-----------------------------------------------------------------------------------------|----------------------------------------------------------------------------------------------------|----------------------------------------------------------------------------------------------------|
| C C Corror Color Jon Brow Pro                                                           | ) 0 🛍 🧶 🖕 🌠 🗏 🔞 🥝                                                                                                    | Duck Search                                                                                                    |
| My Library                                                                              | ear Title<br>209 Breast cancer bormone recently                                                                                                    | Journal Ref Type URL Last Updated                                                                                                    |
| Call References (21) Keet 20<br>Call References (21) Keet 20<br>References (21) Keet 20 | 209 Long-term outcome after neo-a                                                                                                    |                                                                                                    |
| OImported Referen (10) Kishino 19                                                       | 92 Nutritional factors and cellular in                                                                                                    |                                                                                                    |
| Copied References (7) Krasowska 20<br>@ Trash (0) Kumagai 19                            | 309 Fractal analysis and ionic depe<br>398 Serum antioxidant vitamins and<br>398 Serum antioxidant vitamins and<br>398 Serum antioxidant vitamins antioxidant vitamins antioxida | 検索が始まると! Searching(件数)  のクルーフが現れます。                                                                                                    |
| Liu 20     Matsubara 20                                                                 | 009 Cytotoxicity and mechanism of<br>003 Possible benefits of high-dose                                                                                                    |                                                                                                    |
| Online Search     Matsubara 20     Morozevich 20                                        | 001 Possible clinical benefits of the<br>009 Integrin alpha5beta1 controls in                                                                                                    |                                                                                                    |
| CLibrary of Cong (0) Phromot 20                                                         | 009 Inhibition of MMP-3 activity and<br>009 Breast cancer brain metastase                                                                                                    | Invas Acta Pharm Journal Arti 2009/07/22<br>5 over Universite 1 2009/07/22                                                                                                    |
| QPubMed (NLM) (4)     Sankar 20     Wana 19                                             | 009 A New Fast Fractal Modeling A<br>207 Bolationship botwoon plasma a                                                                                                    | ppro. J Digitima. Journal Arti. 2009/07/22<br>2009/07/22                                                                                                    |
| Web of Scienc (0) Weigert 20                                                            | 009 Sphingosine kinase 2 deficient                                                                                                    | ndo Isai Cancer Journal Ati 2004/07/22<br>tumo Its / Cancer Journal Ati 2004/07/22                                                                                                    |
| more Yamada 19<br>Yanagisawa 20                                                         | <ul> <li>Ataxia telanglectasia associate</li> <li>Role of prognostic factors in the</li> </ul>                                                                                                    | a witt                                                                                                    |
| trapsfer Yano 19                                                                        | 993 Is vitamin E a useful agent to pr<br>998 The inhibitory effect of vitamin E                                                                                                    | stect Carcinogen Journal Arti http://www.ncbi.nlm 2009/07/22<br>on 4 Naury Sch Journal Arti http://www.ncbi.nlm                                                                              |
| Find Full Text Yano 19<br>Zhu 20                                                        | 397 The inhibitory effect of vitamin 8<br>009 Quantitative evaluation of DNA                                                                                                    | . on p Biochim Bi Journal Arti http://www.ncbi.ntm 2009/07/22<br>http://trl. Cancer Journal Arti 2009/07/22                                                                                  |
| Searching (9)                                                                           |                                                                                                    |                                                                                                    |
|                                                                                         |                                                                                                    |                                                                                                    |
|                                                                                         |                                                                                                    |                                                                                                    |
| A EndNote X3 - My EndNote                                                               | Library]                                                                                                    |                                                                                                    |
| Eile Edit References Groups                                                             | Tools Window Help                                                                                                    |                                                                                                    |
|                                                                                         |                                                                                                    |                                                                                                    |
| 🚱 🧉 🌑 Science                                                                           | <u> </u>                                                                                                    | U C Search                                                                                                    |
| My Library 🔺                                                                            | 🕴 Author 🔺 👘                                                                                                    | fear Title Journal Ref Type URL Last Upc                                                                                                    |
| All References (21)                                                                     | Anderson 2                                                                                                    | 009 Breast cancer hormone receptor stat Breast Can Journal Arti 2009/07/                                                                                                    |
| Number (21)                                                                             | Keet 2                                                                                                    | 009 Long-term outcome after neo-adjuva Int J Cancer Journal Arti 2009/07/                                                                                                    |
| (21)                                                                                    | Kishimoto 1                                                                                                    | 998 The inhibitory effect of vitamin E on 4 Cancer Lett Journal Art http://www.ncbi.nlm 2009/07/                                                                                             |
|                                                                                         | Kishino 1                                                                                                    | 992 Nutritional factors and cellular immun Nutr Health Journal Arti http://www.ncbi.nlm 2009/07/                                                                                             |
| Copied References (7)                                                                   | Krasowska 2                                                                                                    | 009 Fractal analysis and ionic dependen Eur Biophy Journal Arti http://www.springer 2009/07/                                                                                                 |
| 🛍 Trash (0)                                                                             | Kumagai 1                                                                                                    | 998 Serum antioxidant vitamins and risk Cancer Lett. Journal Arti http://www.ncoi.nim 2009/07/                                                                                               |
| D Mr. Crauma                                                                            | Ulu 2<br>Mateubara 2                                                                                                    | 009 Cytotoxicity and mechanism of action Breast Can Journal Arti http://www.springer 2009/07/<br>002 Describe hanself a fixed does above Breast La Journal Arti http://www.springer 2009/07/ |
| l⊟‴ My Groups                                                                           | Matsubara 2                                                                                                    | 003 Possible benefits of high-dose chem Pediatrine Journal Art http://www.hcbi.nim 2009/07                                                                                                   |
| ⊡ Online Search                                                                         | Viaisupara 2<br>Morozovich 2                                                                                                    |                                                                                                    |
| Dibrary of Cond (0)                                                                     | Dhromnoi 2                                                                                                    |                                                                                                    |
|                                                                                         | Denier 2                                                                                                    |                                                                                                    |
| QLISTA (EBSCO) (U)                                                                      | û Sankar 2                                                                                                    |                                                                                                    |
| QPubMed (NLM) (4)                                                                       | Wang 1                                                                                                    | PDFか兄 つかつに場 ロ、ダウノロートし、                                                                                                    |
| Web of Scienc (0)                                                                       | Weigert 2                                                                                                    |                                                                                                    |
| more                                                                                    | Yamada 1                                                                                                    | 日 期的1〜貼り付け C S れよ g (I Found PDF」)。                                                                                                    |
|                                                                                         | Yanadisawa 2                                                                                                    |                                                                                                    |
| l≕ EndNote Web                                                                          | Yano 1                                                                                                    | PDFは存在するか、人手に条件がある場合(未契約の有料など)、                                                                                                    |
| trapefer                                                                                | Yano 1                                                                                                    |                                                                                                    |
|                                                                                         | Yano 1                                                                                                    | 入手先のURIを貼り付けてくれます( Found URI I)                                                                                                    |
| Find Full Text                                                                          | Zhu 2                                                                                                    |                                                                                                    |
| Found PDF (4)                                                                           |                                                                                                    | EndNotoの検索では結晶を得る車が中立たい埋合もあります                                                                                                    |
| U Found LIRI (3)                                                                        |                                                                                                    | LIUNDにVI次ポしは旧刊で付る手が山木ない物ロゼのツみり                                                                                                    |
| Notfound (0)                                                                            | V                                                                                                    | ([Not found 1)                                                                                                    |
|                                                                                         |                                                                                                    | ('NOL IOUNAJ).                                                                                                    |
|                                                                                         |                                                                                                    |                                                                                                    |
|                                                                                         |                                                                                                    |                                                                                                    |

<del>3</del>4

| A EndNote X3 - [My EndNote Library.en] EndNote Preferences                                                                                                    |                                                                                                    |  |  |  |  |
|----------------------------------------------------------------------------------------------------|----------------------------------------------------------------------------------------------------|--|--|--|--|
| File       Edit       References       Groups       Tools       Wind         Image: Construction of the second second | Libraries<br>Display Fonts<br>Reference Types<br>Temporary Citations<br>Sorting<br>Change Case<br>Formatting<br>Display Fields<br>Duplicates<br>Folder Locations<br>Term Lists<br>Spell Check<br>Pulls & Links<br>Fodlote Web<br>Find Full Text |  |  |  |  |
|                                                                                                    | Endnote Defaults Revert Panel OK キャンセル 適用(A)                                                                                                    |  |  |  |  |

EndNoteがフルテキストを探しに行く手段は、「Edit」→「Preferences」で確認・設定ができます。

「ISI Web of Knowledge Full Text Links」:開発元のデータより検索。 「DOI(Digital Object Identifier)」:論文固有の識別番号で検索。 「PubMed LinkOut(U.S.National Library of Medicine)」:PubMedのリンク機能を利用して検索。 「OpenURL Path:」ご所属機関でリンクリゾルバー(ナビゲーションシステム)を利用して検索。 「Authenticate with:」ご所属機関でリモートアクセスを利用して検索。

※「OpenURL Path:」、「Authenticate with:」はご所属機関のご担当者にお問い合わせ下さい。

## グループ分け

### 手動でグループ分けする場合は、 「Groups」→「Create Group」を選択。 ⇒任意の名前をつけます。

| 🛃 EndNote X3 – [My EndNote Library]            |                                      |                |                      |              |       |
|------------------------------------------------|--------------------------------------|----------------|----------------------|--------------|-------|
| 🙍 <u>F</u> ile <u>E</u> dit <u>R</u> eferences | Groups                               | Τo             | ols <u>W</u> indow   | <u>H</u> elp |       |
| 🚱 🧉 🌑 Science                                  | Oreate<br>Oreate                     | e Gro<br>e Smr | oup<br>art Group     |              |       |
| My Library 🔺                                   | Renan<br>Edit G                      | ne G<br>roup   | roup                 |              | ear   |
| 🎽 All References                               | Delete                               | Gro            | up                   |              | 109   |
| 🔯 Unfiled                                      | Add R                                | efer           | ences To             |              | → 109 |
| Imported Referen                               | Remov                                | /e R           | eferences Fro        | m Group      | - 192 |
| Copied References                              | Create                               | 109            |                      |              |       |
| 🗊 Trash                                        | Delete Group Set<br>Bename Group Set |                |                      |              | 198   |
|                                                | Uide Outries                         |                |                      |              |       |
| ■ My Groups                                    | nice (                               | 03             |                      |              |       |
| ⊡ Online Search                                |                                      |                | Morozevi             | a<br>ch      | 2001  |
| Library of Cond                                | (0)                                  | I              | Phromnoi             | i i          | 2009  |
| OLISTA (EBSCO                                  | ) (0)                                | 0              | Renier               |              | 2009  |
| DubMed (NLM)                                   | / (°/<br>(4)                         | 0              | Sankar               |              | 2009  |
|                                                | (4)                                  |                | Wang                 |              | 1997  |
|                                                | . (0)                                |                | Weigert              |              | 2009  |
| more                                           |                                      |                | Tamadica<br>Vanadica | wa           | 1998  |
| ■ EndNote Web                                  |                                      |                | Yano                 | 99G          | 1993  |
| transfer                                       |                                      |                | Yano                 |              | 1998  |
|                                                |                                      |                | Vano                 |              | 1007  |

| 🛃 EndNote X3 - [My End                         | INote I | Librar | y]                        |
|------------------------------------------------|---------|--------|---------------------------|
| 🛃 <u>F</u> ile <u>E</u> dit <u>R</u> eferences | Groups  | Tools  | s <u>W</u> indow <u>H</u> |
| 🌍 💗 🌑 Science                                  |         |        | • 🖣 🕃                     |
| My Library 🔺                                   |         | 0      | Author 🔺                  |
| 🎽 All References                               | (21)    |        |                           |
| 🔯 Unfiled                                      | (21)    |        |                           |
| 🕙 Imported Referen                             | (10)    |        |                           |
| Copied References                              | (7)     |        |                           |
| 🛍 Trash                                        | (0)     |        |                           |
| ⊡ My Groups                                    |         |        |                           |
| □論文A                                           | (0)     | >      |                           |
| ⊡ Online Search                                |         |        |                           |
| Library of Cong                                | . (0)   |        |                           |
| 🔍 LISTA (EBSCO)                                | (0)     |        |                           |
| 🔍 PubMed (NLM)                                 | (4)     |        |                           |
| 🔍 Web of Scienc                                | (0)     |        |                           |
| more                                           |         |        |                           |
| ⊟ EndNote Web                                  |         |        |                           |
| transfer                                       |         |        |                           |
| EndNote X3 - [My EndNote Library] File Edit References Groups Tools Window                                                                                                    | Hein                                                                                                    |
|----------------------------------------------------------------------------------------------------|----------------------------------------------------------------------------------------------------|
| Contraction and the second second sec |                                                                                                    |
| My Library A 🖉 Author                                                                                                    | Year Title Journal Ref Type URL Last Up                                                                                                    |
| Anderson (21) Anderson Keet                                                                                                    | 2009 Breast cancer hormone receptor stat Dreast Can Journal Arti 2009/0<br>2009 Long-term outcome after neo-adjuva Int J Cancer Journal Arti 2009/0                                                     |
| (21)      Kiskinoto     (21)     Kiskinoto     (10)                                                                                                    | 1998 The inhibitory effect of vitamin E on 4 Cancer Lett Vournal Arti http://www.ncbi.nlm 2009/0<br>1992 Nutritional factors and cellular immun Nutr Health Jonsal Arti http://www.ncbi.nlm 2009/0      |
| Copied References (7) Krasowsk                                                                                                    | a 2009 Fractal analysis and ionic dependent. Eur Biophy Journa Arti http://www.springer 2009/01                                                                                                    |
| Trash (0) Kurnagal                                                                                                    | 2009 Cytotoxicity and mechanism of action Breast Can Journal An http://www.ncbi.nim 2009/0                                                                                                    |
| B My Groups Matsub                                                                                                    | 2003 Possible benefits of high-dose chem Pediatr He Journal Art http://www.ncbi.nlm 2009/0<br>2001 Possible clinical benefits of the use o Jon J Clin Journal Art http://www.ncbi.nlm 2009/0            |
|                                                                                                    | 1 2009 Integrin alpha5beta1 controls invasio Cell Cycle Journal Art 2009/0<br>2009 Inhibition of MMR 3 activity and invasi Acta Pharm Journal Art                                                       |
| Library of Cong. 21 Reni                                                                                                    | 2009 Breast cancer brain metastases expr J Neuroncol Journa Arti http://www.springer 2009/0                                                                                                    |
| QLISTA (EBSCO) (0) Wang                                                                                                    | 2009 A New Fast Fractal Modeling Appro J Digit Ima Journal Arti 2009/0<br>1997 Relationship between plasma conce Nutr Cancer Journal Arti                                                               |
| Q PubMed (NLM) (4) Weigen                                                                                                    | 2009 Sphingosine kinase 2 deficient tumor Int J Canos. Journal Arti<br>1998 Ataxia telangiectasia associated wit Pedratr He Journal Arti                                                                |
| more Yanagisat                                                                                                    | wa 2008 Releaf prognostic factors in the mart Ann N Y Ac Journal Arti<br>1903 Is vitamine F a useful agent to protect Carcinegen Journal Arti                                                           |
| ⊡-EndNote Web                                                                                                    | 1998 The inhibitory effect of vitamin E on 4 Nauryn Sch Journal Arti<br>1998 The inhibitory effect of vitamin E on 4 Nauryn Sch Journal Arti                                                            |
| transfer Yano                                                                                                    | <sup>997</sup> The inhibitory effect of vitamin E on p Biochim Bi Journal Arti ドラッグ&ドロップで分けることができます。                                                                                                    |
|                                                                                                    |                                                                                                    |
|                                                                                                    |                                                                                                    |
|                                                                                                    |                                                                                                    |
|                                                                                                    |                                                                                                    |
|                                                                                                    |                                                                                                    |
|                                                                                                    |                                                                                                    |
| EndNote X3 - [My EndNote ]                                                                                                    | ibrary]                                                                                                    |
| Eile Edit References Groups                                                                                                    |                                                                                                    |
| 🚱 🧉 🌑 Science                                                                                                    | 🔂 🔍 🕐 🕥 📽 😻 🎬 🎉 🧮 🔞 🖉 🖉 Quick Search 🛛 💌                                                                                                    |
| My Library 🔺                                                                                                    | 0 Author A Year Title Journal Ref Type URL Last Updated                                                                                                    |
| All References (21)                                                                                                    | Kishino 1992 Nutritional factors and cellular immun Nutr Health Journal Arti http://www.ncbi.nlm 2009/07/22                                                                                             |
| Souther (15)                                                                                                    | V Krasowska 2009 Fractal analysis and ionic dependen Eur Biophy Journal Arti http://www.springer 2009/07/22                                                                                             |
| Imported Referen (10)                                                                                                    | 9 LIU 2009 Cytotoxicity and mechanism of action Breast Can Journal Arti http://www.springer 2009/07/22<br>Merezevich 2009 Integrin alpha5beta1 centrels invasio Cell Cycle Journal Arti                 |
| Copied References (7)                                                                                                    | Phromooi 2009 Integrin aphabeta r controls invasio Cell Cycle Journal Arti 2009/07/22<br>Phromooi 2009 Inhibition of MMP-3 activity and invasio Cell Cycle Journal Arti http://www.nature.c. 2009/07/22 |
| Trach (0)                                                                                                    | Weigert 2009 Sphingosine kinase 2 deficient tumor Int J Cancer Journal Arti 2009/07/22                                                                                                    |
|                                                                                                    |                                                                                                    |
| ■ My Groups                                                                                                    |                                                                                                    |
| □論文A (6)                                                                                                    |                                                                                                    |
|                                                                                                    | 「 「 「 「 「 「 「 」 」 「 」 」 「 」 」 」 「 」 」 」 」 」 」 」 」 」 」 」 」 」 」 」 」 」 」 」 」                                                                                                    |
| 1 library of Cond (0)                                                                                                    |                                                                                                    |
|                                                                                                    | 分けたレコードのみを表示できます。                                                                                                    |
|                                                                                                    |                                                                                                    |
| PubMed (NLM) (4)                                                                                                    |                                                                                                    |
| Web of Scienc (0)                                                                                                    | 3                                                                                                    |
| more                                                                                                    | 3                                                                                                    |

## 自動でグループ分けする場合は、 「Groups」→「Create Smart Group」を選択。

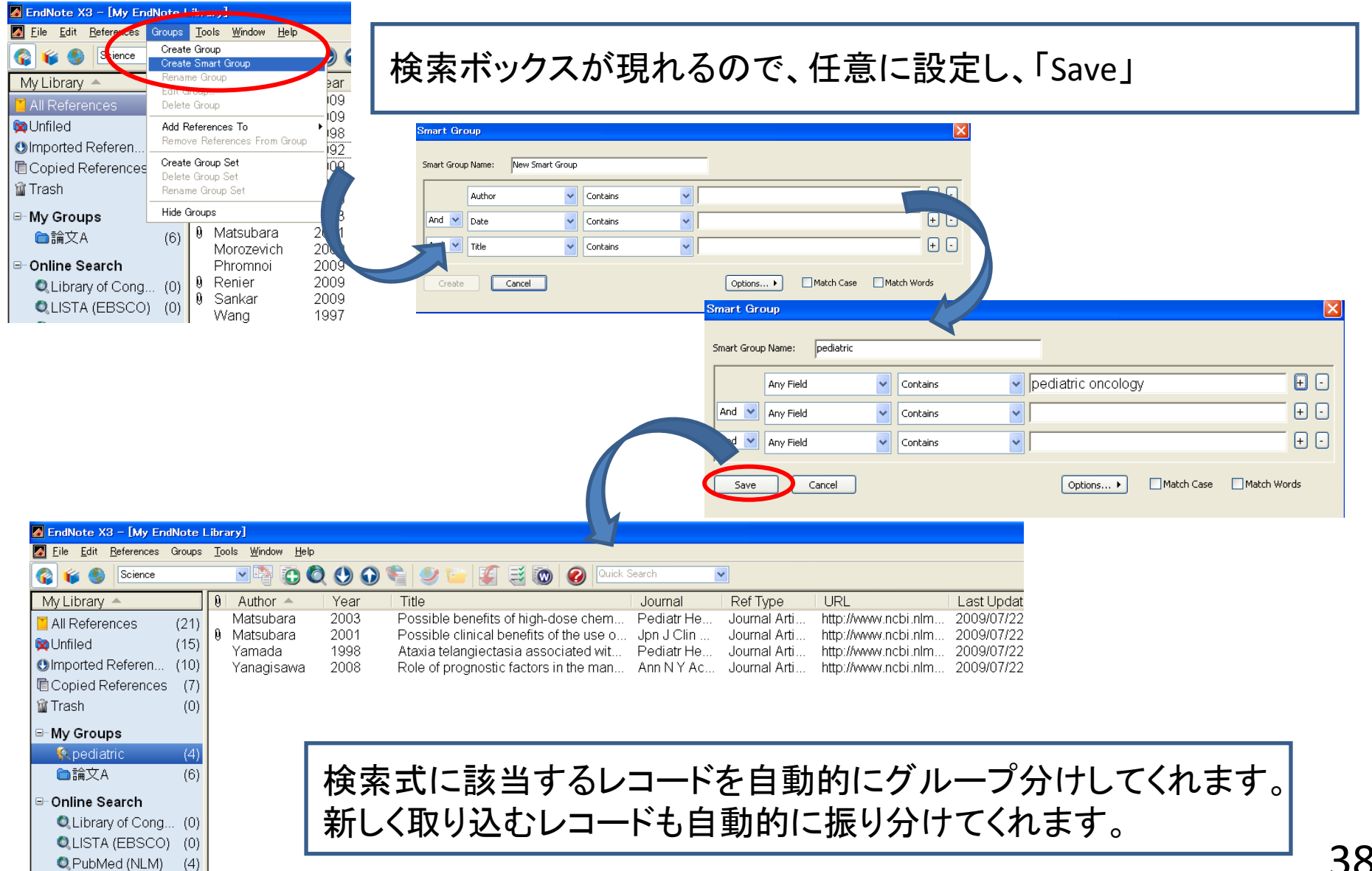

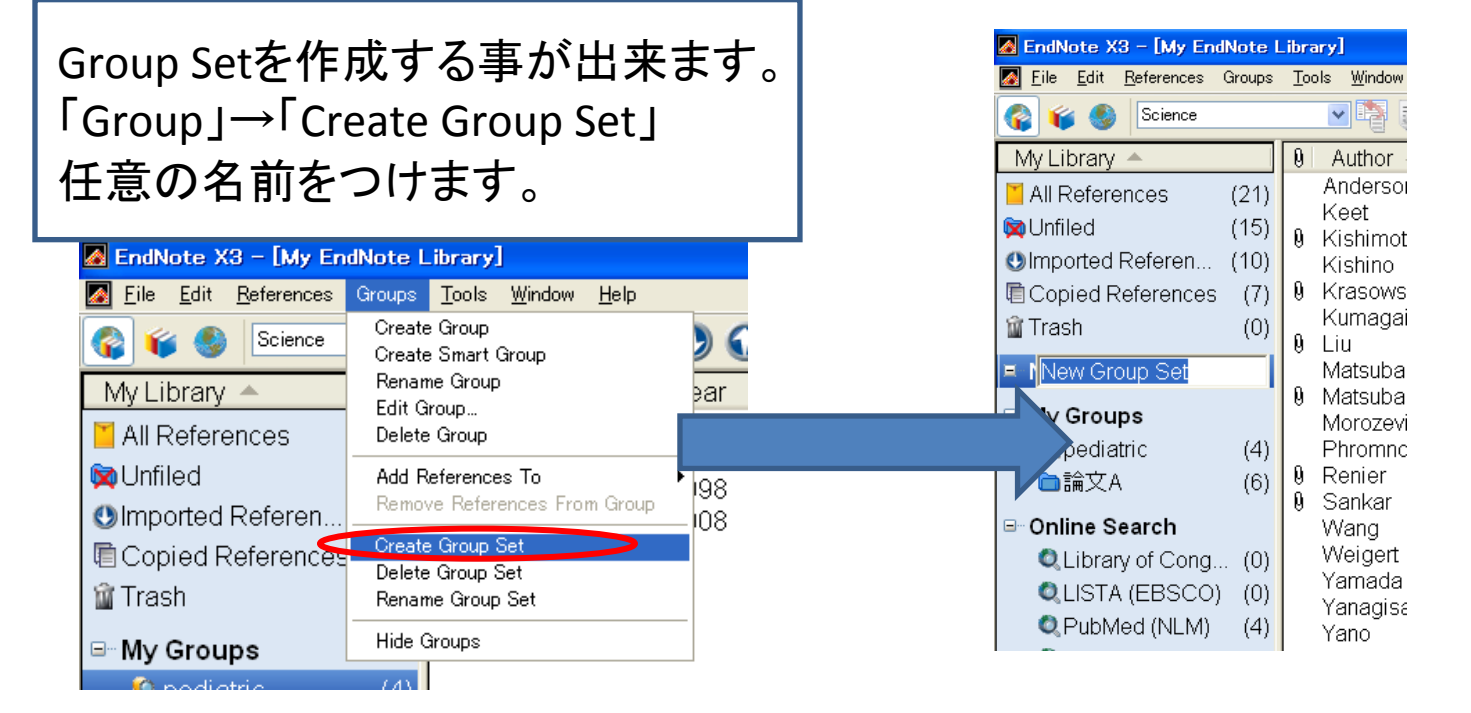

## Group Set間をドラッグ&ドロップで移動できます。

| 🛃 EndNote X3 - [My End                            | Note L | .ibra |
|---------------------------------------------------|--------|-------|
| Mage <u>F</u> ile <u>E</u> dit <u>R</u> eferences | Groups | Τo    |
| 🌍 🧉 🌑 Science                                     |        |       |
| My Library 🔺                                      |        | 9     |
| 🞽 All References                                  | (21)   | a     |
| 🔯 Unfiled                                         | (15)   | U.    |
| OImported Referen                                 | (10)   |       |
| Copied References                                 | (7)    |       |
| 🛍 Trash                                           | (0)    |       |
| <sup></sup> Medicine                              |        |       |
| ⊡ My Groups                                       |        |       |
| 🕵 pediatric                                       | (4)    |       |
| €■論文A                                             | (6)    |       |
| ⊡ Online Search                                   |        |       |
| I QLibrary of Cond                                | . (0)  |       |

| 🛃 EndNote X3 - [My EndNote L | .ibrary.enl]               | 🛃 EndNote X3 - [My EndNote L | .ibrary.enl]               |
|------------------------------|----------------------------|------------------------------|----------------------------|
| Eile Edit References Groups  | <u>T</u> ools <u>₩</u> inc | Eile Edit References Groups  | <u>T</u> ools <u>W</u> ind |
| 🌍 🧉 🌑 Science                | <ul> <li>•</li> </ul>      | 🌍 🐞 🌒 Science                | - 2                        |
| My Library 🔺                 |                            | My Library 🔺                 |                            |
| 🞽 All References             | (215)                      | All References               | (215)                      |
| 🔯 Unfiled                    | (0)                        | 🔯 Unfiled                    | (0)                        |
| 🖆 Trash                      | (0)                        | 🛍 Trash                      | (0)                        |
| □- Social Science            |                            | l⊟⊸ Social Science           |                            |
| Section 😵                    | (17)                       | REducation                   | (17)                       |
| ┓分類3                         | (14)                       | R pediatric                  | (4)                        |
| ■ Physics                    |                            | ■分類3                         | (14)                       |
| 🙁 plasma                     | (11)                       | - Physics                    |                            |
| ──分類1                        | (39)                       | <b>QUED</b>                  | (15)                       |
| ⊡ Chemistr∨                  |                            | Aplasma                      | (11)                       |
| & LED                        | (15)                       | ■分類1                         | (39)                       |
| ┣分類2                         | (48)                       | ⊡- Chemistry                 |                            |
| ⊡ Medicine                   |                            | ┣分類2                         | (48)                       |
| seconcer .                   | (21)                       |                              |                            |
| R pediatric                  | (41)                       | R cancer                     | (27)                       |
| ▶ ● 分類4                      | (63)                       | ■分類4                         | (63)                       |
| □ 投稿論文                       |                            | □ 投稿論文                       |                            |
| ■論文A                         | (20)                       |                              | (20)                       |
| ≧論文B                         | (18)                       |                              | (18)                       |
| ≧論文C                         | (17)                       |                              | (17)                       |
| ⊡ Online Search              |                            | - Opling Secret              | (11)                       |
|                              | 100                        | Unine Search                 | (0)                        |

39

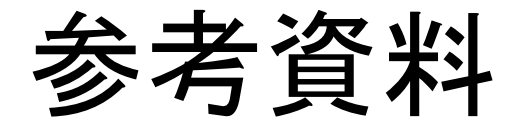

### 重複文献の発見

| 🛃 EndNote X  | 3 – [My EndNote Library                        | /.enl]                      |
|--------------|------------------------------------------------|-----------------------------|
| 🛃 Eile 🛛 📶   | References Groups Tools                        | <u>W</u> indow <u>H</u> elp |
| 🚱 🐞 🌑        | New Reference<br>Edit <mark>R</mark> eferences | Ctrl+N<br>Ctrl+E            |
| My Library   | Move References to Trash                       | Ctrl+D                      |
| 🎽 All Refere | Copy References To                             | •                           |
| 🔯 Unfiled    | File Attachments                               | •                           |
| 🛍 Trash      | Find Full Text                                 | •                           |
| ⊐ Social S   | Figure                                         | •                           |
| REduc        | Next Reference                                 | Ctrl+Page Down              |
| <b>□</b> JRA | Previous Reference<br>Show As References       | Ctrl+Page Up<br>Ctrl+M      |
| sinedia 🙎    | Show Selected References                       |                             |
| 一分類の         | Hide Selected References                       |                             |
|              | Record Mmmary                                  |                             |
| ■ Physic     | Find Duplicates                                |                             |
| RLED         | Restore to Library<br>Empty Trash              |                             |
| [ Pof        | oroncos I                                      |                             |
| יהפו         | erences                                        |                             |
| ╵┷╹┎         | ind Dunlig                                     | ator 17                     |
| י ד –        | יווע טעריי                                     | alesla                      |
| ,55 †⊏       | 11 +++                                         |                             |
| 送切           | こしまり。                                          |                             |

# 重複しているレコードが並列されるので、 <u>残したい</u>レコード上部の「Keep This Record」をクリックします。

| Find Duplicates                                                               |                                                       |
|-------------------------------------------------------------------------------|-------------------------------------------------------|
| Comparing 1 and 2 of 2 duplicates.                                            | Skip Cancel                                           |
| Select the record to keep. The record not selected will be moved to the Trash | n. Select Skipting of to the next set of duplicates.  |
| Keep This Record                                                              | Keep This Record                                      |
| Zhang, 2009 #363                                                              | Zhang, 2009 #369                                      |
| Author                                                                        | Author 🔶                                              |
| Zhang, C.                                                                     | Zhang, C.                                             |
| IVIA, Y.<br>Zhao, X                                                           |                                                       |
| Mu. J.                                                                        | Mu, J.                                                |
| Year                                                                          | Year                                                  |
| 2009                                                                          | 2009                                                  |
| Title                                                                         | Title                                                 |
| Influence of Copigmentation on Stability of                                   | Influence of Copigmentation on Stability of           |
| Anthocyanins from Purple Potato Peel in Both                                  | Anthocyanins from Purple Potato Peel in Both          |
| Liquid State and Solid State                                                  | Liquid State and Solid State                          |
| Journal                                                                       | Journal                                               |
| Journal of Agricultural and Food Chemis ry                                    | Journal of Agricultural and Food Chemis ry            |
| Volume                                                                        | Volume                                                |
| Issue                                                                         | Issue                                                 |
| _                                                                             |                                                       |
| Pages                                                                         | Pages                                                 |
| Start Page                                                                    | Start Page                                            |
| Epub Date                                                                     | Epub Date                                             |
| Added to Library: 2009/10/07 Last Updated: 2009/10/07                         | Added to Library: 2009/10/07 Last Updated: 2009/10/07 |

# 新規にレコードを作成する

| EndNote X3 - [My EndNote Library.en]          |                                                                                                    |
|-----------------------------------------------|----------------------------------------------------------------------------------------------------|
| Eile Edit References Groups Tools Window Help |                                                                                                    |
| Contractioner Contraction                     |                                                                                                    |
| My Library<br>Go To Ctrl+J 2008               | : 🚷 🔽 Vancouver 🔹 🔄 🏠 🕐 📣 🌑 😭 🧭 🔛 🌠 🗒 🕢 Quick Search 🔍                                                                          |
| All References to 2000 S                      |                                                                                                    |
| Trash Find Full Text 2009 C                   |                                                                                                    |
| Figure 1991 P                                 |                                                                                                    |
| REduc Next Reference Ctrl+Page Down 2009 B    |                                                                                                    |
| □ JRA Show All References Ctrl+M 1994 G       | leferences I→I New Reference I又は、I                                                                                              |
| R pedia<br>Hide Selected References 2003 A    |                                                                                                    |
| ■分類3<br>Record Summary 2009 E                 | の パイコンをクリックします。                                                                                                    |
| Physics Find Duplicates 2004 E                |                                                                                                    |
| Restore to Library 2000                       |                                                                                                    |
| □分類1 (39) Aviram 200 P                        |                                                                                                    |
| Axtell 2005 E                                 | Eile References Groups Tools Window Help - B x                                                                                  |
| Ayalori 1997 S<br>CANA Ayalori 1997 S         | $ \begin{array}{c} \bullet \\ \bullet \\ \bullet \\ \bullet \\ \bullet \\ \bullet \\ \bullet \\ \bullet \\ \bullet \\ \bullet $ |
|                                               | Authon                                                                                                    |
|                                               | Vaar                                                                                                    |
|                                               |                                                                                                    |
|                                               | Title                                                                                                    |
|                                               | Journal                                                                                                    |
|                                               | Volume                                                                                                    |
|                                               | Issue                                                                                                    |
|                                               | Pages                                                                                                    |
|                                               | Start Page                                                                                                    |
|                                               | Epub Date                                                                                                    |
|                                               | Date                                                                                                    |
|                                               | Type of Article                                                                                                    |
|                                               |                                                                                                    |
| 空のレコードが表示されます。                                |                                                                                                    |
|                                               |                                                                                                    |
| 壮思の項日をヘノ9 れは、                                 |                                                                                                    |
| ご自身のレコードを作成する事が!                              | 出来ます。                                                                                                    |
|                                               |                                                                                                    |

### ツールバーから「Help」→「How to use Help」をクリックし、 目次から「Reference Types and Fields」→「List of Reference Types」をクリックし、 任意のタイプを選ぶと、「Generic」との対応表を見る事が出来ます。

|    | Generic              | Journal Article      | Book                 | Book Section         |    | Generic           | Journal Article   | Book              | Book Section      |
|----|----------------------|----------------------|----------------------|----------------------|----|-------------------|-------------------|-------------------|-------------------|
| 1  | Author               | Author               | Author               | Author               | 28 | Custom 3          |                   |                   |                   |
| 2  | Year                 | Year                 | Year                 | Year                 | 29 | Custom 4          |                   |                   |                   |
| 3  | Title                | Title                | Title                | Title                | 30 | Custom 5          |                   |                   | Packaging Method  |
| 4  | Secondary Author     |                      | Series Editor        | Editor               | 31 | Custom 6          |                   |                   |                   |
| 5  | Secondary Title      | Journal              | Series Title         | Book Title           | 32 | Custom 7          |                   |                   |                   |
| 6  | Place Published      |                      | City                 | City                 | 33 | Accession Number  | Accession Number  | Accession Number  | Accession Number  |
| 7  | Publisher            |                      | Publisher            | Publisher            | 34 | Call Number       | Call Number       | Call Number       | Call Number       |
| 8  | Volume               | Volume               | Volume               | Volume               | 35 | Label             | Label             | Label             | Label             |
| 9  | Number of Volumes    |                      | Number of Volumes    | Number of Volumes    | 36 | Keywords          | Keywords          | Keywords          | Keywords          |
| 10 | Number               | Issue                | Series Volume        | Series Volume        | 37 | Abstract          | Abstract          | Abstract          | Abstract          |
| 11 | Pages                | Pages                | Number of Pages      | Pages                | 38 | Notes             | Notes             | Notes             | Notes             |
| 12 | Section              | Start Page           | Pages                | Chapter              | 39 | Research Notes    | Research Notes    | Research Notes    | Research Notes    |
| 13 | Tertiary Author      |                      |                      | Series Editor        | 40 | URL               | URL               | URL               | URL               |
| 14 | Tertiary Title       |                      |                      | Series Title         | 41 | File Attachments  | File Attachments  | File Attachments  | File Attachments  |
| 15 | Edition              | Epub Date            | Edition              | Edition              | 42 | Author Address    | Author Address    | Author Address    | Author Address    |
| 16 | Date                 | Date                 | Date                 |                      | 43 | Figure            | Figure            | Figure            | Figure            |
| 17 | Type of Work         | Type of Article      | Type of Work         |                      | 44 | Caption           | Caption           | Caption           | Caption           |
| 18 | Subsidiary Author    |                      | Translator           | Translator           | 45 | Access Date       | Access Date       | Access Date       | Access Date       |
| 19 | Short Title          | Short Title          | Short Title          | Short Title          | 46 | Custom 8          |                   |                   |                   |
| 20 | Alternate Title      | Alternate Journal    | Abbreviation         | Abbreviation         | 47 | Translated Author | Translated Author | Translated Author | Translated Author |
| 21 | ISBN/ISSN            | ISSN                 | ISBN                 | ISBN                 | 48 | Translated Title  | Translated Title  | Translated Title  | Translated Title  |
| 22 | DOI                  | DOI                  | DOI                  | DOI                  | 49 | Name of Database  | Name of Database  | Name of Database  | Name of Database  |
| 23 | Original Publication | Original Publication | Original Publication | Original Publication | 50 | Database Provider | Database Provider | Database Provider | Database Provider |
| 24 | Reprint Edition      | Reprint Edition      | Reprint Edition      | Reprint Edition      | 51 | Language          | Language          | Language          | Language          |
| 25 | Reviewed Item        | Reviewed Item        |                      | Reviewed Item        | 52 | Added to Library  | Added to Library  | Added to Library  | Added to Library  |
| 26 | Custom 1             | Legal Note           |                      | Section              | 53 | Last Updated      | Last Updated      | Last Updated      | Last Updated      |
| 27 | Custom 2             | PMCID                |                      |                      |    |                   |                   |                   |                   |

## 参考文献リストの作成 ~ スタイルの追加

## インストールの際に「Custom」を選択。

#### インストール後の変更は、 コントロールパネルを開き、 プログラムの追加と削除へ行く。 (Vistaでは、プログラムと機能)

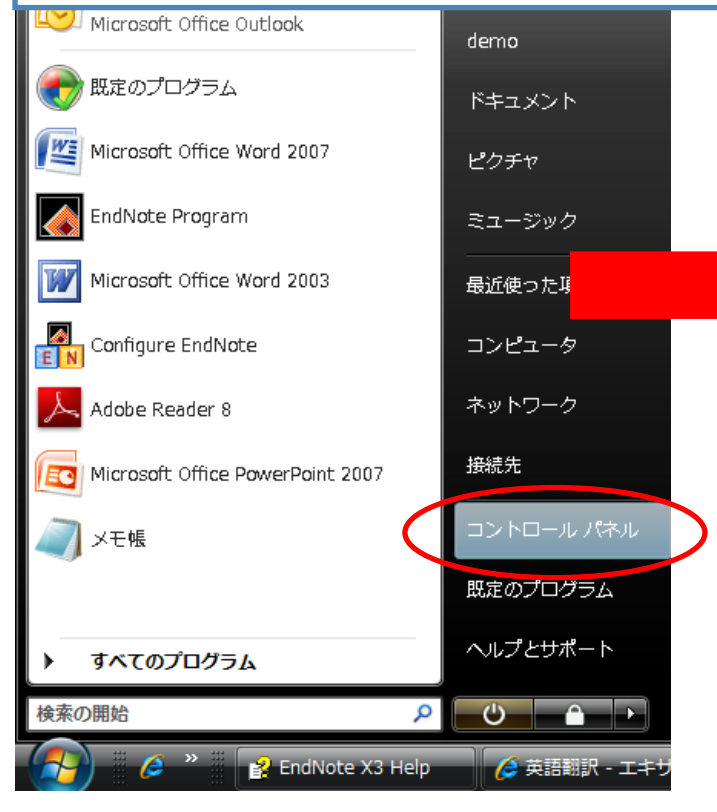

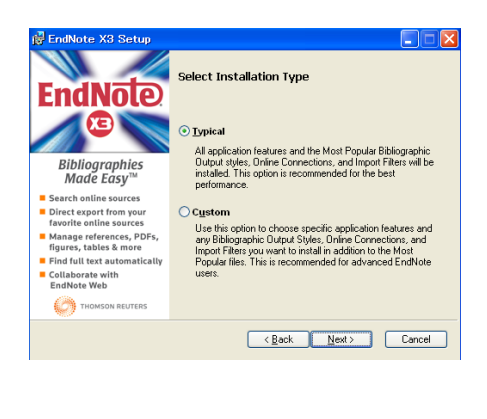

### 

| א ער-םא כב 🔸 📓 🔊          | ネル 🔸                                                                                                    | -      | 44  | 検索                                                                                                    | ٩                 |
|---------------------------|----------------------------------------------------------------------------------------------------|--------|-----|----------------------------------------------------------------------------------------------------|-------------------|
| ァイル(F) 編集(E) 表示(V)        | ツール(T) ヘルプ(H)                                                                                                    |        |     |                                                                                                    |                   |
|                           | 名前                                                                                                    |        |     | カテゴリ                                                                                                    | *                 |
| コントロール バネル ホーム<br>クラシック表示 | <ul> <li>セキュリティセンター</li> <li>タスクバーと[スタート]メニュー</li> <li>デバイスマネージャ</li> <li>ネットワークと共有センター</li> <li>ハードウェアの追加</li> <li>バックアップと復元センター</li> <li>パフォーマンスの情報とツール</li> </ul> |        |     | セキュリティ<br>デスクトップのカスタマイ<br>ハードウェアとサウンド;<br>ネットワークとインターネ<br>ハードウェアとサウンド<br>システムとメンテナンス<br>システムとメンテナンス            | ズ<br>システムと<br>シット |
|                           | <ul> <li>アオルダオプション</li> <li>フォント</li> <li>プログラムと機能</li> <li>アウス</li> </ul>                                                                                           | [コンピュ- | -夕上 | デスクトップのカスタマイ<br>デスクトップのカスタマイ<br>ハードウェアとサウンド<br>プログラム<br>のプログラムをアンインストー                                         | ズ<br>ズ<br>        |
|                           | <ul> <li>◇ メール</li> <li>ペーザー アカウント</li> <li>※ 音声合成</li> <li>● 音声認識オプション</li> <li>※ 管理ツール</li> <li>⑦ 既定のプログラム</li> <li>♪ 近くの人との接続</li> <li>● 個人設定</li> </ul>          |        |     | ユーザー アカウント<br>ユーザー アカウント<br>ハードウェアとサウンド<br>コンピュータの簡単操作<br>システムとメンテナンス<br>プログラム<br>ネットワークとインターネ<br>デスクトップのカスタマイ |                   |
|                           | × (                                                                                                    |        | _   |                                                                                                    | • <sub>11</sub>   |

44

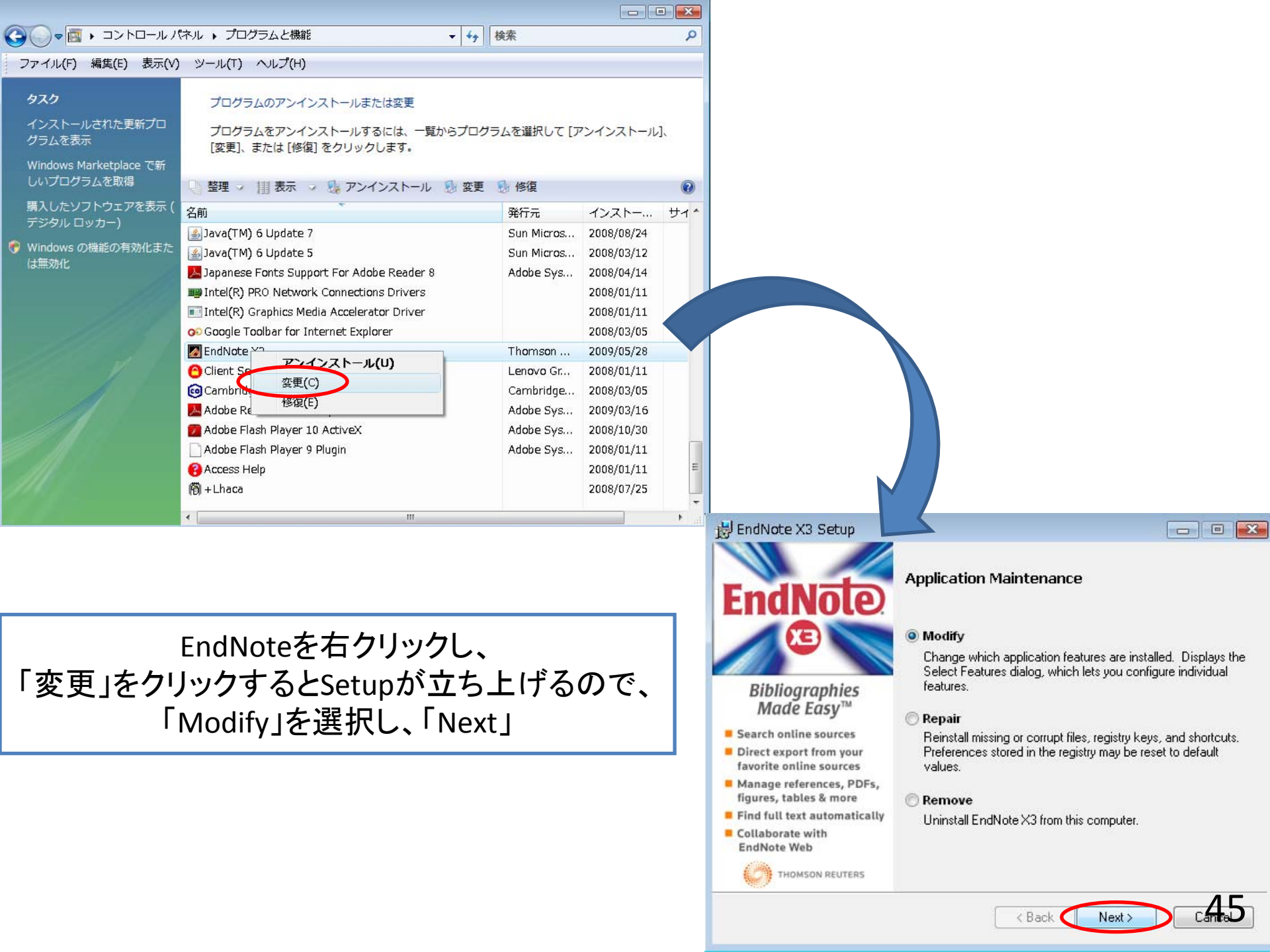

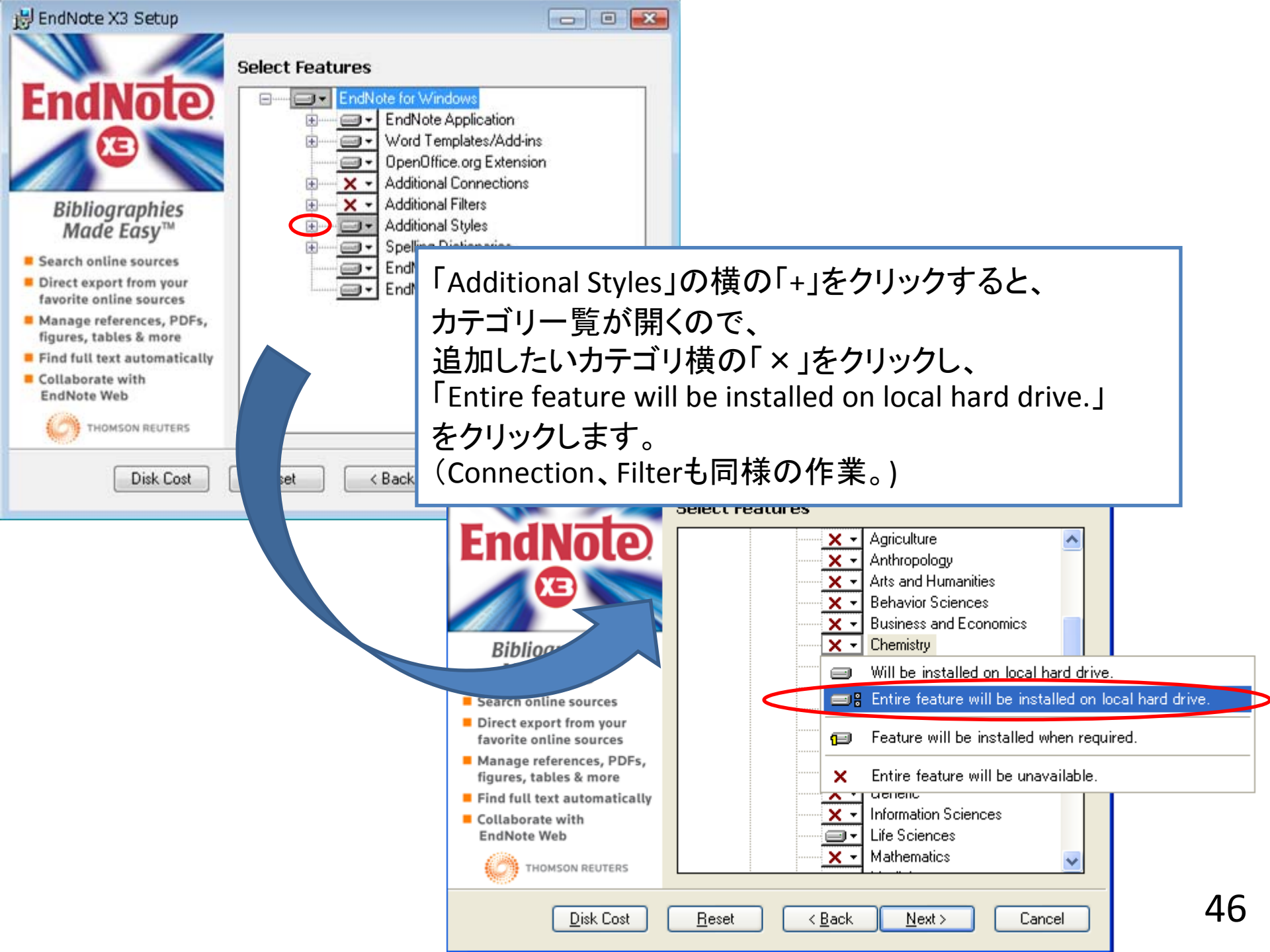

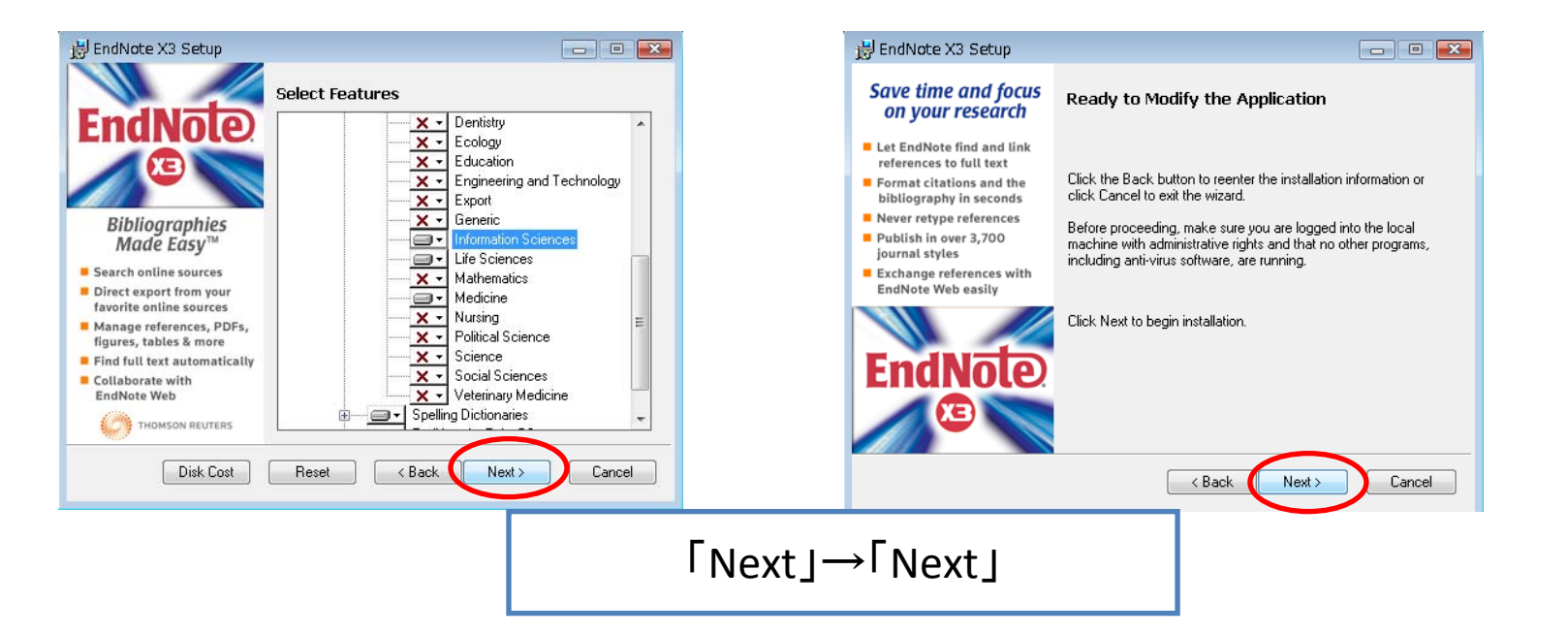

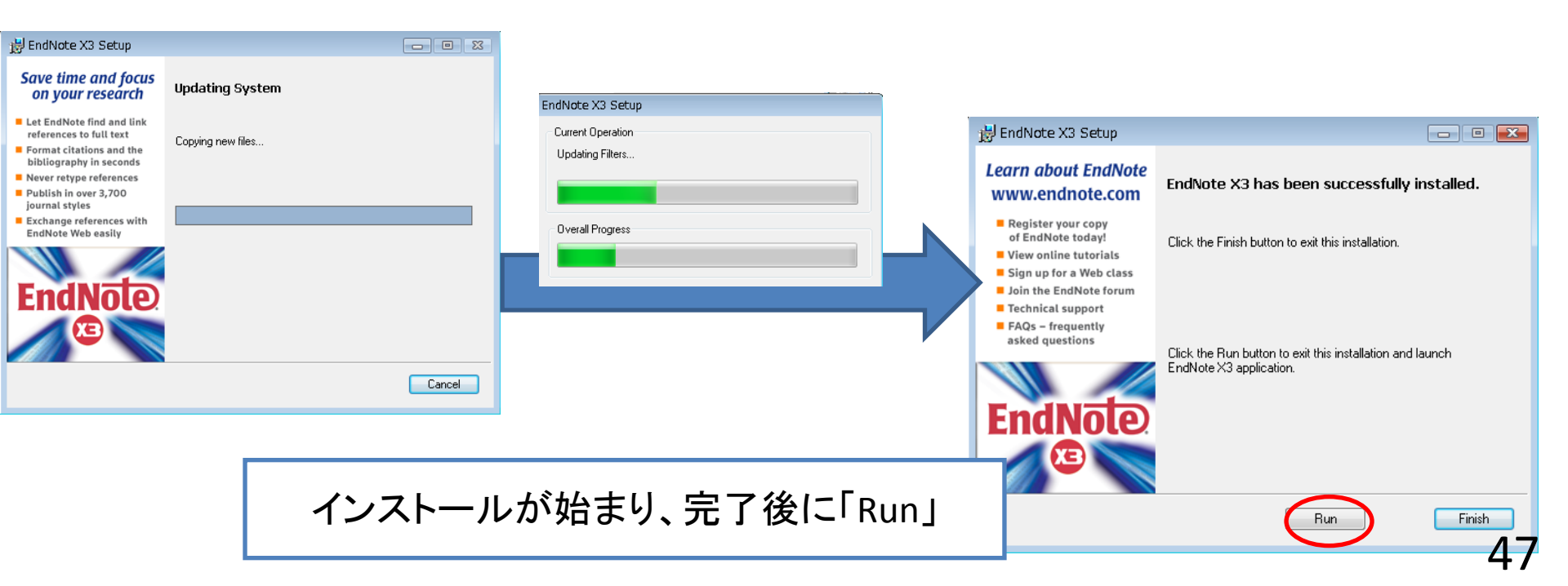

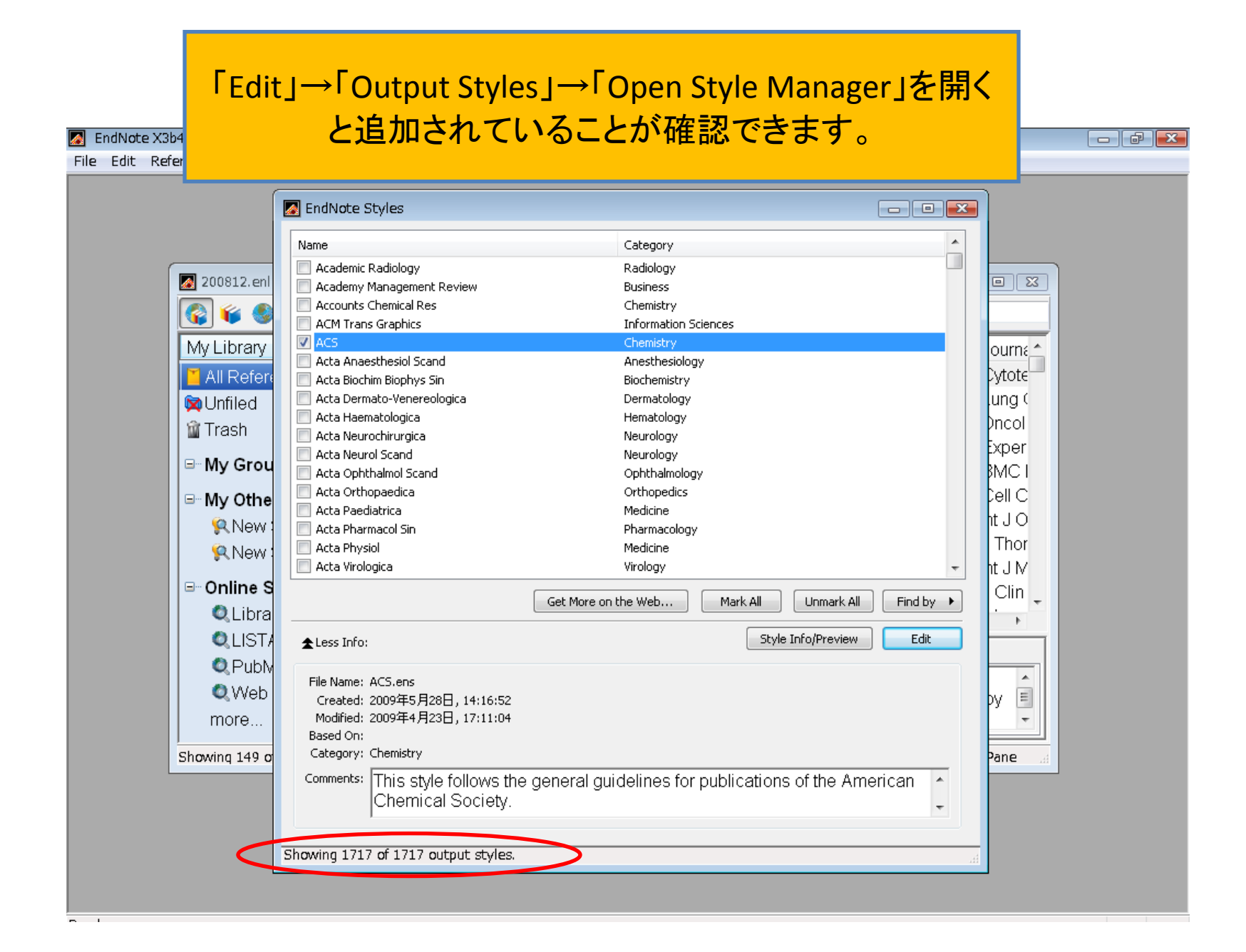

#### 文献の取り込み ~ PubMedからの取り込み

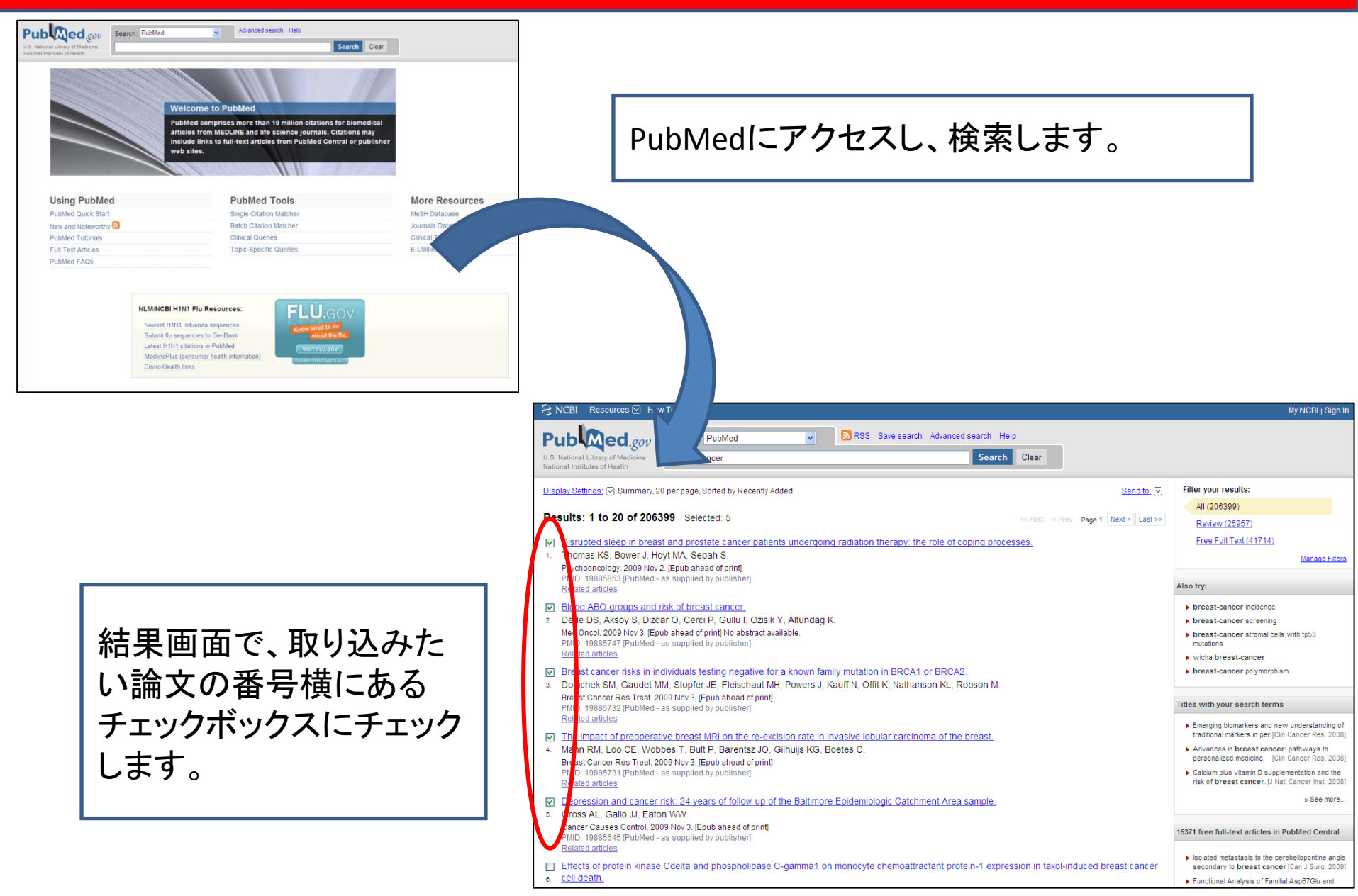

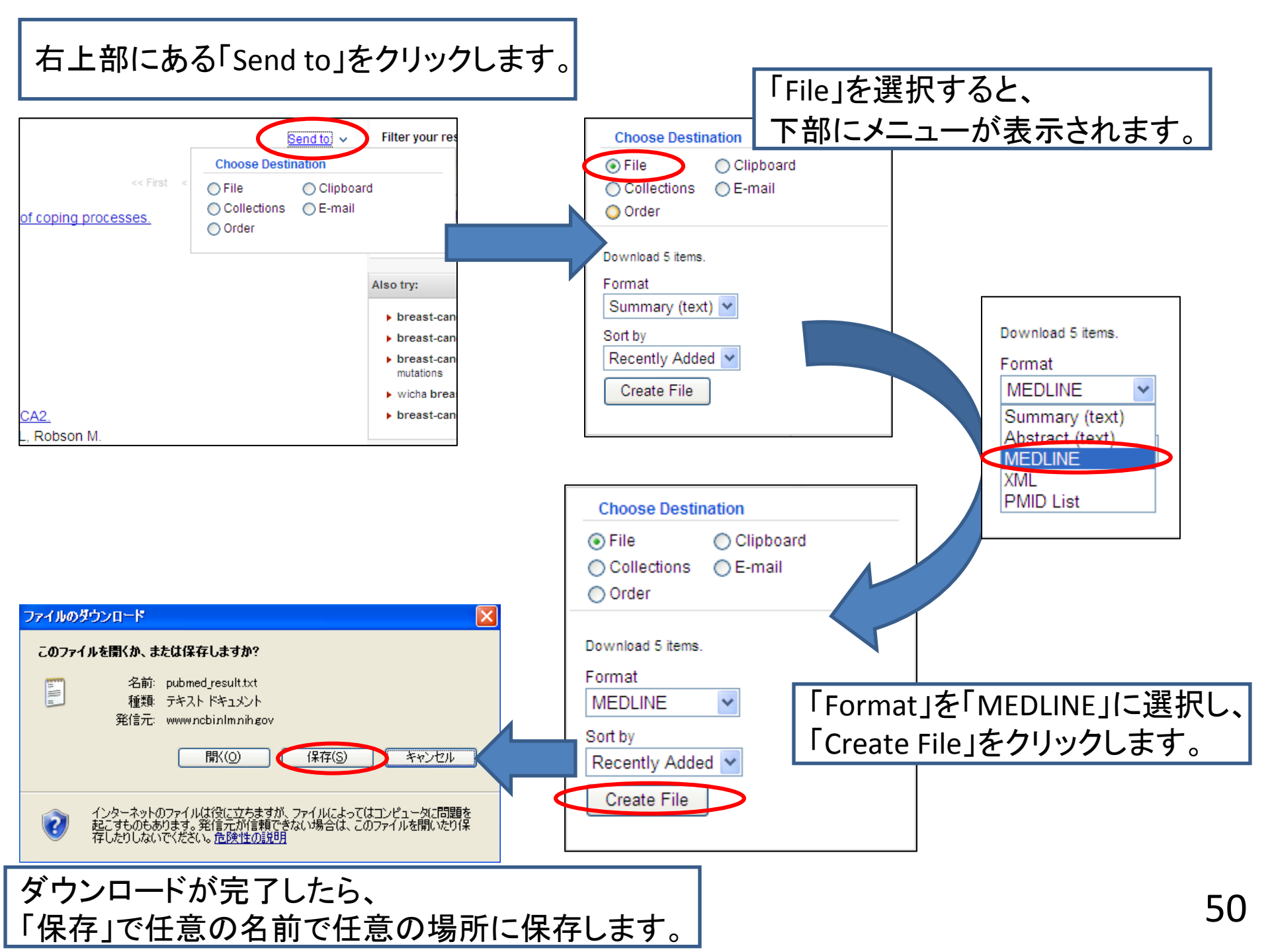

| 🛛 EndNote X3 – [My EndNote Library]                              |                                                                                                    |
|------------------------------------------------------------------|----------------------------------------------------------------------------------------------------|
| Edit References Groups Tools Window Help                         |                                                                                                    |
| 🖸 New<br>Open 💦 🔁 🔂 🔕 🕙 🐨 🖉 🗷 🚾                                  |                                                                                                    |
| N <u>Close Library</u> Ctrl+W Author Year Title                  |                                                                                                    |
| Save Ctrl+S ishimoto 1998 The inhibitory effect                  |                                                                                                    |
| Save As ishino 1992 Nutritional factors an all                   |                                                                                                    |
| Revert Umagai 1998 Serum antioxidant vitamin                     |                                                                                                    |
| atsubara 2003 Possible denerits of high-                         |                                                                                                    |
| Import                                                           |                                                                                                    |
| Print     Ctrl+P amada 1998 Ataxia telangiectasia asso           |                                                                                                    |
| Print Preview anagisawa 2008 Role of prognostic factors          | Import                                                                                                    |
| Print Setup ano 1993 Is vitamin E a useful agent                 |                                                                                                    |
| Compressed Library (enlx) ano 1998 The inhibitory effect of vita |                                                                                                    |
| Exit Ctr/+Q ano 1997 The inhibitory effect of vita               | International Action of the File of the File of the Fi |
| RubMed (NLM) (4)                                                 |                                                                                                    |
| Q Web Contraction (C)                                            |                                                                                                    |
|                                                                  | Import Option: EndNote Library                                                                                                    |
| EndNoteで! File」→! Import」を選択                                     | 0                                                                                                    |
|                                                                  | Duplicates: Import All                                                                                                    |
|                                                                  | Taut Translation                                                                                                    |
| Find Full Text                                                   |                                                                                                    |
| Preview Search                                                   |                                                                                                    |
| Search Options >                                                 | Import Cancel                                                                                                    |
|                                                                  |                                                                                                    |
|                                                                  |                                                                                                    |
|                                                                  |                                                                                                    |
| Import                                                           |                                                                                                    |
|                                                                  |                                                                                                    |
| Chases                                                           | File                                                                                                    |
| Import Data File:                                                | rile                                                                                                    |
|                                                                  |                                                                                                    |
| Import Option: Tab Delimited                                     |                                                                                                    |
|                                                                  | 「Choose File」から先任どのファイルを                                                                                                    |
| Duplicates:                                                      |                                                                                                    |
| EndNote Import                                                   |                                                                                                    |
| Text Translation: Refer/BibIX                                    |                                                                                                    |
| Tab Delimited                                                    | 「Import Ontion Iから「Other Filters」を                                                                                                    |
| Reference Manager (RIS)                                          |                                                                                                    |
| ICL/CE                                                           | 選択します。                                                                                                    |
|                                                                  |                                                                                                    |
| Search                                                           |                                                                                                    |
| EndNote generated XML                                            |                                                                                                    |
| rch Ontions Other Filters                                        |                                                                                                    |
| Use Connection File                                              |                                                                                                    |

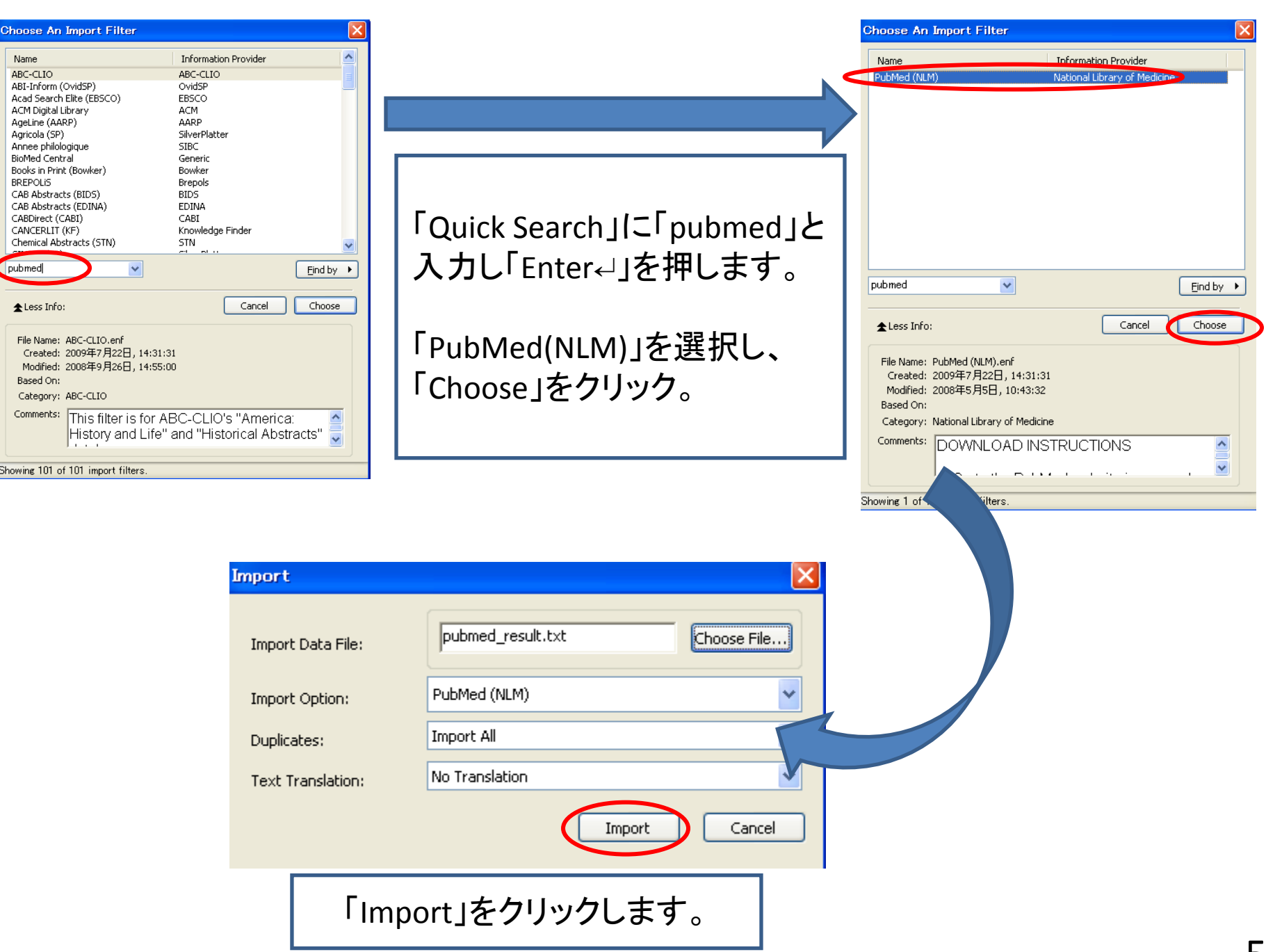

| 📓 EndNote X3 - [My EndNote                                                                                                    | .ibrary]                                                                                                    |                                                                                                    |                                                                                                    |             |
|----------------------------------------------------------------------------------------------------|----------------------------------------------------------------------------------------------------|----------------------------------------------------------------------------------------------------|----------------------------------------------------------------------------------------------------|-------------|
| 🚺 <u>F</u> ile <u>E</u> dit <u>R</u> eferences Groups                                                                                                    | <u>T</u> ools <u>W</u> indow <u>H</u> elp                                                                                           |                                                                                                    |                                                                                                    | _ 8 ×       |
| 🌍 🧉 🌑 Annotated                                                                                                    |                                                                                                    | 🕽 🛸 😻 🔛 🐺 🧾 🔞 😡                                                                                                    | < Search                                                                                                    |             |
| My Library All References (21)<br>Unfiled (21)<br>Unfiled (21)<br>Copied References (7)<br>Trash (0)<br>My Groups<br>Online Search<br>Library of Cong (0)<br>LISTA (EBSCO) (0)<br>PubMed (NLM) (4)<br>Web of Scienc (0)<br>more | Image: New SystemAuthorYearAnderson2009Keet2009Krasowska2009Liu2009Morozevich2009Phromnoi2009Renier2009Sankar2009Weigert2009Zhu2009 | Title<br>Breast cancer hormone receptor stat<br>Long-term outcome after neo-adjuva<br>Fractal analysis and ionic dependen<br>Cytotoxicity and mechanism of action.<br>Integrin alpha5beta1 controls invasio<br>Inhibition of MMP-3 activity and invas.<br>Breast cancer brain metastases expr.<br>A New Fast Fractal Modeling Appro<br>Sphingosine kinase 2 deficient tumor.<br>Quantitative evaluation of DNA hyper | Journal Ref Type<br>Breast Can Journal Arti<br>Int J Cancer Journal Arti<br>Eur Biophy Journal Arti<br>Breast Can Journal Arti<br>Cell Cycle Journal Arti<br>Acta Pharm Journal Arti<br>J Digit Ima Journal Arti<br>J Digit Ima<br>Int J Cancer Journal Arti<br>Int J Cancer Journal Arti | URL         |
| l⊟ EndNote Web                                                                                                    |                                                                                                    |                                                                                                    |                                                                                                    |             |
| transfer                                                                                                    | <                                                                                                    |                                                                                                    |                                                                                                    | >           |
| □ Find Full Text                                                                                                    | Preview Search                                                                                                    |                                                                                                    |                                                                                                    |             |
|                                                                                                    | Search Options                                                                                                    | Search Whole Library                                                                                                    | Match Case                                                                                                    | : 🗖 Ma      |
|                                                                                                    | Any Field<br>And V Any Field<br>And V Any Field                                                                                     | Contains       Contains       Contains       Contains                                                                                                    |                                                                                                    |             |
| Showing 10 of 10 references in Group. (A                                                                                                    | All References: 21)                                                                                                    |                                                                                                    | 🖈 Hic                                                                                                    | le Tab Pane |
| Ready                                                                                                    |                                                                                                    |                                                                                                    | NU                                                                                                    | M           |

## 文献の取り込み ~ 医中誌Webからの取り込み

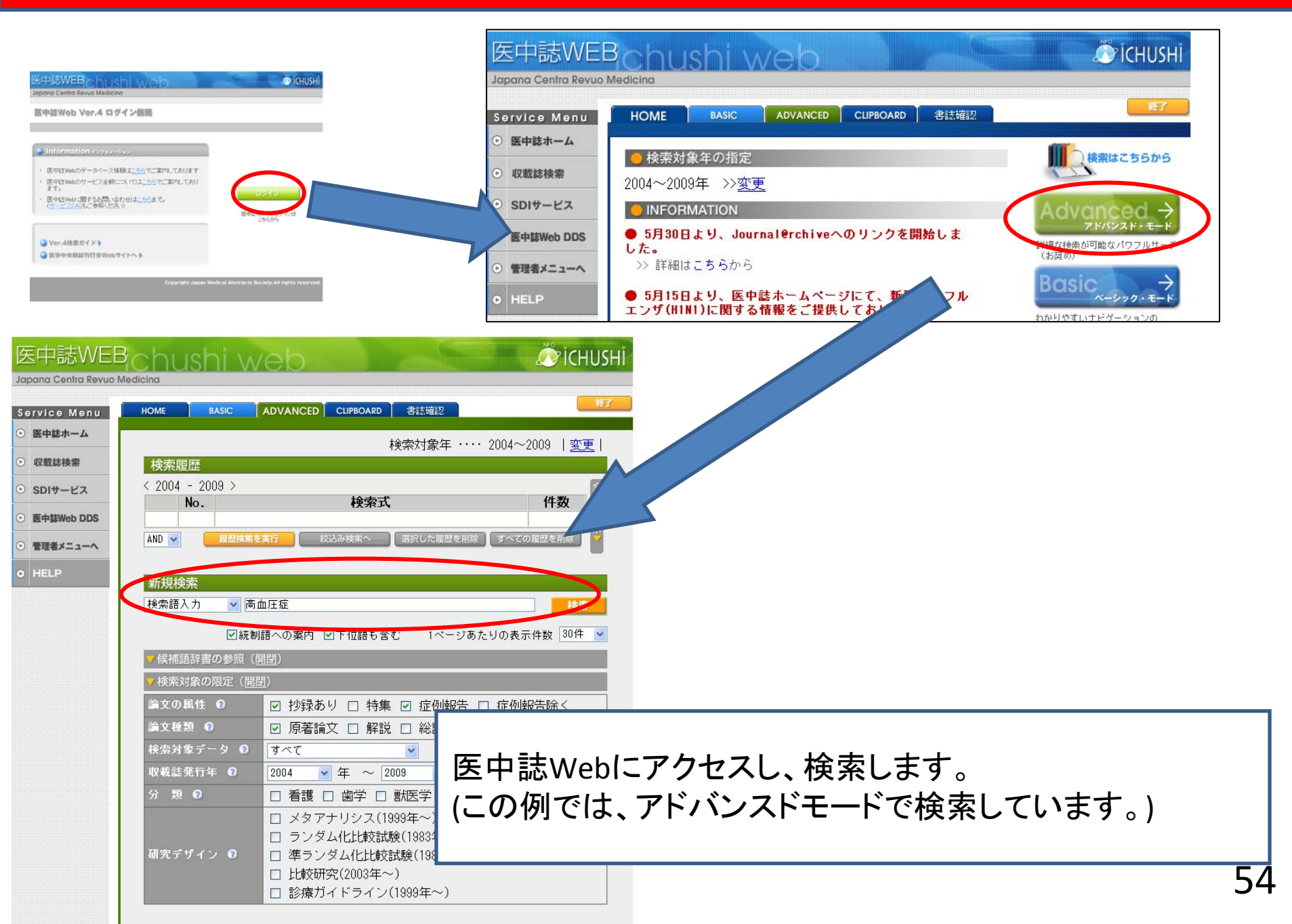

| 検索結果                                                                                                    |                                           |
|----------------------------------------------------------------------------------------------------|-------------------------------------------|
| (高血圧/TH or 高血圧症/AL) AND (DT=2004:2009<br>AB=Y PT=症例報告,原著論文)の検索結果・・・1,104 <sup>式の編集</sup><br>件                                                                                                    |                                           |
| <u>指定した</u> 件数で再表示 30件 <mark>✓</mark>                                                                                                    |                                           |
| $ \begin{array}{c c}  & & & \\  & & & \\  & & & \\  & & & \\  & & & \\  & & & \\  & & & \\  & & & \\  & & & \\  & & & \\  & & & \\  & & & \\  & & & \\  & & & \\  & & & \\  & & & \\  & & & \\  & & & \\  & & & \\  & & & \\  & & & \\  & & & \\  & & & \\  & & & \\  & & & \\  & & & \\  & & & \\  & & & \\  & & & \\  & & & \\  & & & \\  & & & \\  & & & \\  & & & \\  & & & \\  & & & \\  & & & \\  & & & \\  & & & \\  & & & \\  & & & \\  & & & \\  & & & \\  & & & \\  & & & \\  & & & \\  & & & \\  & & & \\  & & & \\  & & & \\  & & & \\  & & & \\  & & & \\  & & & \\  & & & \\  & & & \\  & & & \\  & & & \\  & & & \\  & & & \\  & & & \\  & & & \\  & & & \\  & & & \\  & & & \\  & & & \\  & & & \\  & & & \\  & & & \\  & & & \\  & & & \\  & & & \\  & & & \\  & & & \\  & & & \\  & & & \\  & & & \\  & & & \\  & & & \\  & & & \\  & & & \\  & & & \\  & & & \\  & & & \\  & & & \\  & & & \\  & & & \\  & & & \\  & & & \\  & & & \\  & & & \\  & & & \\  & & & \\  & & & \\  & & & \\  & & & \\  & & & \\  & & & \\  & & & \\  & & & \\  & & & \\  & & & \\  & & & \\  & & & \\  & & & \\  & & & \\  & & & \\  & & & \\  & & & \\  & & & \\  & & & \\  & & & \\  & & & \\  & & & \\  & & & \\  & & & \\  & & & \\  & & & \\  & & & \\  & & & \\  & & & \\  & & & \\  & & & \\  & & & \\  & & & \\  & & & \\  & & & \\  & & & \\  & & & \\  & & & \\  & & & \\  & & & \\  & & & \\  & & & \\  & & & \\  & & & \\  & & & \\  & & & \\  & & & \\  & & & \\  & & & \\  & & & \\  & & & \\  & & & \\  & & & \\  & & & \\  & & & \\  & & & \\  & & & \\  & & & \\  & & & \\  & & & \\  & & & \\  & & & \\  & & & \\  & & & \\  & & & \\  & & & \\  & & & \\  & & & \\  & & & \\  & & & \\  & & & \\  & & & \\  & & & \\  & & & \\  & & & \\  & & & \\  & & & \\  & & & \\  & & & \\  & & & \\  & & & \\  & & & \\  & & & \\  & & & \\  & & & \\  & & & \\  & & & \\  & & & \\  & & & \\  & & & \\  & & & \\  & & & \\  & & & \\  & & & \\  & & & \\  & & & \\  & & & \\  & & & \\  & & & \\  & & & \\  & & & \\  & & & \\  & & & \\  & & & \\  & & & \\  & & & \\  & & & \\  & & & \\  & & & \\  & & & \\  & & & \\  & & & \\  & & & \\  & & & \\  & & & \\  & & & \\  & & & \\  & & & \\  & & & \\  & & & \\  & & & \\  & & & \\  & & & \\  & & & \\  & & & \\  & & & \\  & & & \\  & & & \\  & & & \\  & & & \\  & & & \\  & & & \\  & & & \\  & & & \\  &$ |                                           |
| ▼出力設定( <u>開閉</u> )                                                                                                    |                                           |
| <u> </u>                                                                                                    |                                           |
| ☑ 1 <u>2009200439</u>                                                                                                    |                                           |
| <b>Pub</b> (Med)<br><b>PV0Dを示唆する肺細静脈病変を合併し</b><br><b>の1例(原著論文/症例報告/抄録あり) 取り込みたい文献の</b> Author: 林宏紀(国立病院機構茨城東病<br>松山政史, 国保成暁, 太田恭子, 増子裕<br>文, 河端美則 <b>取り込みたい文献の</b> Source: 日本呼吸器学会雑誌(1343-349                                                                                                    | チェックボックスにチェックを入れ、<br>るアイコンリストから<br>ックします。 |
|                                                                                                    |                                           |
| S.F.X Webcat Plus                                                                                                    |                                           |
| lurner症候群に合併した成人大動脈縮窄症の1手術治験例(原者論文/<br>症例報告/抄録あり)                                                                                                    |                                           |
| Author:平山亮(熊本赤十字病院 心臓血管外科),中島昌道,小柳俊哉,<br>鈴木龍介,渡辺俊明                                                                                                    |                                           |
| Source: <u>日本心臓血管外科学会雑誌</u> (0285-1474)38巻3号 Page226-228<br>(2009.05)                                                                                                    |                                           |
| <ul> <li>✓ 2 2009200430</li> <li>● 5・F・X</li> <li>● Webcat Plus</li> <li>Turner症候群に合併した成人大動脈縮窄症の1手術治験例(原著論文/<br/>症例報告/抄録あり)</li> <li>Author:平山亮(熊本赤十字病院 心臓血管外科),中島昌道,小柳俊哉,<br/>鈴木龍介,渡辺俊明</li> <li>Source:日本心臓血管外科学会雑誌(0285-1474)38巻3号 Page226-228<br/>(2009.05)</li> </ul>                                                                                                    |                                           |

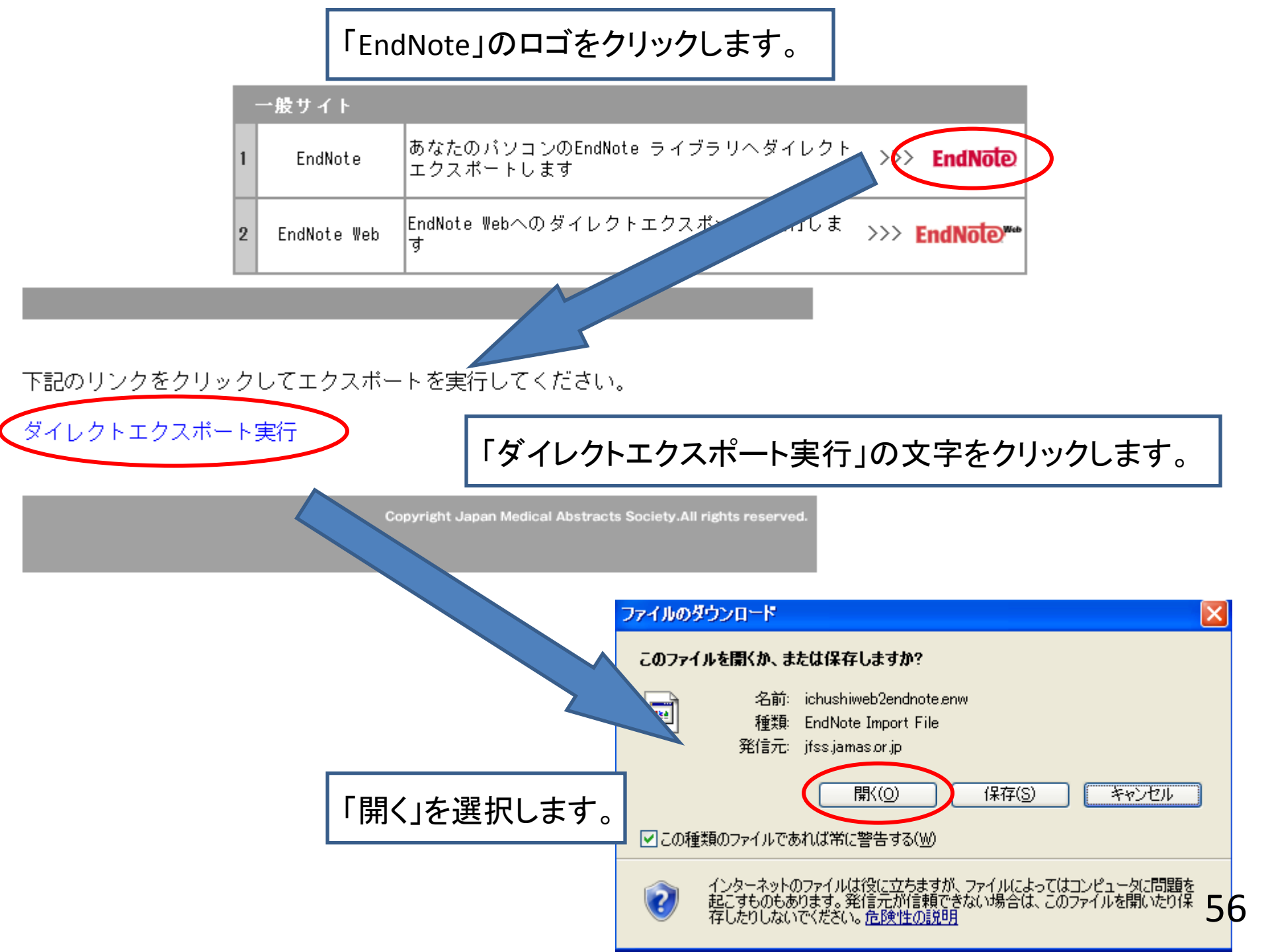

| ● FundNote Library.endl       ● Author ▲ Year       Title       Journal Att       Net Usersch       ● Author ▲ Year       Title       Journal Att       http://search.jamas       2009/07/12         ● Mutor ▲ Year       ● Author ▲ Year       Title       Journal Att       http://search.jamas       2009/07/12         ● Mutor ▲ Year       ● Author ▲ Year       Title       Journal Att       http://search.jamas       2009/07/12         ● Jourds References       (335)       ● Author ▲ Year       Title       Journal Att       http://search.jamas       2009/07/12         ● Journal References       (336)       ● Author ▲ Year       Title       Journal Att       http://search.jamas       2009/07/12         ● Task       (0)       ● Author ▲ Year       Title       Journal Att       http://search.jamas       2009/07/12         ● Task       (0)       ● Fhty 2008       MEw ctytikes ant Erackite Kato, Ekgit       Http://search.jamas       2009/07/12         ● Social Science       ● Bask       ● Bask       ● Bask       Journal Att       http://search.jamas       2009/07/12         ● Physics       ● Chemistry       ● 日本       ● Bask       2009/07/12       Att       http://search.jamas       2009/07/12         ● Physics                                                                                                    |                                                       |                                                 |                 |       |                                                     |                     |              |                     |              |  |
|----------------------------------------------------------------------------------------------------|-------------------------------------------------------|-------------------------------------------------|-----------------|-------|-----------------------------------------------------|---------------------|--------------|---------------------|--------------|--|
| Elie Edit Beferences         Groups         Yords         Yord                                                                                                    | 🖉 EndNote X3 - [My EndNote Library.enl]               |                                                 |                 |       |                                                     |                     |              |                     |              |  |
| Science         Science         Other Construction         Other Construction                                                                                                    | 🛃 <u>F</u> ile <u>E</u> dit <u>R</u> eferences Groups | 🛛 Eile Edit References Groups Tools Window Help |                 |       |                                                     |                     |              |                     |              |  |
| My Library         Image: Part Part Part Part Part Part Part Part                                                                                                    | 🌍 🧉 🌑 Science                                         |                                                 | 🔁 🔕 🕙 🕥         | ، 🧐 🗿 | 🗧 🧾 🧾 🔞 🕜 🛛 🔤                                       | ~                   |              |                     |              |  |
| All References         (335)         KampitakTh                                                                                                    | My Library 🔺                                          |                                                 | Author 🔺        | Year  | Title                                               | Journal             | Ref Type     | URL                 | Last Updated |  |
| Wonfiled         (38)         KanekoFumi         2008         Autoimmune Hepatitis Associated wi         Internal Me         Journal Arti         http://search.jamas         2009/07/22           @ Imported References         (30)         #iZBW行         Quergan Artic         Internal Me         Journal Arti         http://search.jamas         2009/07/22           @ Trash         (0)         吉村力         2008         YEwerCityEan English (2009         MEPVが有効であった肥満低換気症候群         Hall         Journal Arti         http://search.jamas         2009/07/22           @ Social Science         後藤健一         2009         妊娠と視力障害         原田病         Journal Arti         http://search.jamas         2009/07/22           % Education         (17)         甲斐達也         2009         妊娠能性異形成が原因と考えられる重復         ボボ、県産婦         Journal Arti         http://search.jamas         2009/07/22           @ Physics         高田英明         2009         廃業施育性異形成が原因と考えられる重復         ボボ,県産婦         Journal Arti         http://search.jamas         2009/07/22           @ Physics         三田範勝         2009         廃業を可開解後に由生性血小板減少         ボボボ、県産         Journal Arti         http://search.jamas                                                                                                    | 🔼 All References                                      | (335)                                           | KampitakTh      | 2008  | Recurrent Severe Angioedema Asso                    | Allergology         | Journal Arti | http://search.jamas | 2009/07/22   |  |
| (1) Imported References         (30)         横田誠         2008         下垂体機能性下还を呈した下儿可較部内…         岐阜県総谷…         Journal Arti…         http://search.jamas…         2009/07/22           留 Trash         (0)         吉村力         2008         MF媒中に妊娠高血圧症候群を認めす、産…         日本産科操…         Journal Arti…         http://search.jamas…         2009/07/22           ● Social Science         後藤健一         2009         約20年間の降圧治療により良好に経過し…         毎圧         Journal Arti…         http://search.jamas…         2009/07/22           ● Social Science         後藤健一         2009         約20年間の降圧治療により良好に経過し…         血圧         Journal Arti…         http://search.jamas…         2009/07/22           ● Pagica         (17)         甲斐達也         2009         約維筋性異形成が原因と考えられる重複…         治療学         Journal Arti…         http://search.jamas…         2009/07/22           ● Physics         6田英明         2009         旋酸性酸素能力生気症した妊娠高血圧症候群から子…         栃木県産婦…         Journal Arti…         http://search.jamas…         2009/07/22           ● Physics         三田範勝         2009         症候性血管性紫斑が先行し、ついでルーク…         小児科         Journal Arti…         http://search.jamas…         2009/07/22           ● Physics         三田範勝         2009         緊急を手切関係         小児科         Journal Arti…         http:/search.jamas…         2009/07/22                                                                                                    | 🔽 Unfiled                                             | (38)                                            | KanekoFumi      | 2008  | Autoimmune Hepatitis Associated wi                  | Internal Me         | Journal Arti | http://search.jamas | 2009/07/22   |  |
| ○回下ash         (0)         市油取行         2009         分型報告(生動報告)         公面(中a)         Arta         Arta                                                                                                    | Olymported References                                 | (30)                                            | 便出誠<br>#127560年 | 2008  | ト亜体機能低下症を呈したトルコ較部内                                  | 岐阜県総合…              | Journal Arti | http://search.jamas | 2009/07/22   |  |
| <ul> <li>In rash</li> <li>In ash</li> <li>In ash<th>Trach</th><th>(00)</th><th>仰/台敷1丁<br/>吉村山</th><th>2009</th><th>対象中に対象高単圧症候群を認めり、准<br/>NPP\/が右がであった肥満低換気症候群</th><th>日平准科师…<br/>福岡大学医</th><th>Journal Arti</th><th>http://search.jamas</th><th>2009/07/22</th></li></ul>                                                   | Trach                                                 | (00)                                            | 仰/台敷1丁<br>吉村山   | 2009  | 対象中に対象高単圧症候群を認めり、准<br>NPP\/が右がであった肥満低換気症候群          | 日平准科师…<br>福岡大学医     | Journal Arti | http://search.jamas | 2009/07/22   |  |
| ● Social Science         後藤健一         2009         約20年間の降圧治療により良好に経過し…         血圧         Journal Arti…         http://search.jamas…         2009/07/22                                                                                                    | M Hash                                                | (0)                                             | 橋本祐子            | 2000  | 妊娠と視力障害 原田病                                         | 栃木県産婦               | Journal Arti | http://search.jamas | 2009/07/22   |  |
| 除Education         (17)         甲斐達也         2009         線維筋性異形成が原因と考えられる重複…         治療学         Journal Arti…         http://search.jamas…         2009/07/22           除pediatric         (4)         高田舞子         2009         急激に発症した妊娠高血圧症候群から子…         栃木県産婦…         Journal Arti…         http://search.jamas…         2009/07/22           合田英明         2009         症候性血管性紫斑が先行し、ついでループ…         九州リウマチ         Journal Arti…         http://search.jamas…         2009/07/22           合田英明         2009         Reversible posterior leukoencephalo…         小児科         Journal Arti…         http://search.jamas…         2009/07/22           「安LED         (15)         二山崎晃裕         2009         軽振高型振気が広点るMiddle aortic syn…         日本集中治…         Journal Arti…         http://search.jamas…         2009/07/22           「会別都         (23)         小野満也         2009         妊娠高血圧症候群に対して低分子へパリ…         日本集中協…         Journal Arti…         http://search.jamas…         2009/07/22           「分類1         (39)         小島航         2009         妊娠方テーデル検査後にコレステロール塞社         Journal Arti…         http://search.jamas…         2009/07/22           「大類1         (39)         小島航         2009         小城方テーデル検査後にコレステロール塞社         Journal Arti…         http://search.jamas…         2009/07/22           「小数                                                                                                    | Social Science                                        |                                                 | 後藤健一            | 2009  | 約20年間の降圧治療により良好に経過し                                 | 血圧                  | Journal Arti | http://search.jamas | 2009/07/22   |  |
| 除pediatric         (4)         高田舞子         2009         急激に発症した妊娠高血圧症候群から子…         栃木県産婦…         Journal Arti…         http://search.jamas…         2009/07/22           合田英明         2009         症候性血管性紫斑が先行し、ついでループ…         九州リウマチ         Journal Arti…         http://search.jamas…         2009/07/22           Physics         2009         医versible posterior leukoencephalo…         小児科         Journal Arti…         http://search.jamas…         2009/07/22           シトレロ         (15)         2009         妊娠33週まで未治療であったBasedow…         東海産科婦…         Journal Arti…         http://search.jamas…         2009/07/22           小児科         2009         妊娠33週まで未治療であったBasedow…         東海産科婦…         Journal Arti…         http://search.jamas…         2009/07/22           山崎晃裕         2009         妊娠高血圧症候群に対して低分子ヘパリ…         日本小児科…         Journal Arti…         http://search.jamas…         2009/07/22           山崎晃裕         2009         近畿方テージル検査後にコレステロール塞栓…         日本農村医…         Journal Arti…         http://search.jamas…         2009/07/22           小野満也         2009         近畿方テージル検査後にコレステロール塞栓…         市立札幌病…         Journal Arti…         http://search.jamas…         2009/07/22           小野満也         2008         ブルパスタチン投与後に質動脈プラークの退…         市立札幌病…         Journal Arti…         http://search.jama                                                                                                    | 🕵 Education                                           | (17)                                            | 甲斐達也            | 2009  | 線維筋性異形成が原因と考えられる重複                                  | 治療学                 | Journal Arti | http://search.jamas | 2009/07/22   |  |
| 合田英明       2009       症候性血管性紫斑が先行し、ついでループ…       九州リウマチ       Journal Arti…       http://search.jamas…       2009/07/22         ゆ方類3       (14)       佐野仁志       2009       Reversible posterior leukoencephalo…       小児科       Journal Arti…       http://search.jamas…       2009/07/22         Physics       三田範勝       2009       疑急帝王切開術後に血栓性血小板減少…       日本集中治…       Journal Arti…       http://search.jamas…       2009/07/22         (15)       山崎晃裕       2009       妊娠33週まで未治療であったBasedow…       東海産科婦…       Journal Arti…       http://search.jamas…       2009/07/22         (15)       山勝       2009       乳児高安動脈炎によるMiddle aortic syn…       日本集中治…       Journal Arti…       http://search.jamas…       2009/07/22         (15)       小野満也       2009       乳児高安動脈炎によるMiddle aortic syn…       日本集内名…       Journal Arti…       http://search.jamas…       2009/07/22         (15)       小野満也       2009       近城高五一丘症候群に対して低分子へパリ…       日本集村医…       Journal Arti…       http://search.jamas…       2009/07/22         (15)       小野満也       2009       心臓力テーテル検査後にコレステロール塞栓…       市立札幌病…       Journal Arti…       http://search.jamas…       2009/07/22         (15)       小野満也       2009       心臓力テーテル検査後にコレステロール塞栓…       市立札幌病…       Journal Arti…       http://sea                                                                                                    | Rpediatric                                            | (4)                                             | 高田舞子            | 2009  | 急激に発症した妊娠高血圧症候群から子                                  | 栃木県産婦…              | Journal Arti | http://search.jamas | 2009/07/22   |  |
| ・中かいにの           佐野仁志          2009           Reversible posterior leukoencephalo…         小児科           Journal Arti…         http://search.jamas…         2009/07/22             Physics         「、LED         (15)         (15)         (15)         (15)         ①         「、Plasma         (23)         ①         小野満也         2009         小膨高血圧症候群に対して低分子へパリ…         日本農村医…         Journal Arti…         http://search.jamas…         2009/07/22         山崎晃裕         2009         ①         小野満也         2009         小野満也         2009         心臓力テーテル検査後にコレステロール塞栓…         市立札幌病…         Journal Arti…         http://search.jamas…         2009/07/22         小野満也         2009         小脳カテーテル検査後にコレステロール塞栓…         市立札幌病…         Journal Arti…         http://search.jamas…         2009/07/22         小野高也         2009         小脳カテーテル検査後にコレステロール塞栓…         市立札幌病…         Journal Arti…         http://search.jamas…         2009/07/22         小野高也         2009         小脳カテーテル検査後にコレステロール塞栓…         市立札幌病…         Journal Arti…         http://search.jamas…         2009/07/22         小野高也         2009         小脳カテーテル検査後にコレステロール塞栓…         市立札幌病…         Journal Arti…         http://search.jamas…         2009/07/22         小野高也         2009/07/22         小野高也         2009         小脳カテーテル検査後にコレステロール塞栓…         市立札幌病…         Journal Arti…         http://search.jamas…         2009/07/22         小野高也         2009/07/22         小野昌宣         2008         フルパスタチン投与後に頸動脈プラークの退…         Neurosonol…         Journal Arti…         http://search.jamas…         2009/07/22         小野の//22         小野山岐子         金口         小野の         金口         小野の         金口         小野の         金口         小野         金口         小野         金口         小野         金口         小野         金口         小野         金口         小野         金口         小野         金口         小野         金口         小野         金口         小野         金口         金口 | ●分類3                                                  | (14)                                            | 合田英明            | 2009  | 症候性血管性紫斑が先行し、ついでループ                                 | 九州リウマチ              | Journal Arti | http://search.jamas | 2009/07/22   |  |
| Physics              二田範勝              2009       緊急帝王切開兩後に血栓性血小板減少…       日本集中治…       Journal Arti…              http://search.jamas…              2009/07/22<br>如何見裕              2009              近域33週まで未治療であったBasedow…              東海産科婦…              Journal Arti…              http://search.jamas…              2009/07/22<br>1009/07/22<br>小野満也              2009              乳児高安動脈炎によるMiddle aortic syn…              日本小児科…              Journal Arti…              http://search.jamas…              2009/07/22<br>009/07/22<br>小野満也              2009             び協力デーテル検査後にコレステロール塞栓…              カurnal Arti…              http://search.jamas…              2009/07/22<br>009/07/22<br>小野満也              2009             が厳力デーテル検査後にコレステロール塞栓…              カurnal Arti…              http://search.jamas…              2009/07/22<br>のの//の//22<br>小野高也              2009             で             が厳力デーテル検査後にコレステロール塞栓…              市立札幌病…              Journal Arti…              http://search.jamas…              2009/07/22<br>い野高とのの//の//22<br>小野高生              2008             フリバ/スタチン投与後に受動動脈プラークの退             で             方の回路総             」             Journal Arti…              http://search.jamas…              2009/07/22                                                                                                    |                                                       | (17)                                            | 佐野仁志            | 2009  | Reversible posterior leukoencephalo                 | 小児科                 | Journal Arti | http://search.jamas | 2009/07/22   |  |
| 家LED       (15)       田崎晃裕       2009       妊娠33週まで未活産であったBasedow…       東海産科婦…       Journal Arti…       http://search.jamas…       2009/07/22         家plasma       (23)       小野満也       2008       妊娠高血圧症候群に対して低分子ヘパリ…       日本農村医…       Journal Arti…       http://search.jamas…       2009/07/22         (15)       小野満也       2008       妊娠高血圧症候群に対して低分子ヘパリ…       日本農村医…       Journal Arti…       http://search.jamas…       2009/07/22         (17)       小野満也       2009       心臓力テーテル検査後にコレステロール塞栓…       市立札幌病…       Journal Arti…       http://search.jamas…       2009/07/22         (17)       小野高也       2009       心臓力テーテル検査後にコレステロール塞栓…       市立札幌病…       Journal Arti…       http://search.jamas…       2009/07/22         (17)       小野島宣       2008       フルパスタチン投与後に頸動脈プラークの退…       Neurosonol…       Journal Arti…       http://search.jamas…       2009/07/22         (17)       一野由岐子       2009       当科におけるSorafenibの使用経験について       市立組路総       Journal Arti…       http://search.jamas…       2009/07/22                                                                                                    | ■ Physics                                             |                                                 | 三田範勝            | 2009  | 緊急帝王切開術後に血栓性血小板減少…                                  | 日本集中治…              | Journal Arti | http://search.jamas | 2009/07/22   |  |
| ・(23)         ・の野満也         ・の野満也         ・の野満也         ・の         ・の         ・の                                                                                                    | 🕵 LED                                                 | (15)                                            | 山町光裕            | 2009  | 妊娠33週まで本治療であったBasedow<br>乳児真実動脈炎にFAMiddle aptic ove | 果海座科婦…<br>口本山旧科     | Journal Arti | http://search.jamas | 2009/07/22   |  |
| <ul> <li>○分類1</li> <li>(39) 水島航</li> <li>2009</li> <li>心臓力テーテル検査後に回レステロール塞栓</li> <li>市立札幌病</li> <li>Journal Arti</li> <li>http://search.jamas</li> <li>2009/07/22</li> <li>小野昌宣</li> <li>2008</li> <li>フルバスタチン投与後に頸動脈プラークの退</li> <li>Neurosonol</li> <li>Journal Arti</li> <li>http://search.jamas</li> <li>2009/07/22</li> <li>ご Chemistry</li> <li>一 Chemistry</li> </ul>                                                                                                    | 🞗 plasma                                              | (23)                                            | 山川勝<br>小野満地     | 2009  | 北元両女動脈炎によるMidule dolle syn<br>妊娠真面圧症候難に対して低分子へパリ    | 日本小元科<br>日本農村医      | Journal Arti | http://search.jamas | 2009/07/22   |  |
| ■ Chemistry  本野昌宣 2008 フルバスタチン投与後に頸動脈プラークの退… Neurosonol Journal Arti http://search.jamas 2009/07/22 ■ Chemistry  章野由岐子 2009 当科におけるSorafenibの使用経験について 市立制路総 Journal Arti http://search.jamas 2009/07/22                                                                                                    |                                                       | (39)                                            | 水島航             | 2000  | 心臓力テーテル検査後にコレステロール塞栓                                | 市立札幌病               | Journal Arti | http://search.jamas | 2009/07/22   |  |
| ■ Chemistry  黄野由岐子 2009 当科におけるSorafepibの使用経験について、市立釧路総 Journal Arti http://searchiamas 2009/07/22                                                                                                    | <b>-</b> 2227A                                        | (00)                                            | 水野昌宣            | 2008  | フルバスタチン投与後に頸動脈プラークの退                                | Neurosonol          | Journal Arti | http://search.jamas | 2009/07/22   |  |
|                                                                                                    | □ Chemistry                                           |                                                 | 菅野由岐子           | 2009  | 当科におけるSorafenibの使用経験について                            | 市立釧路総…              | Journal Arti | http://search.jamas | 2009/07/22   |  |
| □分類2 (48) 石川祐一 2008 呼吸苦を訴えた40歳代女性の突然死の1例 公立甲賀病 Journal Arti http://search.jamas 2009/07/22                                                                                                    | ┣分類2                                                  | (48)                                            | 石川祐一            | 2008  | 呼吸苦を訴えた40歳代女性の突然死の1例                                | 公立甲賀病               | Journal Arti | http://search.jamas | 2009/07/22   |  |
| □ Maelicine 村上一雄 2006 多発性脳出血、腹部大動脈瘤などを合併 松山赤十字 Journal Arti http://search.jamas 2009/07/22                                                                                                    | - Madiaina                                            |                                                 | 村上一雄            | 2006  | 多発性脳出血、腹部大動脈瘤などを合併                                  | 松山赤十字…              | Journal Arti | http://search.jamas | 2009/07/22   |  |
| C Medicine 大山広 2008 妊娠経過中に重症急性呼吸不全をきたし 松戸市立病 Journal Arti http://search.jamas 2009/07/22                                                                                                    |                                                       | (0.0)                                           | 大山広             | 2008  | 妊娠経過中に重症急性呼吸不全をきたし                                  | 松戸市立病               | Journal Arti | http://search.jamas | 2009/07/22   |  |
| □ Anthocyanın (82) 竹川義則 2009 2次性肺高血圧を呈した心臓原発横紋筋… 診断病理 Journal Arti… http://search.jamas… 2009/07/22                                                                                                    | i Anthocyanin                                         | (82)                                            | 竹川義則            | 2009  | 2次性肺高血圧を呈した心臓原発横紋筋                                  | 診断病理                | Journal Arti | http://search.jamas | 2009/07/22   |  |
| Section (40) 田邉佐和香 2009 大動脈狭小弁輪、僧帽弁狭小弁輪に対… 日本心臓血… Journal Arti… http://search.jamas 2009/07/22     L 公々 1 2000 昨日が説用常行もある。ためコポロ 「 糖 The Linid Journal Arti… http://search.jamas 2009/07/22     L 公々 1 2000 昨日が説用常行もある。ためコポロ 1 糖 The Linid Journal Arti… http://search.jamas 2009/07/22     L 公々 1 2000 11 11 11 11 11 11 11 11 11 11 11 11                                                                                                    | 📯 cancer                                              | (40)                                            | 田邉佐和香           | 2009  | 大動脈狭小弁輪、僧帽弁狭小弁輪に対                                   | 日本心臓血…<br>The Linid | Journal Arti | http://search.jamas | 2009/07/22   |  |

「EndNote」にとりこまれます。 (EndNoteが立ち上がっている場合は、開いているライブラリに取り込まれ、 EndNoteが立ち上がっていない場合は、自動的に立ち上がりライブラリを選択します。)

#### 文献の取り込み ~ 電子ジャーナルからの取り込み

★HighWire(PNAS、AACR、JCO、Scienceなど)からの取り込み

①取り込みたい論文のチェックボックスにチェックを入れます。

②「Get checked all abstracts」をクリックします。(Scienceは、「View Abstracts」)

③「Download ALL Selected Citations to Citation Manager」をクリックします。

(Scienceは、「ADD ALL TO CITATION MANAGER」)

④「EndNote」を選択すると、「ファイルのダウンロード」を開きますので、「開く」をクリックします。

⑤EndNoteを開いている場合は、開いているライブラリに取り込まれます。

EndNoteを開いていない場合は、自動的に立ち上がり、取り込みたいライブラリを開くと、自動的に取り込まれます。

★J-STAGEからの取り込み

①取り込みたい論文の抄録を開きます。

②下部にある「RIS」をクリックします。

③EndNoteを開いている場合は、開いているライブラリに取り込まれます。

EndNoteを開いていない場合は、自動的に立ち上がり、取り込みたいライブラリを開くと、自動的に取り込まれます。

★ScienceDirectからの取り込み

①取り込みたい論文のチェックボックスにチェックを入れます。(又は、取り込みたい論文のAbstractを開きます。)
 ②上部、又は右側にある「Export Citation」をクリックします。

③「Citations and Abstracts」にチェックし、「RIS format (for Reference Manager, ProCite, EndNote)」を選び、

「Export」をクリックします。

③EndNoteを開いている場合は、開いているライブラリに取り込まれます。

EndNoteを開いていない場合は、自動的に立ち上がり、取り込みたいライブラリを開くと、自動的に取り込まれます。

#### EndNote Webについて ~ アカウント作成

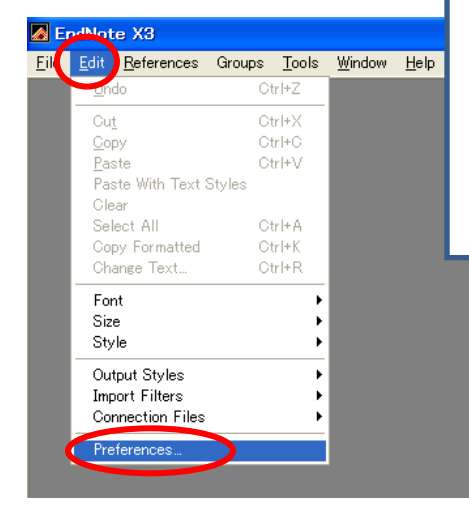

「Edit」→「Preferences」をクリックし、 「EndNote Web」を選択します。 右上の「Register Online」をクリックして、 Register画面が開きます。

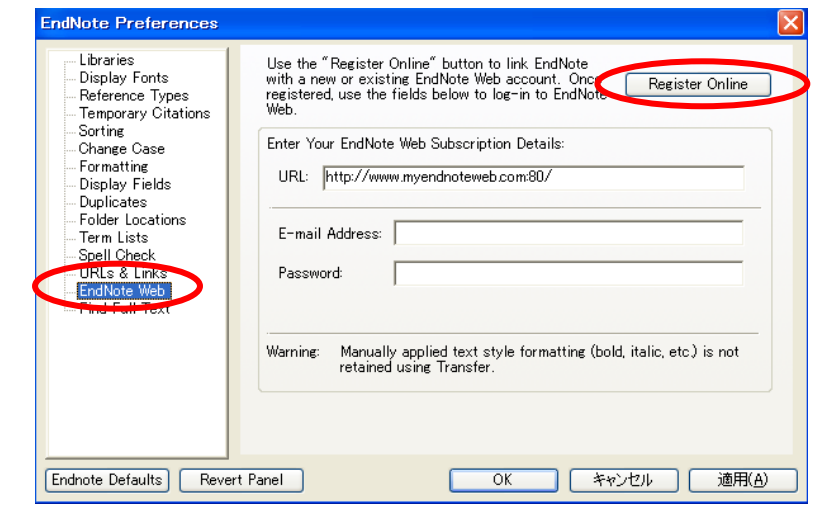

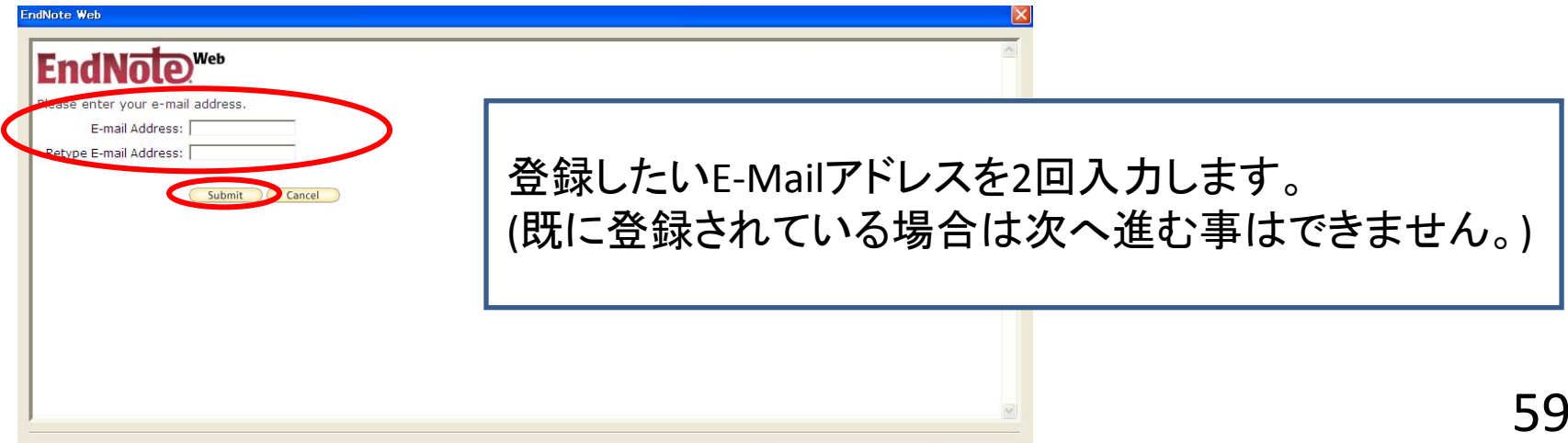

< 戻る(B)

完了

キャンセル

| EndNote Web                                                                                                    |                                                                                                    |
|----------------------------------------------------------------------------------------------------|----------------------------------------------------------------------------------------------------|
| EndNote.<br>User Registration: To register your desktop purchase of EndNote and your complimentary with an asterisk are required.                                                                                                    | 「*」部分の項目を入力します。                                                                                                    |
| E-mail Address:<br>* First Name:<br>* Last Name:<br>Middle Initial:<br>* Password:<br>* Retype Password:<br>* Retype Password:<br>Password tidelines.<br>Must be 8 on pore characters (no spaces) and c<br>- at least 1 alon character, case-sensitive<br>- at least 1 alon character, case-sensitive<br>- at least 1 alo | contain:<br>:] \&_                                                                                                    |
| Phone Number:<br>* Address 1: パスワ                                                                                                    | ードについて<br>8文字以上<br>「0-9」「a-z」「各種記号」<br>を最低1文字ずつ使用しなければなりません。                                                                                                    |
| <ul> <li>* How did you hear about Thomson products: Other</li> <li>* Have you registered an EndNote product before? C Yes</li> <li>• No</li> <li>* Opt in/Opt out: C Send me information about Thomso</li> <li>• Do not send me information about</li> <li>c) This Agreement contains th         of the parties as to its subje         supersedes any and all prior w         agreements and understandings</li> <li>3         42598-3     </li> </ul>                                                                                                    | on Reuters products and services related to EndNote Web.<br>Thomson Reuters products and services related to EndNote Web.<br>We entire agreement A<br>ict matter and<br>pritten or oral<br>in relation thereto. |
| © 2009 THOMSON REUTI                                                                                                    | ERS                                                                                                    |
|                                                                                                    | ( 戻る( 四) 完了 キャンセル 60                                                                                                    |

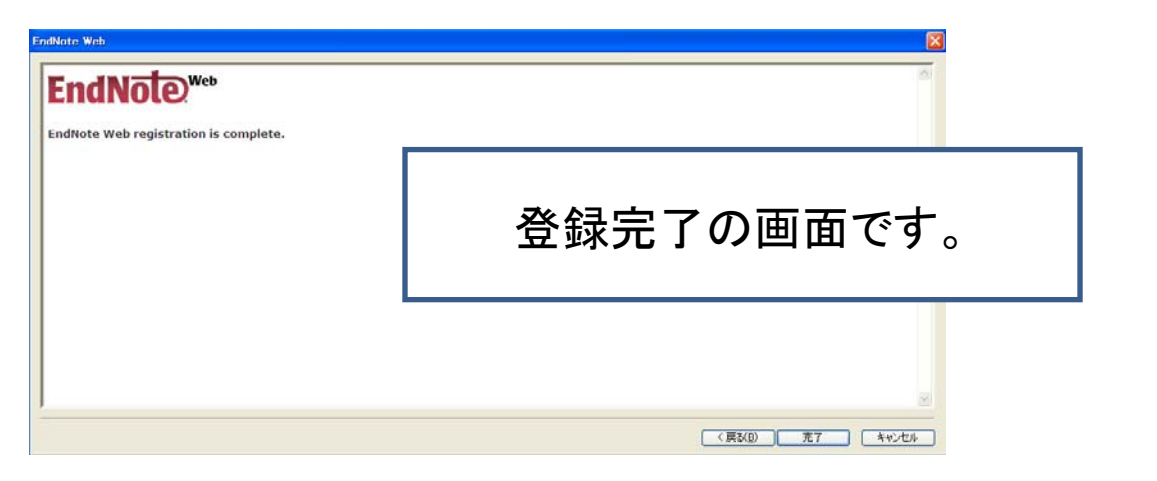

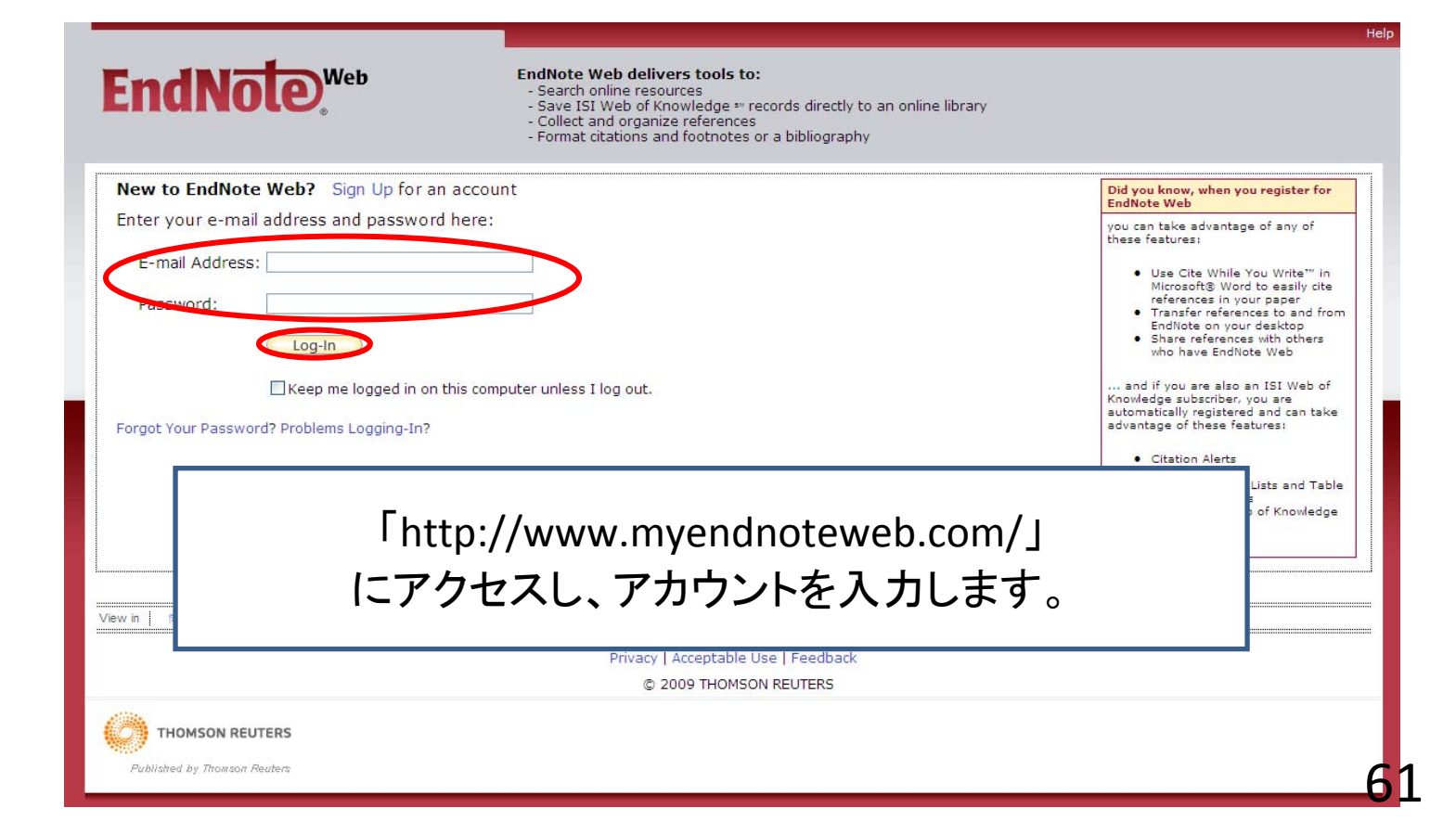

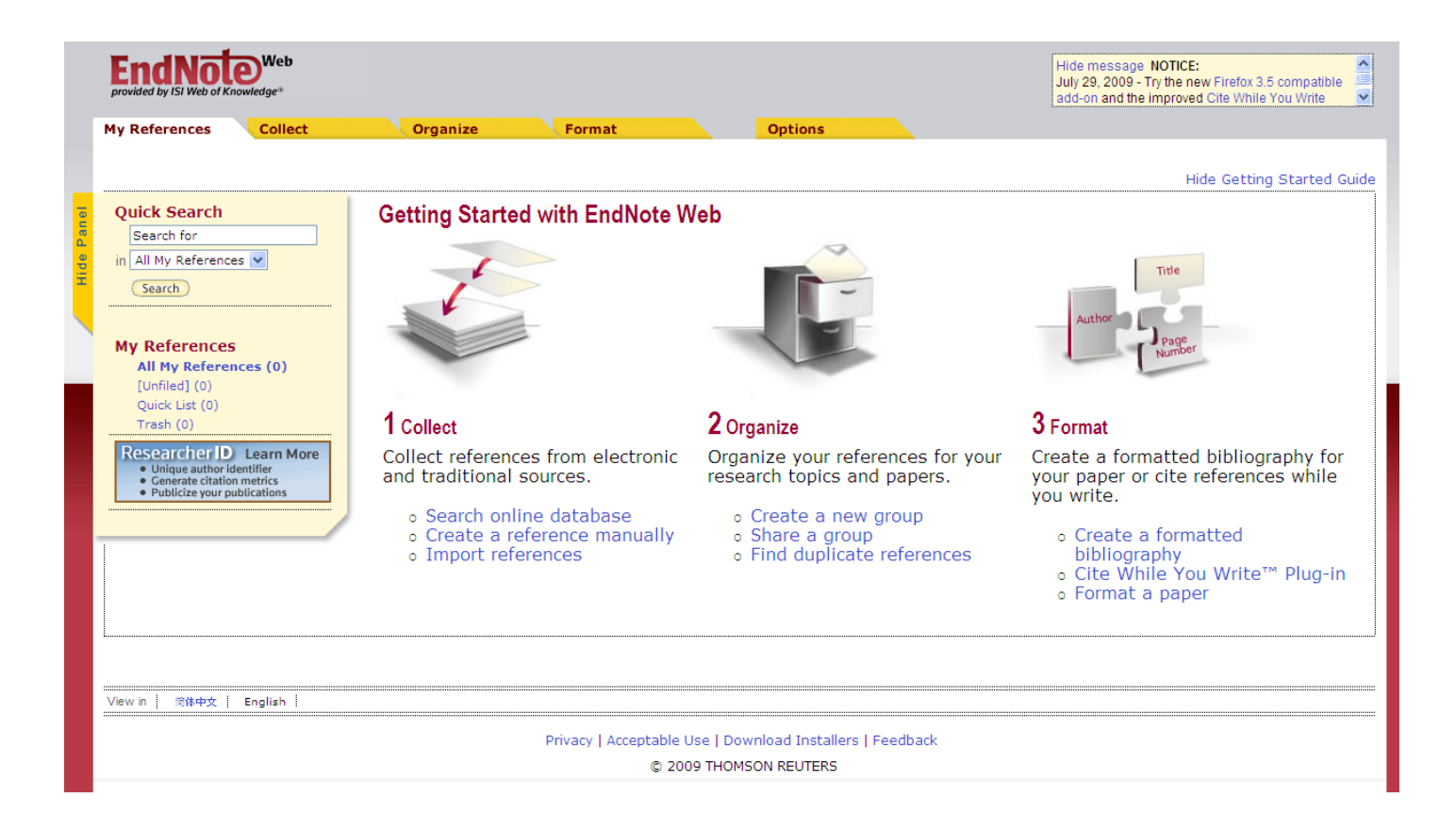

EndNote Webの優位性 ・ライブラリの共有が出来る。 ・インターネットにアクセス出来れば どのPCからでも使用できる。 ・アップデートする必要がない。

EndNote X3の優位性
・Output Styleなどをカスタマイズできる。
・CWYWの機能がすべて使用できる。
・PDFファイルが保存できる。

EndNote WebとEndNote X3のライブラリは相互に転送できます。

### EndNote Webのライブラリの画面。

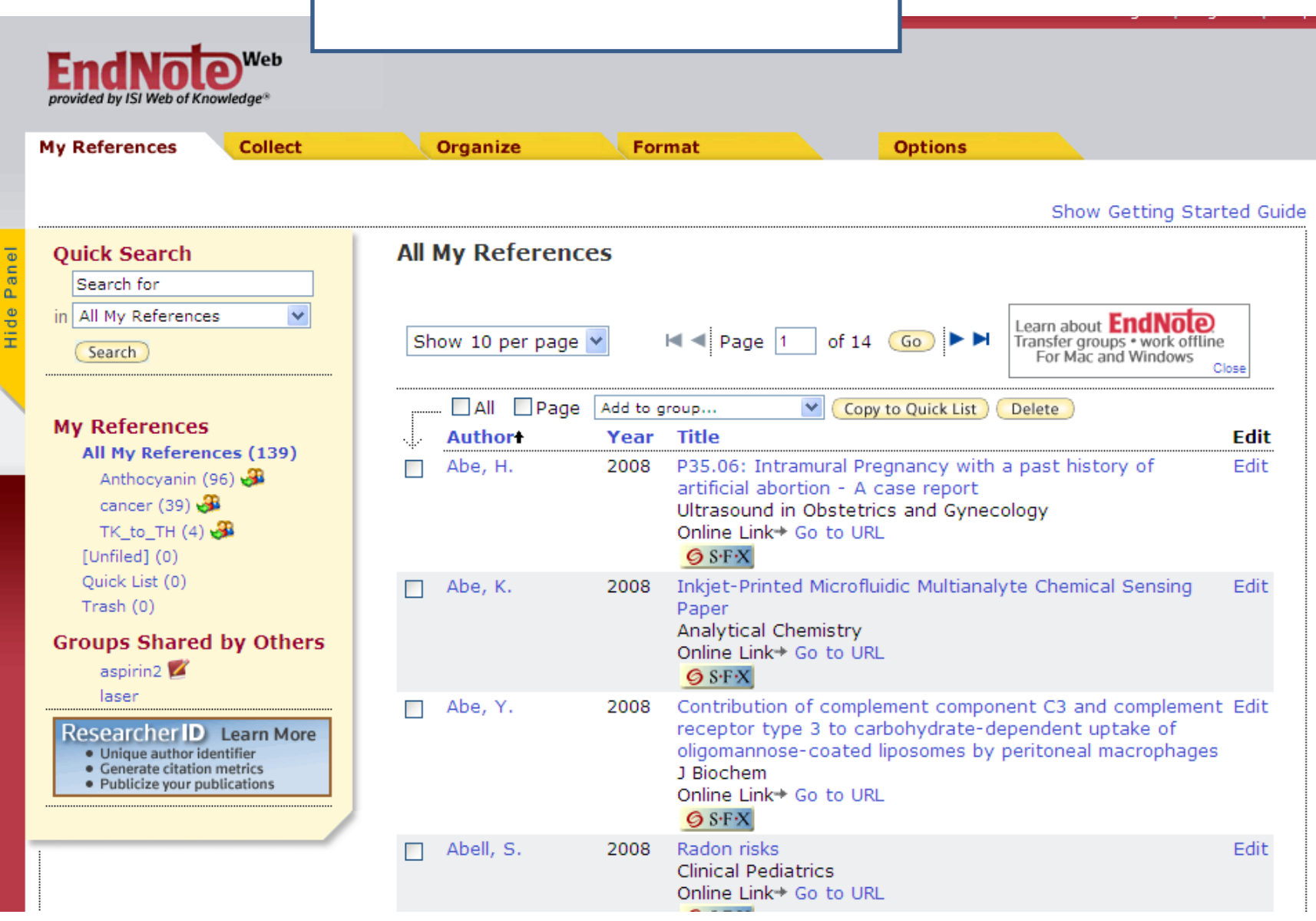

#### EndNote Webについて ~ 文献の取り込み

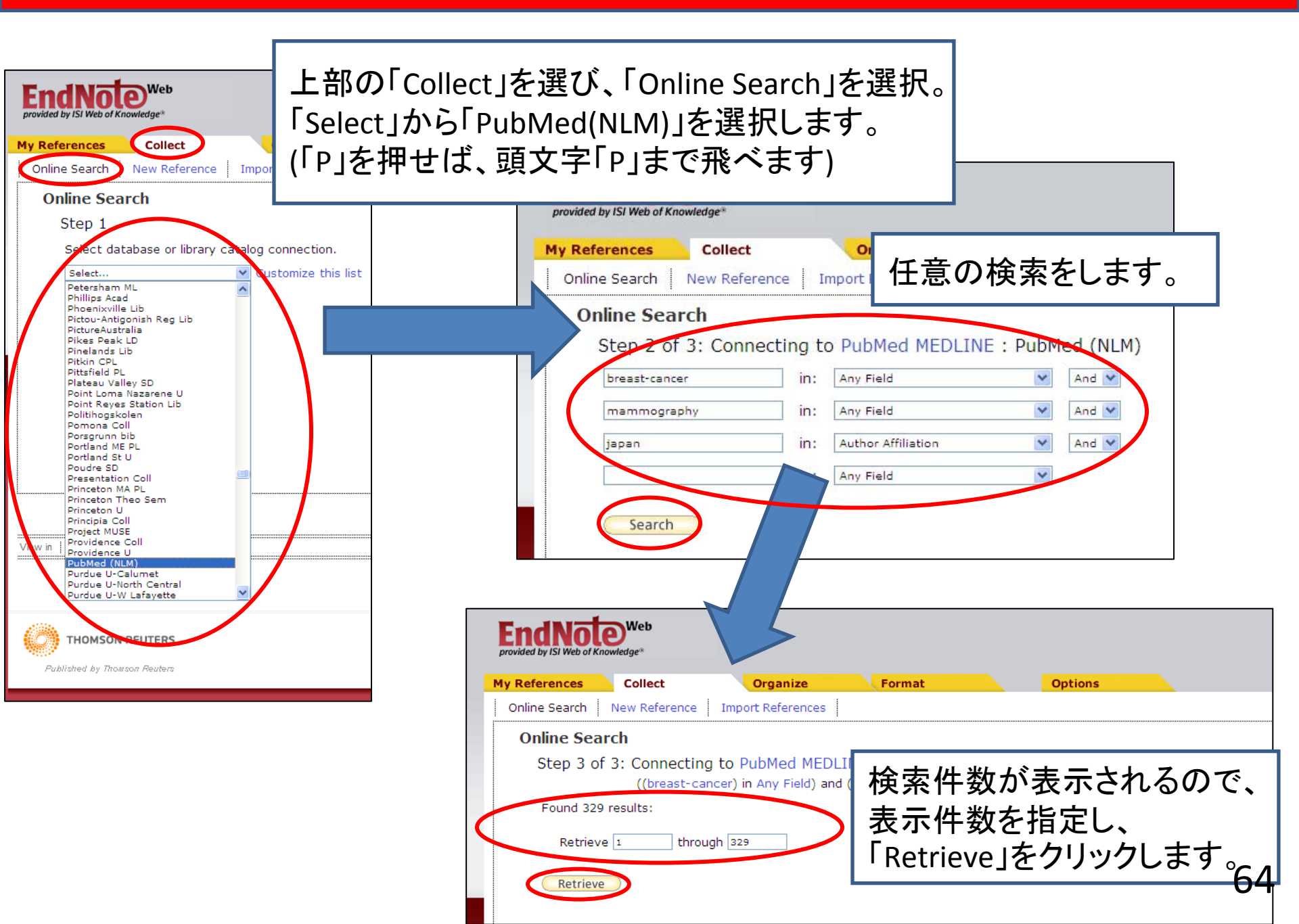

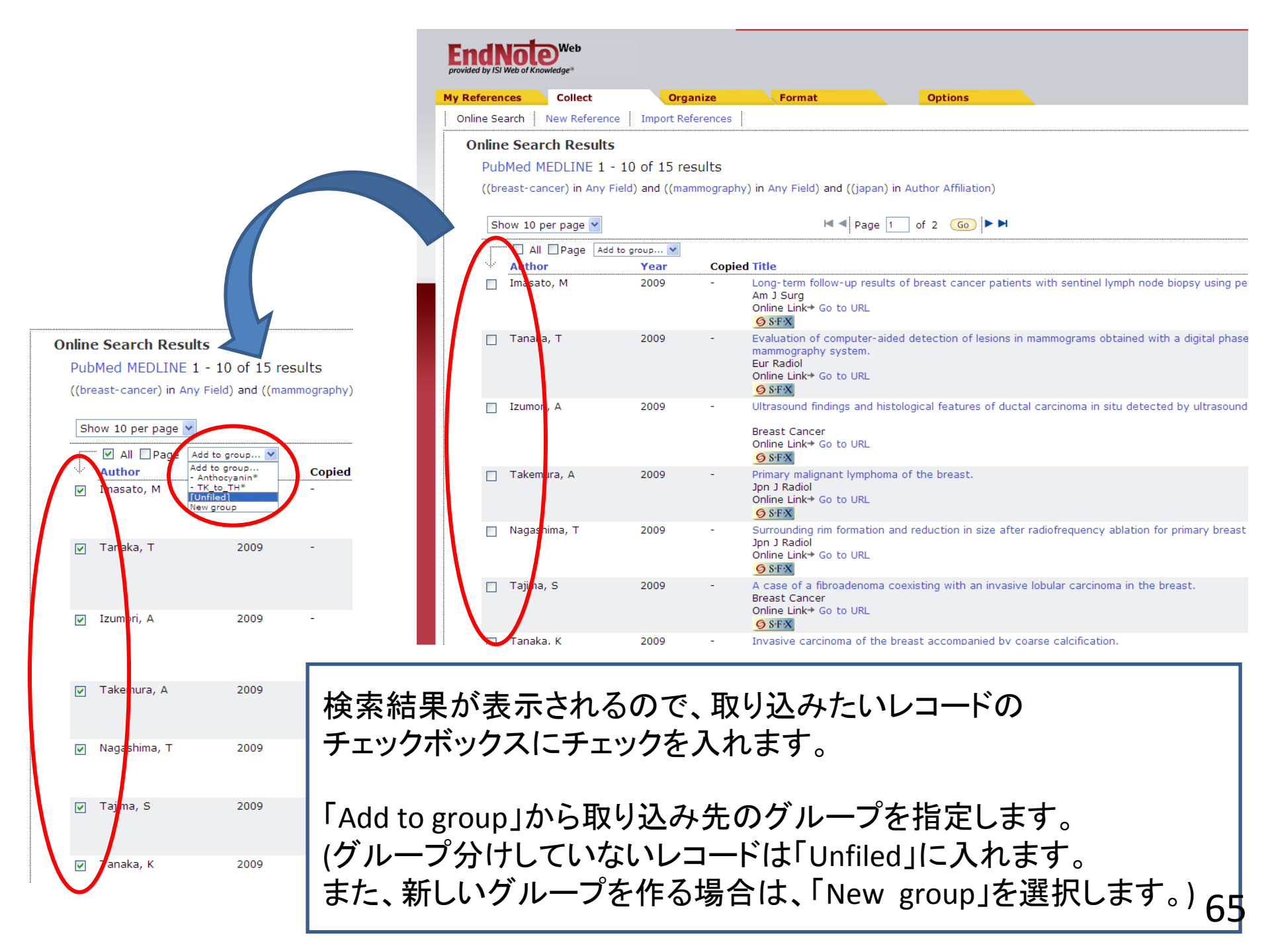

| EndNot<br>provided by ISI Web of Kr | <b>e</b><br>www.edge*              |               |                                                                                                    |                               |                 |        |
|-------------------------------------|------------------------------------|---------------|----------------------------------------------------------------------------------------------------|-------------------------------|-----------------|--------|
| My References                       | Collect                            | Organize      | Format                                                                                             | Options                       |                 |        |
| Online Sea<br>PubMed I              | rch Results<br>MEDLINE 1 - 10      | of 15 results | s                                                                                                  |                               |                 |        |
| ((breast-ca                         | ancer) in Any Field)<br>per page 💌 | 追加            | されたレコード                                                                                            | には、「Copie                     | ed」欄に「✔_        | 」が付きます |
|                                     | I Page Add to gro                  | vup 💌         | onioduitle                                                                                         |                               |                 |        |
| Imasa                               | ato, M                             | 2009 🗸        | Ling-term follow-up resu<br>An J Surg<br>Onine Link+ Go to URL                                     | ults of breast cancer patier  | nts with sentir |        |
| 🗌 Tanal                             | ka, T                              | 2009 🗸        | Evaluation of computer-a<br>man mography system.<br>Eur kadiol<br>Online Link→ Go to URL<br>Strix  | aided detection of lesions in | n mammogram     |        |
| 🗌 Izumo                             | ori, A                             | 2009 🗸        | Ultratiound findings and h<br>Breast Cancer<br>Online Link→ Go to URL<br>ØSTX                      | nistological features of duc  | tal carcinoma   |        |
| ☐ Taker                             | nura, A                            | 2009 🗸        | Prima <mark>r</mark> y malignant lympho<br>Jpn J Radiol<br>Onlin: Link→ Go to URL<br><u>∮ Strx</u> | oma of the breast.            |                 |        |
| Nagas                               | shima, T                           | 2009 🗸        | Surro <mark>unding rim formation</mark><br>Jpn Radiol<br>Online Link→ Go to URL<br><b>ØSF</b> X    | n and reduction in size afte  | er radiofrequer |        |
| 🔲 Tajim                             | a, S                               | 2009 🗸        | A case of a fibroadenom<br>Breast Cancer<br>Olline Link→ Go to URL<br>SFX                          | a coexisting with an invasiv  | ve lobular carc |        |
| Topol                               |                                    | 2000          | public corcinemp of th                                                                             | o broast accompanied by a     | correo colcific |        |

## EndNote Webについて ~ グループ作成と編集・共有

| T                                  |                                                                                                    |          |
|------------------------------------|----------------------------------------------------------------------------------------------------|----------|
| provided by ISI Web of Knowledge*  |                                                                                                    |          |
| My References Collect 0            | rganize Format Options                                                                                          |          |
| Manage My Groups Others' Groups Fi | la pupilcates                                                                                                   |          |
| Manage My Groups                   |                                                                                                    |          |
| My Groups+ Number of References S  | hare de la constant de la constant de la constant de la constant de la constant de la constant de la constant d |          |
| Anthocyanin 96 [                   | 7 Manage Sharing Rename Delete                                                                                  |          |
| New Group                          | Widhage Sharing Lelete                                                                                          |          |
|                                    |                                                                                                    |          |
|                                    | ト部の[Organizo」を躍び [Manago My Groups」を躍却                                                                          | = +      |
|                                    |                                                                                                    |          |
|                                    | 新しいクルーフを作成するので、「New Group」をクリッ?                                                                                 | フします。    |
|                                    |                                                                                                    |          |
|                                    |                                                                                                    |          |
|                                    |                                                                                                    |          |
| View in   简体中文   Englis            |                                                                                                    |          |
|                                    | Privacy   Acceptable Use   Download Installers   Feedback                                                       |          |
|                                    | © 2009 THOMSON REUTERS                                                                                          |          |
| THOMSON REUTERS                    |                                                                                                    |          |
| Published by Thomson Reuters       |                                                                                                    |          |
|                                    |                                                                                                    |          |
| Explorer フーザー プロンプト                |                                                                                                    |          |
|                                    |                                                                                                    |          |
| スクリプト プロンプト:                       | ОК                                                                                                    |          |
| Enter a New Group name and         | click 'OK' キャンセル                                                                                                |          |
| Indefined                          |                                                                                                    |          |
|                                    |                                                                                                    |          |
|                                    |                                                                                                    |          |
|                                    |                                                                                                    |          |
|                                    |                                                                                                    | <b>7</b> |
|                                    | 任意の名前を入力し「OK」。                                                                                                  | 67       |
|                                    |                                                                                                    |          |

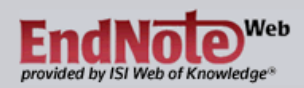

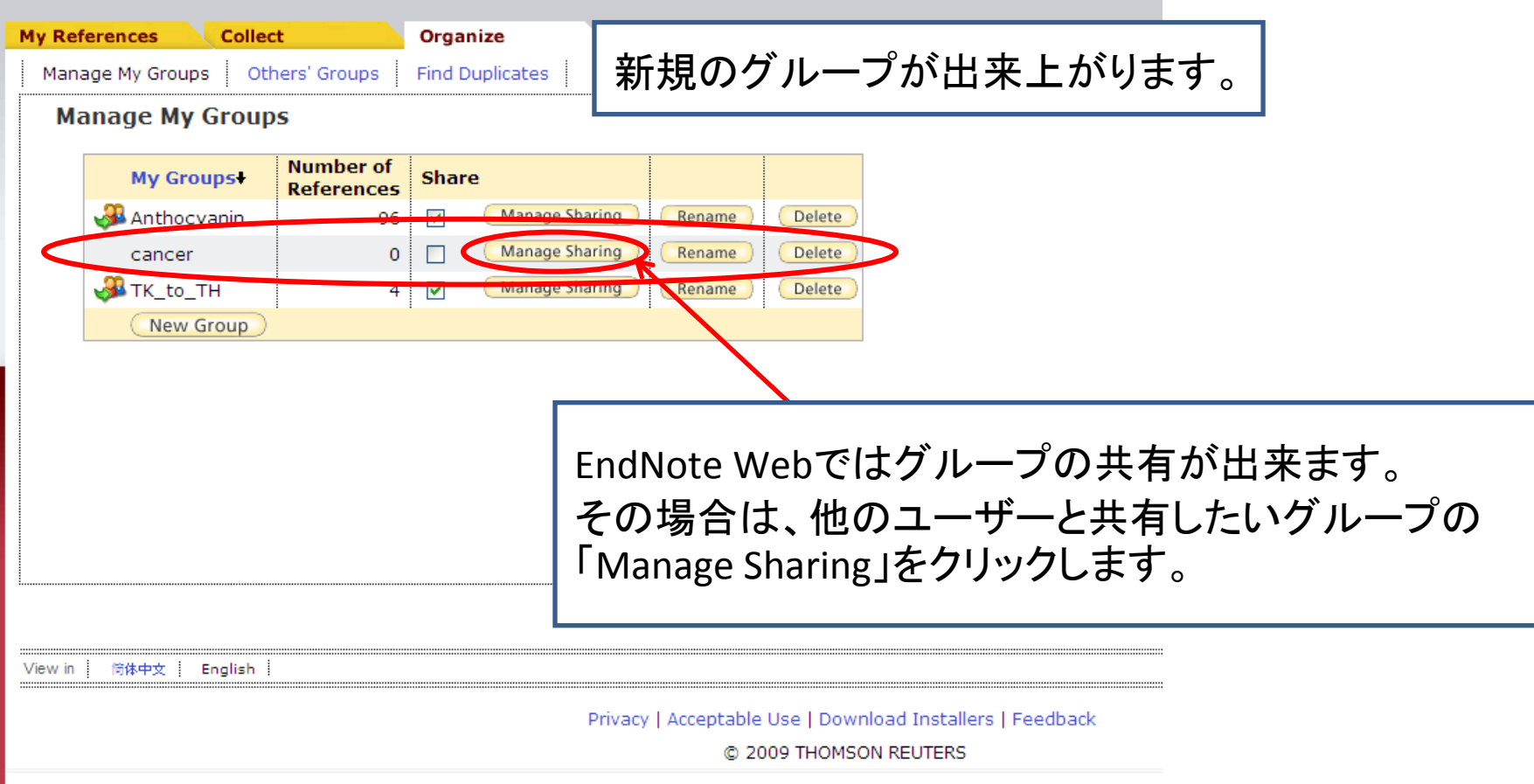

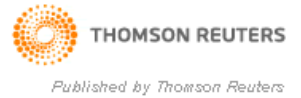

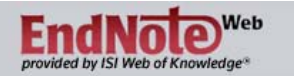

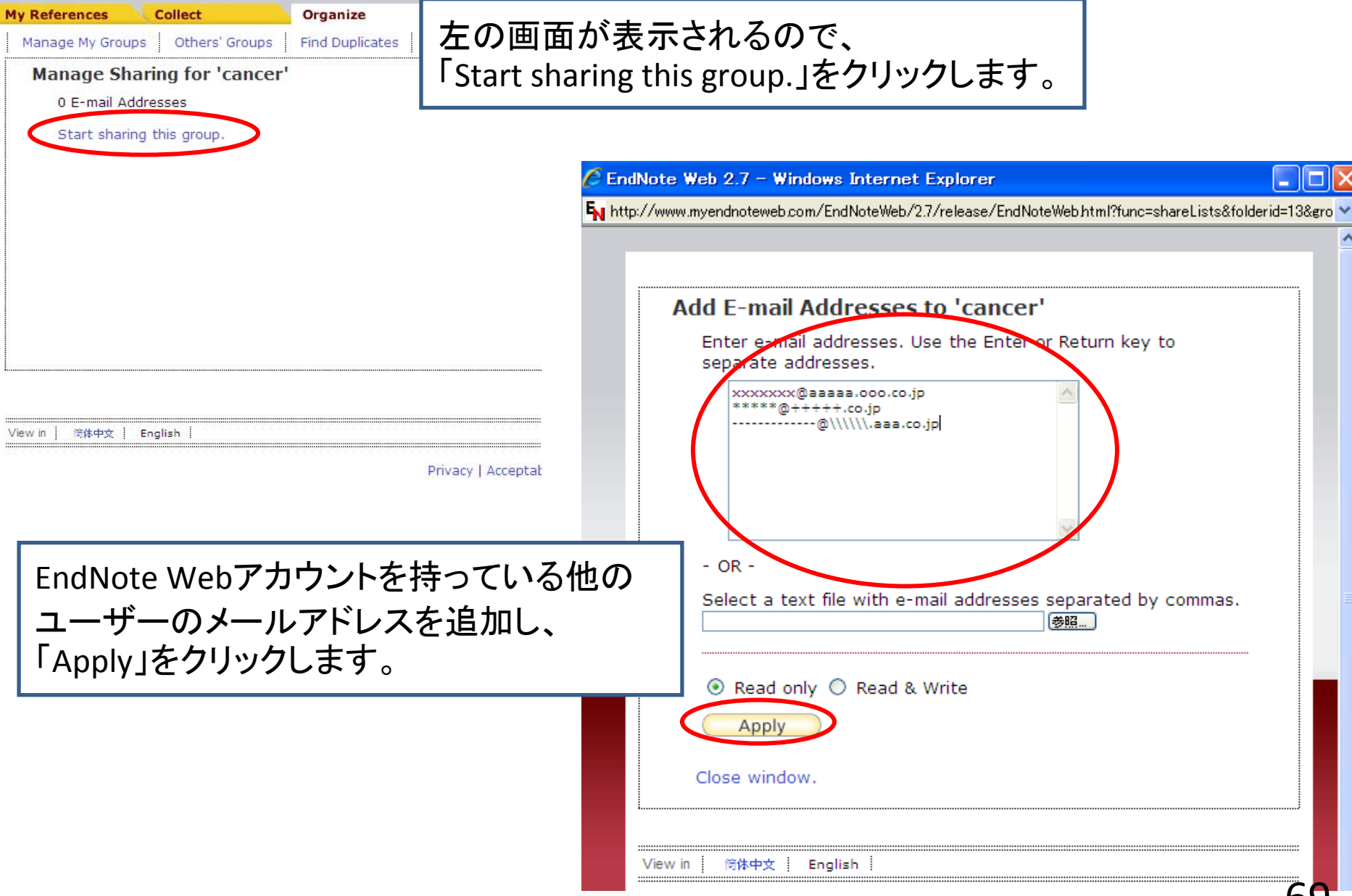

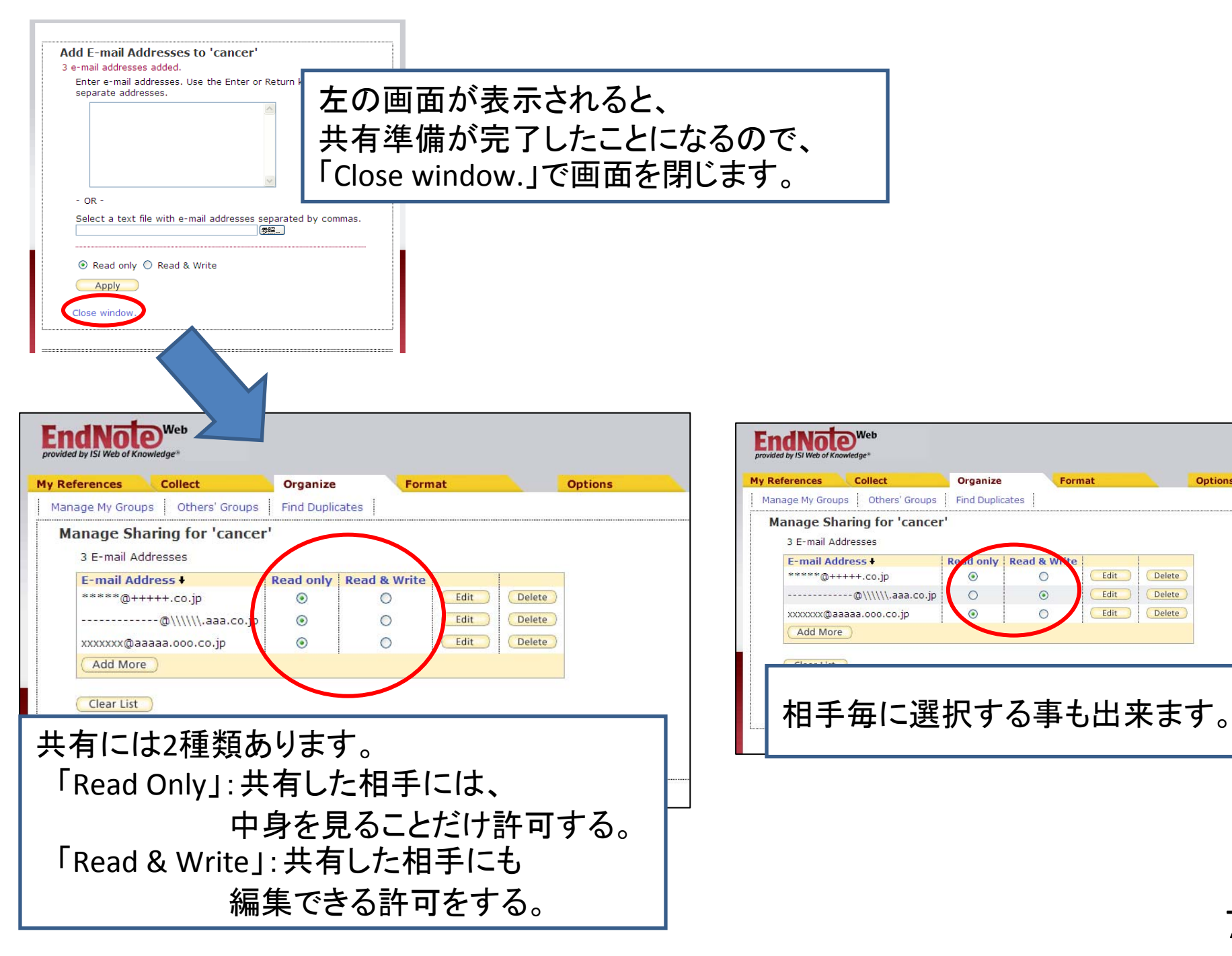

| My References       Collect       Organize       Format       Organize         Manage My Groups       Dthers' Groups       Find Duplicates         Manage My Groups+       Number of<br>References       Share       Delete         Anthocyanin       96       Manage Sharing       Rename       Delete         Manage Sharing       Rename       Delete       Delete         Manage Sharing       Rename       Delete         Me Group       Manage Sharing       Rename       Delete                                                                                                    | ptions<br>「Manage My Groups」をクリックし、編集画面に戻り、<br>「Share」にチェックして共有が完了します。<br>(チェックを入れ、共有アイコンが表示されて初めて<br>共有が完了したことになります) |
|----------------------------------------------------------------------------------------------------|----------------------------------------------------------------------------------------------------|
| Enclose       Web         provided by ISI Web of Knowledge*       My References         My References       Collect       Organize         Manage My Groups       Others' Groups       Find Duplicates                                                                                                    | Options                                                                                                    |
| Access       Show       Groups Others Share with Me       Owner         Image: Show       Image: Show | 「Others' Groups」では、<br>他のユーザーから共有許可を受けているグループを<br>編集する画面です。<br>「 🖉 」は、書き込み可能なグループです。<br>また、「Show」のチェックを外すと            |

# EndNote WebとEndNoteの連携

| Q.Library of Congress (0)   Q.LISTA (EBSCO) (0)   Q.PubMed (NLM) (35)   Q.Web of Science (TS) (81)   more Find Note Web   transfer Sear   Find Full Text And w   Showing 4 of 4 references in Group. (All References: 215) | Cancel                                                                                                    |
|----------------------------------------------------------------------------------------------------|----------------------------------------------------------------------------------------------------|
| EndNote Web Transfer References         Web:         Anthocyanin         Transfer References from Web to Desktop         Allow Duplicates         Transfer References from Desktop to Web         Showing Reference(s)     | EndNote WebからEndNoteへ取り込み場合は、<br>Webのグループを選択し、<br>「Transfer References from Web to Desktopに<br>チェックし、「Transfer」をクリック。<br>(重複は取り込まない場合、「Allow Duplicates」の<br>チェックを外します) |
| ○ All References in Library<br>○ All References in the Group: 分類1<br>Warning: Manually applied text style formatting (bold, italic, etc.) is not retained using<br>Web Library Info                                        | Transfer.<br>Cancel                                                                                                    |
| 82 references were successfully transferred to the "My EndNote L                                                                                                    | <sup>ibrary<sup>™</sup> Endl<br/>取り込み完了のメッセージが出れば、<br/>「OK」をクリックします。</sup>                                                                                              |

72
| My Library 🔺           |                   | 0 Author 🔺          | Vear          | Titlo                                    | Journal       | Ref Type     | LIRI                          | Last Undated \Lambda |
|------------------------|-------------------|---------------------|---------------|------------------------------------------|---------------|--------------|-------------------------------|----------------------|
|                        |                   | Ahe                 | 2008          | P35.06: Intramural Pregnancy with a      | Liltrasound i | Journal Arti | http://www.nchi.nlm           | 2009/07/22           |
| All References (29     | (n)               | Abo<br>Abo          | 2000          | Inkiet Printed Microfluidic Multianalyt  |               | Journal Arti | http://www.ncbi.nlm           | 2003/07/22           |
| 🔯 Unfiled (8           | 2)                | Abo<br>Abo          | 2000          | Contribution of complement compon        | - I Riochem   | Journal Arti | http://www.ncbi.nlm           | 2003/07/22           |
| Trash (                | o)                |                     | 2000          | Padon rieke                              | Clinical Po   | Journal Arti | http://www.ncbi.nlm           | 2003/07/22           |
|                        | - /               | Abollora            | 2000          | I Inified messaging solution for biosur  |               | Journal Arti | http://www.ncbi.nlm           | 2003/07/22           |
| Social Science         |                   | Abenhaim            | 2007          | Donly                                    | Amorican I    | Journal Arti | http://www.ncbi.nlm           | 2003/07/22           |
| REducation (1          | 7)                | Aberra              | 2000          | Omega 3 Eatty Acids for Maintenanc       | Gaetroenter   | Journal Arti | http://www.ncbi.nlm           | 2003/07/22           |
| © podiatric (          | 20                | Aibara              | 2000          | Construction of a taste blind medaka     | Genec Brai    | Journal Arti | http://www.ncbi.nlm           | 2003/07/22           |
|                        | -7/               | Anderson            | 2000          | Alpha TEA plus cisplatin reduces hu      | Evo Biol M    | Journal Arti | http://www.ncbi.nlm           | 2000/07/22           |
| □分類3 (1                | 4)                | Aro                 | 2004          | Antioxidant supplementation and risk     | Eorum Nutr    | Journal Arti | http://www.ncbi.nlm           | 2000/07/22           |
| ■ Physics              |                   | Aviram              | 2008          | P36.07: Placental mesenchymal dvs        | Liltrasound i | Journal Arti | http:///www.nebi.nlm          | 2000/07/22           |
|                        | E                 | Basiri              | 2008          | Totally ultrasonography-guided percu     | Journal of F  | Journal Arti | http:///www.nebi.nlm          | 2000/07/22           |
|                        | 5)                | Belhadi             | 2008          | Effect of methyl iasmonate in combin     | Plant Physi   | Journal Arti | <go isi="" to="">://0002</go> | 2009/07/22           |
| 🧏 🎗 plasma (1          | 5)                | Bennett             | 2008          | Anthocyanin inhibits propidium iodid     | Annals of B   | Journal Arti | <go isi="" to="">://0002</go> | 2009/07/22           |
|                        | 9)                | Bodo                | 2008          | Modulation of Chemotherapy-Induce        | Journal of In | Journal Arti | http://www.ncbi.nlm           | 2009/07/22           |
|                        |                   | Carkeet             | 2008          | Anthocyanin excretion by humans inc      | J Nutr        | Journal Arti | http://www.ncbi.nlm           | 2009/07/22           |
| Chemistry              |                   | Carkeet             | 2008          | Anthocvanin excretion by humans inc      | Journal of N  | Journal Arti | <go isi="" to="">://0002</go> | 2009/07/22           |
| 🗅分類2 (4                | 8)                | Cominelli           | 2008          | Expression analysis of anthocyanin r     | Journal of P  | Journal Arti | <go isi="" to="">://0002</go> | 2009/07/22           |
| D Madiaina             |                   | Corrales            | 2008          | Anthocyanin condensation reactions       | Food Che      | Journal Arti | <go isi="" to="">://0002</go> | 2009/07/22           |
|                        |                   | Duan                | 2008          | Conformationally Constrained Analo       | Journal of    | Journal Arti | http://www.ncbi.nlm           | 2009/07/22           |
| Scancer (3             | 9)                | Duenas              | 2008          | Anthocyanin composition in fig (Ficu     | Journal of F  | Journal Arti | <go isi="" to="">://0002</go> | 2009/07/22           |
| ● 合類4 (6               | 3)                | 9 Evans             | 2006          | Antioxidant vitamin and mineral suppl    | Cochrane      | Journal Arti | http://www.ncbi.nlm           | 2009/07/22           |
|                        |                   | Fujiwara            | 2008          | Decreased plasma and cardiac matr        | European J    | Journal Arti | http://www.ncbi.nlm           | 2009/07/22           |
| └ <sup>──</sup> 沒情調又   |                   | Fukase              | 2008          | Bile acids repress E-cadherin throug     | Cancer Sci    | Journal Arti | http://www.ncbi.nlm           | 2009/07/22           |
| │                      | 0)                | Gomez-Plaza         | 2008          | Studies on the anthocyanin profile of    | European F    | Journal Arti | <go isi="" to="">://0002</go> | 2009/07/22           |
| │                      | 8)                | Gonzalez            | 2008          | Regulation of the anthocyanin biosynt    | Plant J       | Journal Arti | http://www.ncbi.nlm           | 2009/07/22           |
|                        | 7                 | Gonzalez            | 2008          | Regulation of the anthocyanin biosynt    | Plant Journal | Journal Arti | <go isi="" to="">://0002</go> | 2009/07/22           |
|                        | 1                 | Guidoni             | 2008          | Effects of seasonal and agronomical      | American J    | Journal Arti | <go isi="" to="">://0002</go> | 2009/07/22           |
| □ Online Search        |                   | Hernanz             | 2008          | Multivariate statistical analysis of the | Journal of A  | Journal Arti | <go isi="" to="">://0002</go> | 2009/07/22           |
| Library of Congress (  | 0)                | Hirose              | 2008          | Herbicide-induced anthocyanin accu       | J Agric Foo   | Journal Arti | http://pubs.acs.org/          | 2009/07/22           |
|                        | m l               | lwasaki             | 2008          | Prognostic implication and biological    | European J    | Journal Arti | http://www.ncbi.nlm           | 2009/07/22           |
|                        | 0)                | Jansen              | 2008          | DCEMRI of breast lesions: is kinetic     | Medical Ph    | Journal Arti | http://www.ncbi.nlm           | 2009/07/22           |
|                        | 5)                | Kamaraj             | 2008          | Antioxidant and anticancer efficacy o    | Invest New    | Journal Arti | http://www.springer           | 2009/07/22           |
| Web of Science (TS) (8 | 1) <mark> </mark> | <u> </u>            |               |                                          |               |              |                               |                      |
| more                   |                   | Preview EndNote Web | Group - Antho | cyanin                                   |               |              |                               |                      |
| L En dNata Wah         |                   | Search              |               |                                          |               |              | Matels Case                   | Matala Wayda         |
| EndNote web            |                   | Jearch              |               |                                          |               |              | _ Match Case                  |                      |
| 🖬 Anthocyanin (8       | 21                |                     | Naha          | ヽゲョー プレーナ 雨                              |               | > ± ≠        |                               | <u>_</u>             |
| transrer               |                   |                     | vebu          | ノンルーノとしし取                                | ッ込まれ          | しより。         |                               |                      |
| G. Final Full Taut     |                   | And 🖌 Any           |               |                                          |               |              |                               | + -                  |
|                        |                   |                     |               |                                          |               |              |                               |                      |
|                        |                   | And Mille           |               | Contains                                 |               |              |                               | t U                  |
|                        |                   |                     |               |                                          |               |              |                               |                      |

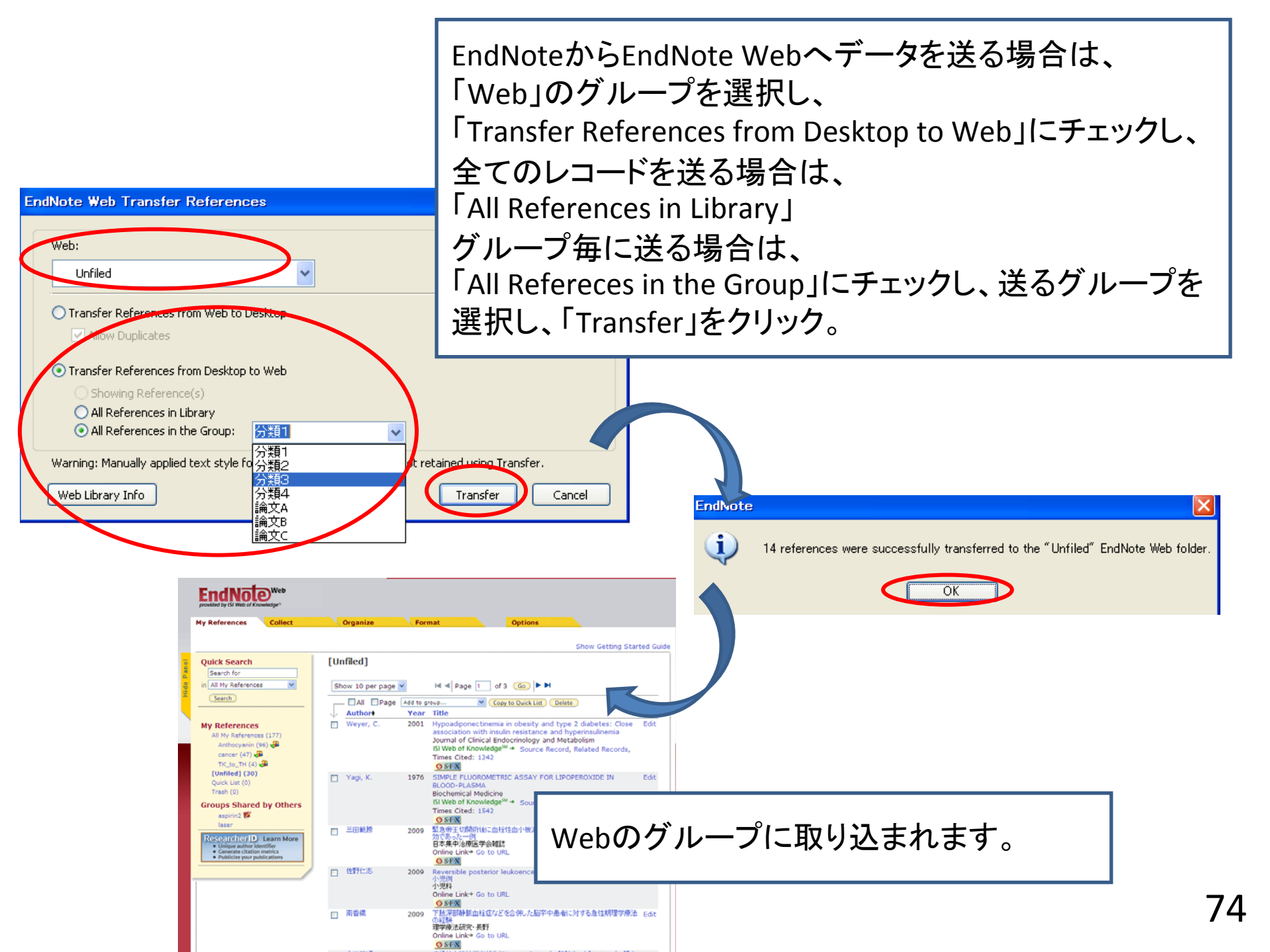

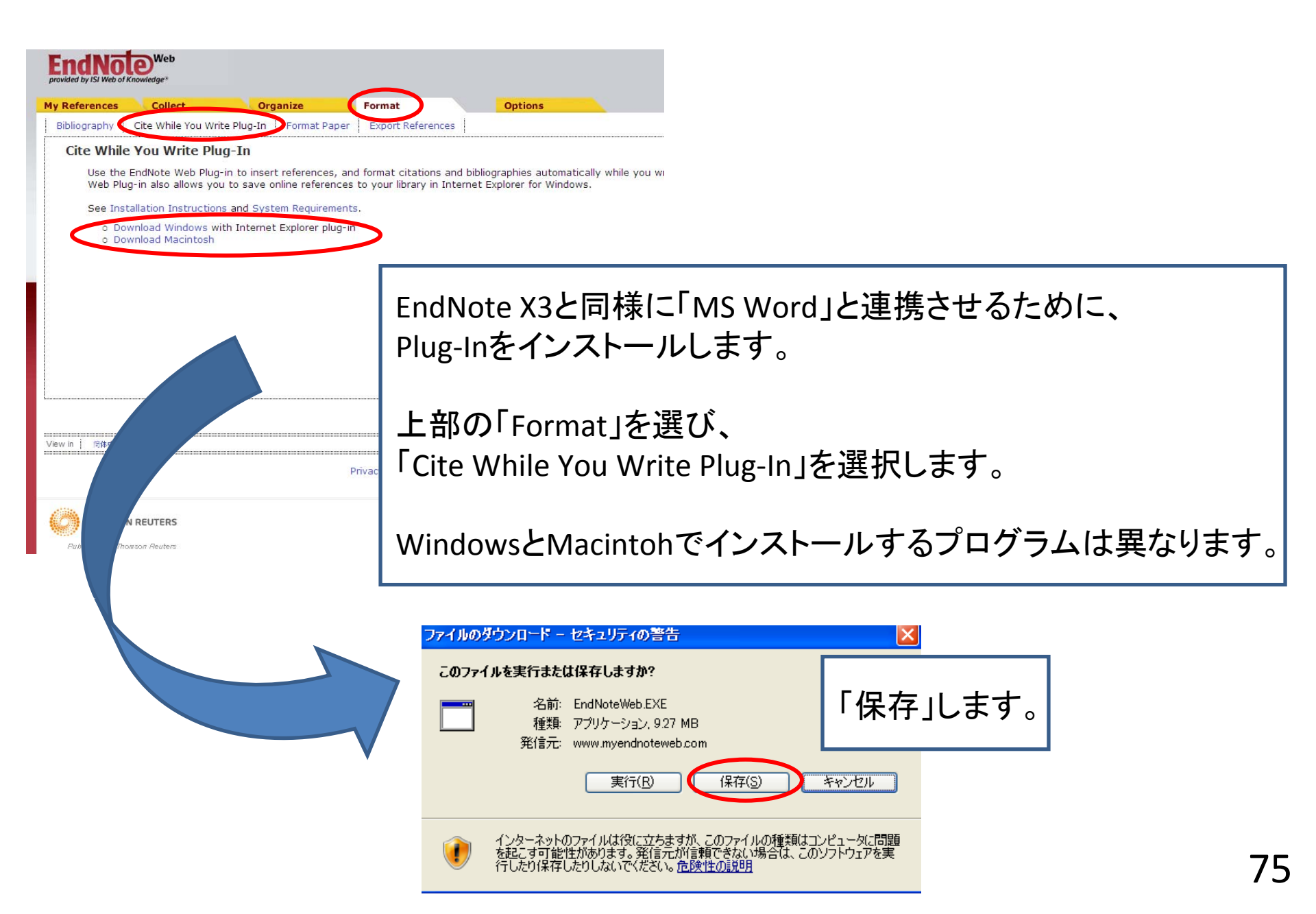

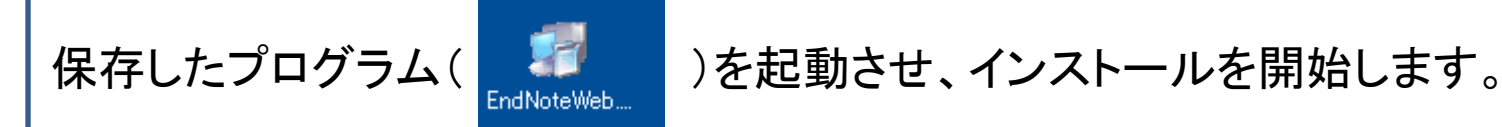

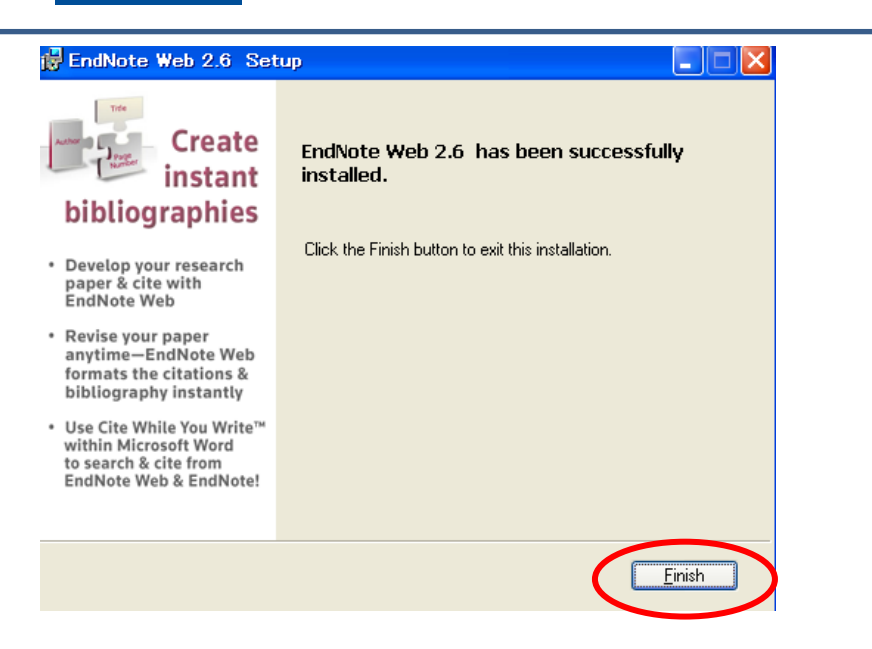

上部画面で完了を確認し、Wordを立ち上げ、 EndNote X3のツールバーから、「Preferences」を選択します。

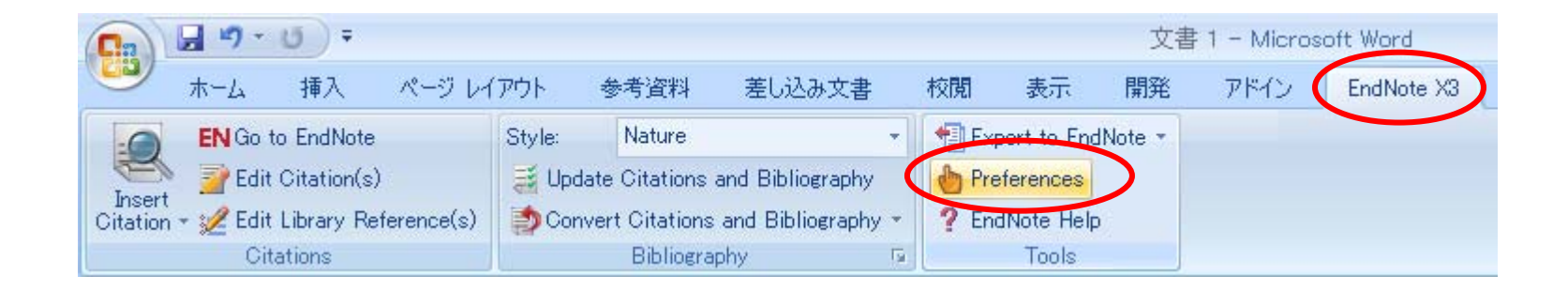

| EndNote X3 Cite While You Write Preferences                                                                                    | EndNote X3 Cite While You Write Preferences                          |  |  |  |  |
|----------------------------------------------------------------------------------------------------|----------------------------------------------------------------------|--|--|--|--|
| General Keyboard Figures and Tables Application                                                                                | General Keyboard Figures and Tables Application                      |  |  |  |  |
| EndNote® X3 Cite While You Write<br>File Version: 130.0.4094<br>Copyright © 2009 Thomson Reuters                               | Select the Cite While You Write application Replication: EndNote Web |  |  |  |  |
| Open EndNote when starting Word     Oclose EndNote when leaving Word                                                           | EndNote<br>Enter Your End EndNote Web                                |  |  |  |  |
| <u>Return</u> to document after inserting citations <u>Enable</u> Instant Formatting on new Word documents                     | http://www.myendnoteweb.com80/                                       |  |  |  |  |
| <ul> <li>✓ Scan for temporary citations every: 30 <ul> <li>Seconds</li> <li>✓ Check for citation changes</li> </ul> </li></ul> | E-mail <u>A</u> ddress: kasai@usaco.co.jp<br>Password: <b>******</b> |  |  |  |  |
| ✓ Turn off Word's "Show field codes instead of their values" option when opening or updating documents that include citations  | Remember my address and password                                     |  |  |  |  |
| OK         キャンセル         ヘルプ                                                                                                   | OK         キャンセル         ヘルブ                                         |  |  |  |  |

「Application」を選び、「Application」で「EndNote Web」を選択します。 下記にEndNote Webのアカウントを入力し「OK」します。

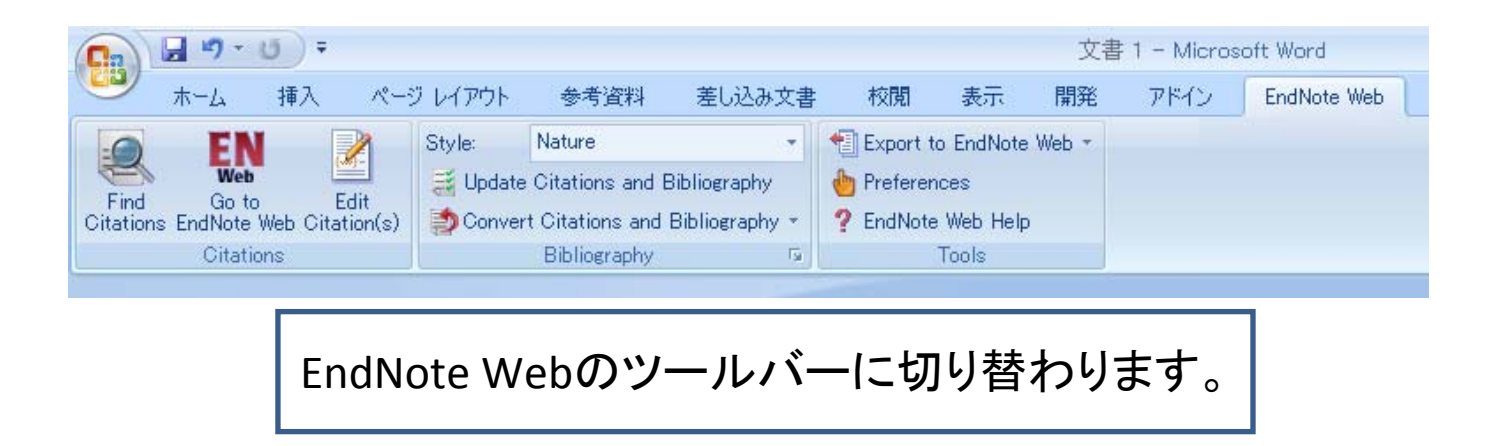

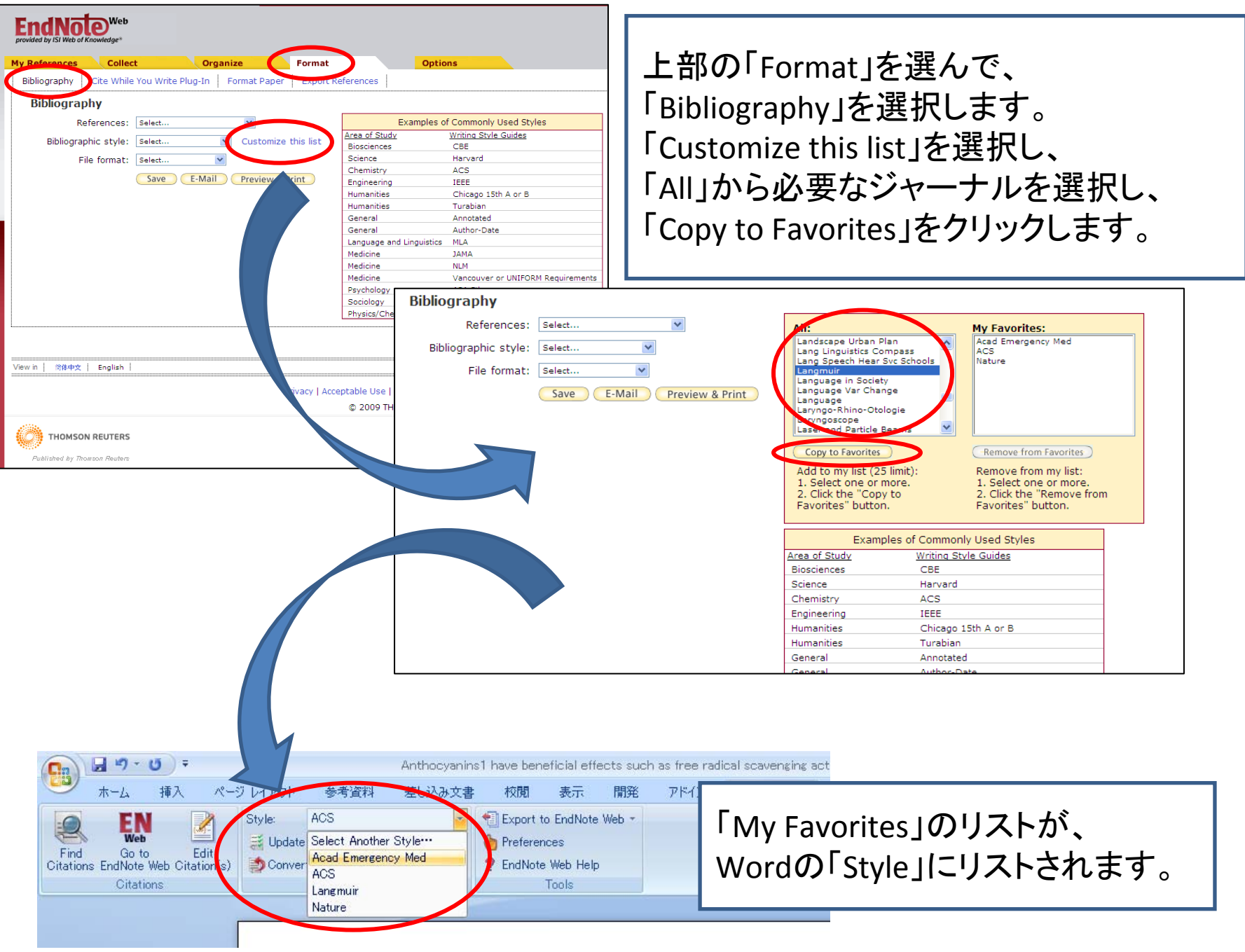

## 動作環境

•<u>Windows版</u> OS:Windows XP SP3 (32bit,64bit) / Vista (32bit,64bit)

対応ワープロ: MS Word 2003 / 2007, OpenOffice.org Writer

•<u>Machintosh版</u> OS: Mac OS 10.5 / 10.6

対応ワープロ: MS Word 2004 / 2008

•<u>Windows/Machintosh共通</u> RAM容量:256MB以上 HD空容量:180MB以上

CPU:450MHz以上

CD-ROMドライブ(インストール時に必要)

1ユーザー、1ソフトウェア、1ユーザー登録でのご利用に制限されています。

ただし、個人使用に限り、3端末までインストール可能です。

## データの互換性

機種間でのデータの互換性:
 - 同じバージョン同士のライブラリは、完全互換
 バージョン間でのデータの互換性:
 - Ver. X以降のライブラリは、完全互換
 - Ver. 8~9のライブラリは、日英データを自動変換
 - Ver. 7以下のライブラリは、英文データのみ自動変換
 ※EndNote 7 以下のMacintosh版で作成したライブラリで、
 日英データが混在の場合には、EndNoteサポートへ要相談

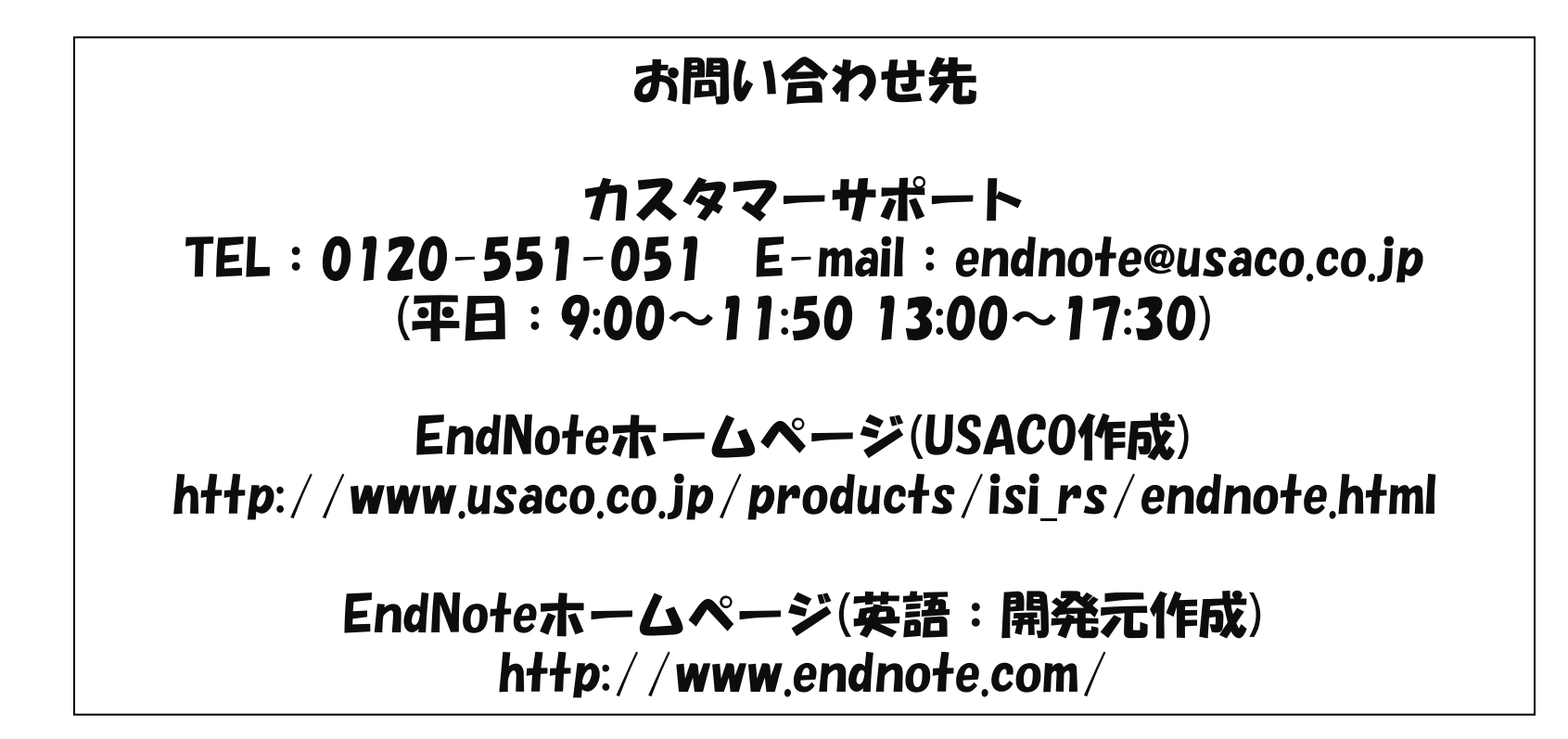